# **TECHNICAL MANUAL**

# DIRECT SUPPORT MAINTENANCE MANUAL

TRANSMITTING SET, RADAR DATA

AN/AKT-18B

(NSN 5841-01-070-4408)

HEADQUARTERS, DEPARTMENT OF THE ARMY

MARCH 1981

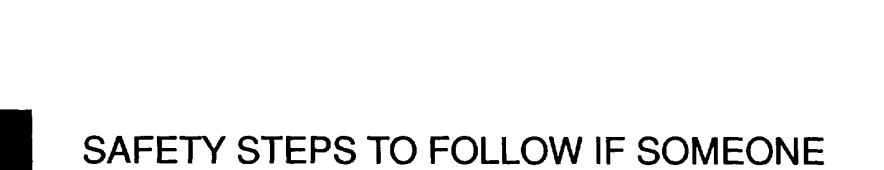

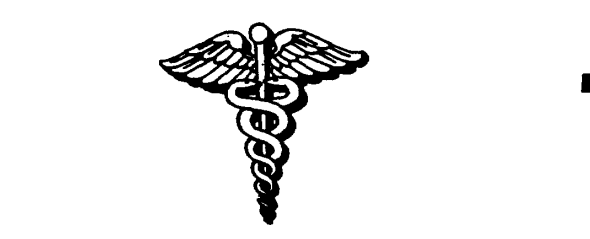

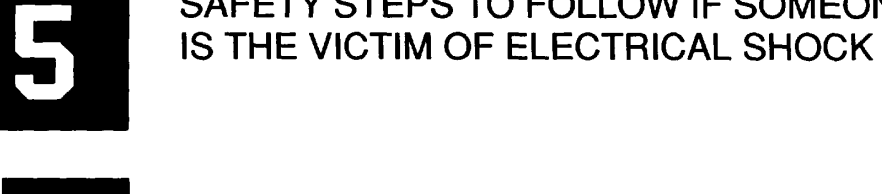

DO NOT TRY TO PULL OR GRAB THE INDIVIDUAL

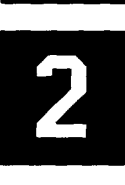

IF POSSIBLE, TURN OFF THE ELECTRICAL POWER

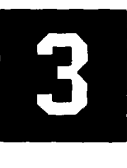

IF YOU CANNOT TURN OFF THE ELECTRICAL POWER, PULL, PUSH OR LIFT THE PERSON TO SAFETY USING A DRY WOODEN POLE OR A DRY ROPE OR SOME OTHER INSULATING MATERIAL

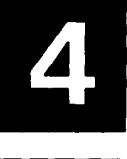

SEND FOR HELP AS SOON AS POSSIBLE

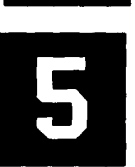

AFTER THE INJURED PERSON IS FREE OF CONTACT WITH THE SOURCE OF ELECTRICAL SHOCK, MOVE THE PERSON A SHORT DISTANCE AWAY AND IMMEDIATELY START ARTIFICIAL RESUSCITATION

**HEADQUARTERS** DEPARTMENT OF THE ARMY Washington, DC,1 June 1983

### DIRECT SUPPORT MAINTENANCE MANUAL **TRANSMITTING SET, RADAR DATA AN/AKT-18B** (NSN 5841-01-070-4408)

TM 11-5841-287-30, March 1981, is changed as follows

1. New or changed material is indicated by a vertical bar In the margin of the page

2. Added or revised illustrations are indicated by a miniature pointing hand and a vertical bar adjacent to the illustration identification number

3. Remove and insert pages as indicated below

> Remove Insert I and ii .....i and ii 1-1.....1-1/(1-2 blank) 2-1 and 2-2.....2-1 and 2-2 Index-1 and Index-2.....Index 1 and Index 2

File this change sheet in front of the publication 4.

Change

No.1

By Order of the Secretary of the Army:

E. C. MEYER General, *United States Army Chief of Staff* 

Official: ROBERT M. JOYCE Major General, United States Army The Adjutant General

**DISTRIBUTION:** 

To be distributed in accordance with DA Form 12-36, Direct and General Support Maintenance requirements for AN/ARC-95.

### WARNING

All operations must conform to TB 385-4, Safety Precautions for Maintenance of Electrical/Electronic Equipment (8 August 1979)

#### WARNING

Dangerous voltages exist in this equipment Serious injury or DEATH may result from contact with terminals carrying dangerous voltages Make sure all power is off when disassembling this equipment DO NOT service or adjust the equipment alone Always have another person available to give first aid in case of an accident

#### WARNING

Be aware of the WARNING pertaining to TRICHLOROTRIFLUOROETHANE before doing any work with cleaning compounds or chemicals Before using these agents, check with your local Safety Office or Preventive Medicine Activity They can provide information on any hazards when using these agents and how to avoid them TECHNICAL MANUAL

No 11- 5841- 287 - 30

TM 11-5841-287-30 HEADQUARTERS DEPARTMENT OF THE ARMY HEADQUARTERS WASHINGTON, DC, *27 MARCH 1981* 

#### DIRECT SUPPORT MAINTENANCE MANUAL TRANSMITTING SET, RADAR DATA AN/AKT-18B (NSN 5841-01-070-4408)

#### **REPORTING ERRORS AND RECOMMENDING IMPROVEMENTS** You can help Improve this manual. If you find any mistakes or if you know of a way to improve the procedures, please let us know. Mail your letter, DA Form 2028 (Recommended Changes to Publications and Blank Forms), or DA Form 2028-2 located In back of this manual direct to: Commander, US Army Communications - Electronics Command and Fort Monmouth, AITN: DRSEL-ME-MP, Fort Monmouth, New Jersey 07703.Paragrph

In either case, a reply will be furnished direct to you. TABLE OF CONTENTS

|    | Page |  |
|----|------|--|
|    |      |  |
| эу |      |  |
|    |      |  |

|          |      |                                                        | Paragraph  | Page |
|----------|------|--------------------------------------------------------|------------|------|
| CHAPTER  | 1    | INTRODUCTION                                           |            | 1-1  |
| CHAPTER  | 2    | PRINCIPLES OF OPERATION                                |            | 2-1  |
| Section  | Ι.   | Overall system operation                               |            | 2-1  |
|          | II.  | Function of encoding subsystem                         |            | 2-3  |
|          | III. | Function of data transmitting subsystem                |            | 2-20 |
| CHAPTER  | 3    | DIRECT SUPPORT MAINTENANCE INSTRUCTIONS                |            |      |
| Section  | ١.   | General                                                | 3-1        | 3-1  |
|          | II.  | Tools and equipment                                    |            | 3-1  |
|          | III. | Troubleshooting                                        | 3-6        | 3-1  |
|          | IV.  | Maintenance of Transmitting Set, Radar Data AN/AKT-18B | 3-9        | 3-11 |
|          | V.   | Direct support testing procedures                      |            | 3-21 |
|          | VI.  | Wire lists                                             | 3-38       | 3-48 |
| APPENDIX | Α    | REFERENCES                                             |            | A-1  |
|          | В    | EXPENDABLE SUPPLIES AND MATERIALS LIST                 |            | B-1  |
| Section  | ١.   | Introduction                                           |            | B-1  |
|          | II.  | Expendable Supplies and Materials List                 |            | B-2  |
| GLOSSARY |      | · · · · · · · · · · · · · · · · · · ·                  | Glossary 1 |      |
| INDEX    |      |                                                        | Index 1    |      |

#### LIST OF ILLUSTRATIONS

| Figure | Title                                                                | Page |
|--------|----------------------------------------------------------------------|------|
| 2-1    | Data transmittmg set block diagram                                   | 2-1  |
| 2 -2   | System power distribution and control block diagram                  | 2-2  |
| 2-3    | Typical data frame structure                                         | 2-4  |
| 2-4    | Encoding subsystem overall block diagram                             | 2-5  |
| 2-5    | Internal clock generator functional block diagram                    | 2-7  |
| 2-6    | ADAS input data processing functional block diagram                  | 2-10 |
| 2-7    | Ground speed input data processing functional block diagram          | 2-11 |
| 2-8    | Drift angle input data processing functional block diagram           | 2-12 |
| 2-9    | Range and range delay input data processing functional block diagram | 2-13 |
| 2-10   | Output memory functional block diagram                               | 2-16 |
| 2-11   | Output format generator and receive register block diagram           | 2-17 |
| 2-12   | Encoding subsystem power supply and distribution block diagram       | 2-19 |
| 3-1    | Encoder and data link control test setup                             | 3-2  |
| 3-2    | Encoder test point locations                                         | 3-12 |
| 3-3    | Encoder waveforms                                                    | 3-13 |
| 3-4    | Encoder exploded view (sheet 1 of 8)                                 | 3-14 |
| 3-4    | Encoder exploded view (sheet 2 of 8)                                 | 3-15 |
| 3-4    | Encoder exploded view (sheet 3 of 8)                                 | 3-16 |
| 3-4    | Encoder exploded view (sheet 4 of 8)                                 | 3-17 |
| 3-4    | Encoder exploded view (sheet 5 of 8)                                 | 3-18 |

Change 1 i

3-33

3-34

3-49

3-53

3-53

# LIST OF ILLUSTRATIONS-Continued

| Figure | Title                                                                 | Page                      |
|--------|-----------------------------------------------------------------------|---------------------------|
| 3-4    | Encoder exploded view (sheet 6 of 8)                                  | 3-19                      |
| 3-4    | Encoder exploded view (sheet 7 of 8)                                  | 3-20                      |
| 3-4    | Encoder exploded view (sheet 8 of 8)                                  | 3-21                      |
| 3-5    | Data link control exploded view                                       | 3-27                      |
| 3 -6   | Electrical filter assembly 2FL1 parts location and schematic diagram  | 3-29                      |
| 3-7    | Power supply adjustments and test point locations                     | 3-30                      |
| 3-8    | Typical test setup for circuit card testing                           | 3-33                      |
| 3-9    | Analog-digital converter 2A2 test point locations                     | 3-35                      |
| 3-10   | Test setup for circuit card testing uthzming cable W3                 | 3-36                      |
| 3 -11  | MT accumulator memory 2A5/2A6 test point locations                    | 3-37                      |
| 3-12   | Video control 2A7 test point locations                                | 3-38                      |
| 3-13   | MPU/tuning 2A11 test point locations                                  | 3-40                      |
| 3-14   | Power fault detector 2A13 test point locations                        | 3-43                      |
| 3-15   | Power fault detector 2A13 waveforms                                   | 3-44                      |
| 3-16   | Output memory 2A14 test point locations                               | 3-45                      |
| 3-17   | Video interface 2A17 test point locations                             | 3-48                      |
| 3-18   | Video interface 2A17 waveforms                                        | 3-49                      |
| 3-19   | Data transmitting set cabling diagram                                 | 3-50                      |
| FO-1   | Color code markings for MIL-STD resistors and capacitors              | Located In back of manual |
| FO-2   | Video input data processing functional block diagram                  | Located In back of manual |
| FO-3   | Central processing unit (CPU) functional block diagram (Sheet 1 of 2) | Located In back of manual |
| FO-3   | Central processing unit (CPU) functional block diagram (Sheet 2 of 2) | Located in back of manual |
| FO-4   | Encoder schematic diagram                                             | Located in back of manual |
| FO-5   | Data Link control schematic diagram                                   | Located in back of manual |
|        | LIST OF TABLES                                                        |                           |
| Number | Title                                                                 | Page                      |
| 1-1    | Official Nomenclature Cross-Reference List                            | - 1-1                     |
| 3-1    | Encoder and Data Link Control Functional Test                         | 3-2                       |
| 3-2    | Encoder and Data Link Control Troubleshooting                         | 3-3                       |
| 3-3    | Physical Inspection Procedure                                         | 3-31                      |
| 3-4    | Encoder Circuit Cards to be Tested                                    | 3-32                      |
| 3-5    | Test Equipment Required for Circuit Card Testing                      | 3-32                      |

MT Channel AID Levels

FT Channel A/D Levels

Encoder Wire List .....

Electrical Filter Assembly 2FL1 Wire List

Data Link Control Wire List

Change 1 ii

3-6

3-7

3-8

3-9 3-10

#### INTRODUCTION

# 1-1. Scope

This manual contains Instructions and information for use by direct support personnel applicable to Transmitting Set, Radar Data AN/AKT-18B (hereinafter referred to as data transmitting set)

# **1-2.** Consolidated Index of Army Publications and Blank Forms.

Refer to the latest Issue of DA Pam 310-1 to determine whether there are new editions, changes, or additional publications pertaining to the equipment

# 1-3. Maintenance Forms, Records, and Reports

a. Reports of Maintenance and Unsatisfactory Equipment Department of the Army forms and procedures used for equipment maintenance will be those prescribed by TM 38-750, The Army Maintenance Management System (TAMMS)

b. Report of Packaging and Handling Deficiencies

Fill out and forward SF 364 (Report of Discrepancy (ROD)) as prescribed in AR 735-11-2/DLAR 4140 55/NAVMATINST 4355 73/AFR 400-54/MCO 4430 3E

*c. Discrepancy in Shipment Report (DISREP)* (*SF361*) Fill out and forward Discrepancy In Shipment Report (DISREP) (SF 361) as prescribed in AR55-38/NAVSUPINST 4610 33B/AFR 75-18/MCO P4610.19C/DL AR 4500 15

# 1-4. Reporting Equipment Improvement Recommendations (EIR)

If your data transmitting set needs improvement, let us know Send us an EIR You, the user, are the only one who can tell us what you don't like about your equipment Let us know why you don't like the design Put it on an SF 368 (Quality Deficiency Report) Mail it to Commander, US Army Communications-Electronics Command and Fort Monmouth, ATTN DRSEL-ME-MP, Fort Monmouth, New Jersey 07703 We'll send you a reply

# 1-5. Description

Table 1-1 lists all major components of the data transmitting set Refer to TM 11-5841-287-12 for a description of the Items listed in table 1-1

| Official nomenclature                               | Common name                         |
|-----------------------------------------------------|-------------------------------------|
| Transmitting Set, Radar Data AN/AKT-18B             | Data transmitting set               |
| Encoder, Video KY-865/AKT-18B                       | Encoder (unit 2)                    |
| Control, Data Lmk C-10546/AKT-18B                   | Data link control (unit 3)          |
| Mounting Base, Electrical Equipment MT-6016/AKT-18B | Encoder mount                       |
| Radio Set AN/ARC- 164(V16                           | Uhf radio set (unit 1)              |
| Receiver-Transmitter, RADIO RT-1288A/ARC-164(V)     | Uhf receiver-transmitter (unit 1A1) |
| Control, Radio Set C- 10547/A RC- 164(V)            | Uhf radio control (unit 1A2)        |
| Mounting Base, Electrical Equipment MT-6017/ARC-    | Uhf radio mount (unit 1A3)          |
| 164(V)                                              |                                     |
| Antenna AT-450/ARC                                  | Uhf antenna (unit 4)                |

Table 1-1. Official Nomenclature Cross Reference List

Change 1 1-1

# CHAPTER 2

# **PRINCIPLES OF OPERATION**

### Section I. OVERALL SYSTEM OPERATION

#### 2-1. General Information

The data transmitting set, when used in conjunction with Radar Surveillance Set AN/APS-94F (radar set). provides near realtime radar imagery transmission to geographically dispersed ground stations The data transmitting set transmits over a frequency range of 225 to 400 MHz, utilizing frequency modulation-frequency shift keying (FM-FSK) carrier modulation The data transmission bit rate is 41 6 kilobits/second and the maximum bandwidth is 60 kHz The data transmitting set receives input data consisting of moving target (MT) and fixed target (FT) radar video signals, radar mode data, and ADAS (airborne data annotation system) data from the associated radar set Before application to the data transmitting set, preprocessing of the MT video data is performed for purposes of extracting the fixed target residue components Re-introduction of FT residue is performed by the ground station, which results in improved residue quality and independent residue control Automatic self testing capability provided by builtin test equipment (BITE) is incorporated in the data transmitting set This feature enables the operator to determine go/no-go status of the system prior to use, as well as facilitating system level maintenance.

# 2-2. Functional Description (fig 2-1)

The data transmitting set consists of two main subsystems encoding subsystem and transmitting subsystem Figure 2-1 provides applicable block diagram details.

Encoding Subsystem (fig 2-1) The encoding а. subsystem consists of an encoder and data link control. The encoder receives the MT and FT radar video signals from the radar set, which it processes into digitally encoded serial bit stream The encoder also receives radar mode and ADAS data, which is processed along with the radar video data for incorporation in the serial data stream To accomplish this variety of data processing and encoding, the encoder incorporates automatic data processing circuitry which implements program instructions stored in resident memory The data link control interfaces with the encoder to provide centralized control facilities for operational/BITE mode selection and display facilities for indicating BITE status/results.

*b.* Transmitting Subsystem (fig 2-1) The transmitting subsystem consists of a uhf receiver-transmitter and uhf radio control The uhf receiver transmitter is used for transmitting encoded data (to the

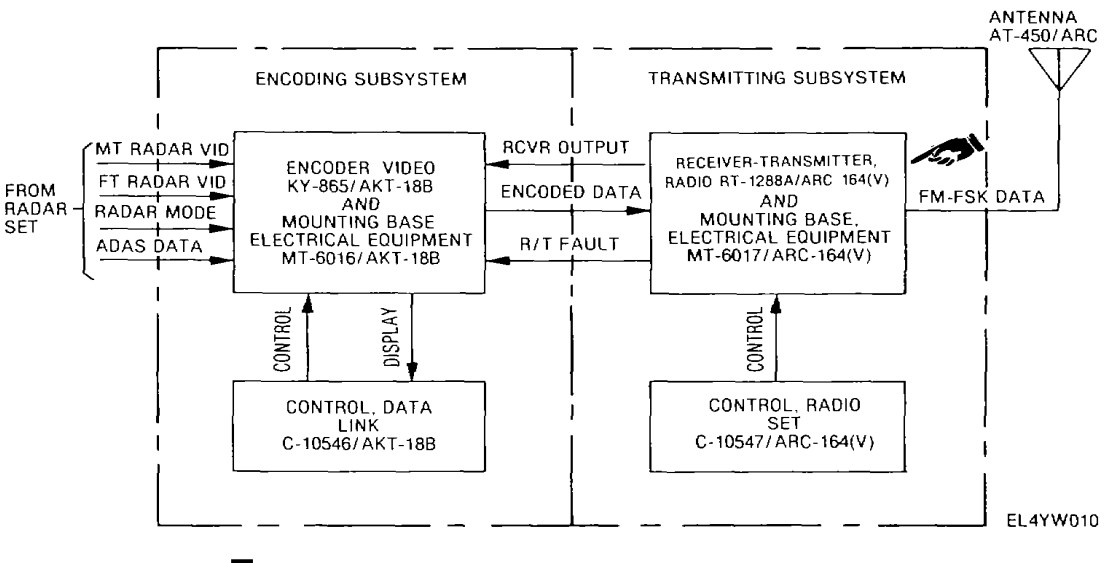

Figure 2-1. Data transmitting set block diagram

ground station) in FM-FSK format, using a carrier deviation of + 12 5kHz A portion of the transmitted output signal is also coupled to the receiver section where it undergoes demodulation The demodulated signal (RCVR OUTPUT) is then returned to the encoder for characteristic evaluation The receiver-transmitter also contains independent self-check circuitry, which automatically supplies a fault signal to the encoder following a synchronization or low rf power malfunction The uhf radio control interfaces with the uhf receivertransmitter to enable operator channel/frequency selection.

BITE Operation BITE encompasses a C. network of self test circuits, some of which operate on a continuous basis (on-line BITE), while others function only upon operator request (operator initiated BITE). Continuous monitoring of power supply functions is performed within the encoder, while synchronization and low rf power are monitored continuously within the uhf all receiver-transmitter In addition, during data transmitting periods, a demodulated sample of the transmitted signal R/T FAULT is continuously monitored by the encoder for proper data characteristics Two modes of operator initiated BITE are provided airborne and downlink. During airborne BITE, a series of functional tests are performed on the encoder using simulated input data, while the resultant output data is checked for proper data characteristics During downlink BITE, the encoder test sequence is repeated, followed by continuous transmission of a fixed test pattern to the ground station Downlink BITE thus encompasses a complete end-to-end system check In addition, since the exact characteristics of the test pattern are known, the ground station equipment can be adjusted for optimum imagery reproduction, as needed Notification of deleted BITE malfunctions is provided by indicators on the data link control, which also provides the controls for selection of the airborne and downlink BITE modes.

d. Power Distribution and Control (fig. 2-2) Primary power, consisting of 115 V ac, 400 Hz, single phase and 28 V dc, is distributed directly to the encoder and uhf radio mount The uhf radio mount, in turn, distributes the primary power to the uhf receivertransmitter. Adjustable dc power for edge lighting (0-28 volts) is distributed to the data link control and uhf radio control from the aircraft dc lights control console Application of 115 V ac primary power within the encoder is controlled by the data link control via the 28V CONT PWR line Power control of the uhf receiver-transmitter is accomplished via the data link control STBY and XMT output lines, which, in turn, control the RT PWR ON/OFF and XMT lines outputted by the encoder to the uhf receiver-transmitter In the transmit mode of operation, the RT PWR ON/OFF and XMT signals transition low, in which case the uhf receiver-transmitter is fully energized and is capable of output transmission In the standby mode of operation, XMT is high (22 8 V), in which case the uhf receiver-transmitter Is only partially energized and is incapable of transmission.

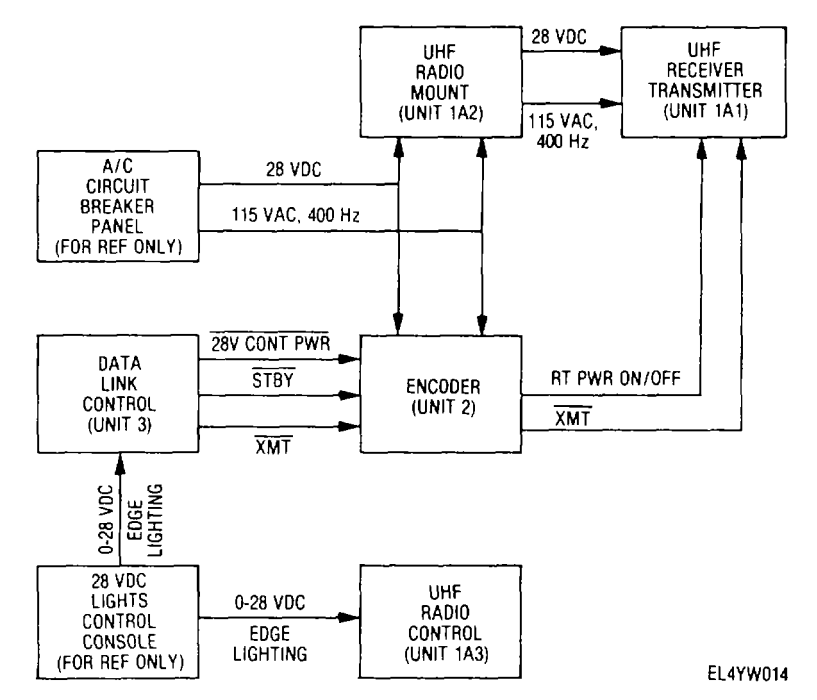

Figure 2-2. System power distribution and control block diagram.

### 2-3. General

The encoder receives moving target (MT) and fixed target (FT) radar video data, radar mode data and ADAS data, which it processes (encodes) into a single serial data stream suitable for downlink transmission to the ground station The encoded data is structured in frames consisting of 12, 890 bits At a bit rate of 41, 667 bits/second, each frame requires 0 309 second to transmit Because of system bandwidth limitations, video data is grouped into three range fields, designated A, B and C, A-field being closest to the aircraft. Each video field, in turn, is divided into 560 range bins, which represent the smallest unit distance for which separate video data is generated. A-field data is transmitted every frame, while B- and C-field data is transmitted during alternate frames.

#### 2-4. Data Frame Structure

#### (fig 2-3)

The contents of a typical data frame are illustrated m figure 2-3. The preamble, consisting of 31 bits of fixed code, is the first data to be transmitted. Following the preamble, an 11-bit radar mode word is transmitted. The radar mode word contains such information as ADAS print command, antenna status (left or right), antenna mode (single or both), and video field status (A/B or A/C) Forty-eight 11-bit ADAS data words are transmitted next Certain ADAS navigational data words are replaced by the encoder with equivalent substitute data, which is derived from the radar set recorder The substituted data represents radar range and range delay, aircraft drift angle, and aircraft ground speed The remaining transmitted data consists of 1120, 11-bit words, representing video field data To counteract the effects of a high noise environment, check bits and error correcting codes are incorporated within the data structure (see fig 2-3) In the case of radar mode and ADAS words, three parity bits are provided Protection of FT target data is accomplished by using ID and parity bits, while MT data protection is accomplished by ID and Hamming code bits (para 2-8e)

# 2-5. Overall Functional Description

(fig 2-4)

The following paragraphs describe overall functional operation of the encoding subsystem Refer to figure 2-4 for applicable block diagram details

a. General Upon entering the encoder, the radar video, radar mode, and ADAS data undergoes conversion to 8-bit parallel format by the input data processing circuitry After conversion to suitable digital form, the data is transferred to the output memory under central processing unit (CPU) control In the case of radar video data, the CPU is bypassed, transfer being direct to the output memory The contents of the output memory are transferred, word-by-word, to the output format generator for final processing During final processing, parity and/or ID bits are added to the various data words, as required Program instructions controlling input data processing, data transfer, and output formatting are permanently stored in the output ROM (read only memory), while the variable radar video, radar mode, and ADAS data are stored in output RAM (random access memory)

Video Input Data Processing The radar b video data signals (MT/FT VIDEO) are processed by dividing each video pulse period into 1680 range units (bins) and generating a digital magnitude word representative of video amplitude for each of the 1680 range bins Magnitude data for each range bin is accumulated over 256 radar pulse repetition intervals (PRI) for A-field and 512 PRI for B- and C-fields An average magnitude value is then computed for each range bin, expressed as an 8-bit data word As a final step, the data is placed on the data bus for transfer to the RAM portion of the output memory Synchronization during video data accumulation is derived from an external 5 MHz gated clock signal (GTD CLOCK) Synchronization during video data transfer is completely asynchronous to video data accumulation and is accomplished using internally generated frequency references The clock rate during video data transfer is 1 25 MHz

ADAS Input Data Processing The ADAS C. input data signal (DATA) is received m the form of 48 11bit data words, each containing two, 4-bit ADAS characters ADAS processing is accomplished simply by loading a serial-In-parallel-out register with two complete ADAS words (minus parity bits), and then transferring the data words (via the data bus) to output RAM under CPU control This cycle is repeated for each of the 48 ADAS data words Substitute RANGE and RANGE DELAY input data is received in the form of eight binary type signals Two of these signals are used for representation of the three possible radar ranges (25/501100 km), while the remaining signals are used for representation of the seven possible range delay conditions (0110120130/40/50/60 km) Similar to ADAS data, the range and range delay data word is transferred (via the data bus) to output RAM under CPU control

d. Ground Speed Input Data Processing Substitute aircraft ground speed data (FILM SPEED) is received in the form of a variable rate pulse stream The higher the ground speed, the higher the pulse rate Conversion of the variable-rate pulse to binary code is accomplished by counting a fixed rate clock between two

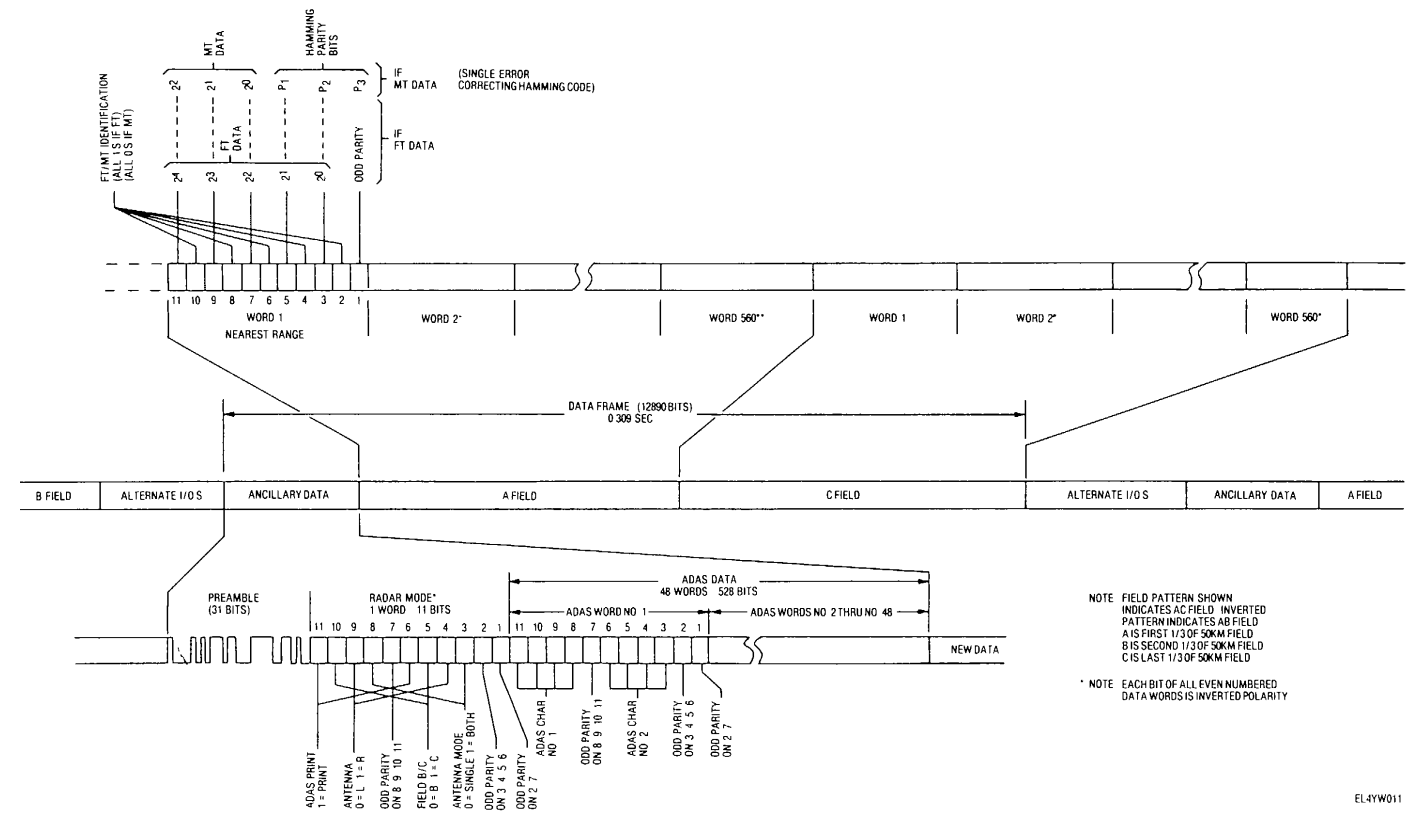

Figure 2-3. Typical data frame structure.

2-4

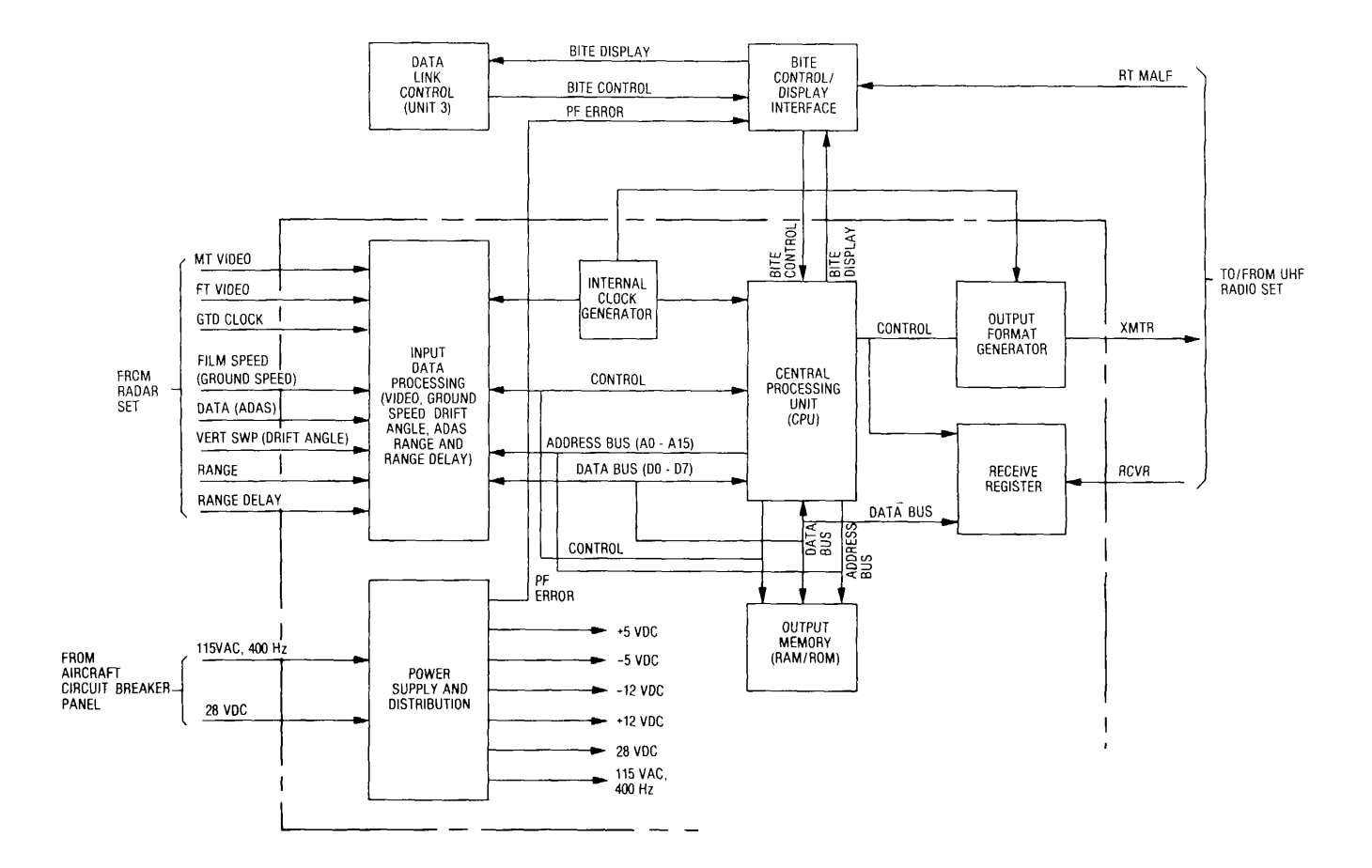

Figure 2-4. Encoding subsystem overall block diagram.

2-5

successive pulses The converted data, represented by two successive 8-bit data words (only 12 bits of which are used), is then transferred (via the data bus) to output RAM under CPU control

e. Drift Angle Input Data Processing Substitute aircraft drift angle input data (VERT SWP) is received in the form of an analog signal The slope of the VERT SWP signal varies in direct proportion to the vertical sweep signal in the radar recorder This permits drift angles to be measured regardless of the selected aircraft navigation mode (inertial or manual) Similar to the video data processing, analog-to digital conversion is performed prior to data transfer to the output RAM.

f. Central Processing Unit Data processing operations, with the exception of video input data processing, are under CPU/program control The respective programs are permanently stored m the readonly memory (ROM) portion of the output memory section. The program Instructions are executed by the CPU microprocessor, which transfers data via 8 parallel data lines and accesses memory locations via 16 parallel address lines CPU timing and synchronization are provided by a clock derived from the internal clock generator During the output transmit cycle, the CPU transfers data from the output memory to the output format generator where final data formatting is performed prior to downlink transmission During operator initiated BITE, control signals are received from the data link control, via the BITE control/display interface, for selection of the airborne and downlink BITE modes of operation BITE display signals are outputted to the data link control for BITE in-process and failure display.

Output Memory The output memory section g. consists of random access memory (RAM), read only memory (ROM), and associated interface and control circuits The RAM is used for storage of the variable data transmitted each frame to the ground station The ROM is used for storage of the fixed program code, which defines the repetitive operational sequences related to the processing, transfer, and formatting of data The interface circuitry consists of bidirectional networks used for transfer of data to/from memory, depending on the control logic status Should encoder power supply failure occur at any time during normal operation, encoder fault indication is provided. In this case error display is enabled by activation of the power fault error (PF line Should uhf receiver-transmitter ERROR) synchronization or low rf power failure occur at any time during normal operation, uhf receiver-transmitter fault indication is provided. In this case, error display is enabled through activation of the uhf receiver-transmitter malfunction (RT MALF)

# line outputted by the uhf receiver-transmitter

h. Output Format Generator The output format generator organizes the data to be transmitted into a serial bit stream through operation of various registers and associated counting and control logic The data is processed in two word groups in accordance with the main output program instructions In the case of preamble data, no modification or addition to the data word bit structure is required, while mode and ADAS words require addition of three parity bits, resulting in a final format of 11 bits The video data is also modified from 8-bit to 11-bit format, however, the additional bits are obtained by simple redundant connections at the inputs of the respective registers

i. *Receive Register* The purpose of the receive register is to provide initial processing for the RCVR data outputted by the receiver section of the uhf receiver transmitter This processing operation, part of the online BITE provided by the encoder, is performed whenever data is being transmitted to the ground station. Upon accumulation of 11 data bits (one data word), the receive register data is clocked onto the data bus for transfer to the CPU section where it is checked for proper synchronization The period during which the data words are checked begins at ADAS and concludes at the start of video Should improper data synchronization be detected, a uhf receiver-transmitter fault indication is registered on the data link control

*j.* Power Distribution and Control The encoder receives 115 V ac, 400 Hz single-phase and 28 V dc primary power from the aircraft The 115 V ac is used primarily for generation of regulated  $\pm$  12 V dc and  $\pm$  5 V dc transistor supply voltages The 28 V dc is used for relay control and data link control indicator power. Power supply operational status is continuously monitored by power fault detection circuitry. Should any voltage exceed or drop below normal limits, power fault error (PF ERROR) is applied to the data link control, to illuminate the ENCODER FAULT indicator

*k.* Data Link Control In addition to providing BITE control/display facilties, the data link control provides selection of off, standby, and transmit modes of operation With respective selector switch set to off, all system functions cease In the standby mode of operation, the system is energized, with the exception of the transmitter section in the uhf receiver-transmitter BITE testing during standby operation is limited to the encoder In the transmit mode of operation, the system is fully operational BITE testing in the transmit mode encompasses both the encoder and uhf receivertransmitter.

# 2-6. Encoder Programs

The majority of data processing, transfer, and formatting is done by four programs main-output, hardware interrupt, housekeeping, and BITE

a. Main Output/Hardware Interrupt Programs The /main-output program uses CPU interrupt circuitry to

synchronize data transfer from output memory to the output format generator for realtime serial downlink transmission During execution of the output program, data are transmitted in two-word groups Preamble/mode, ADAS, video A-field, and video B/C-field data are sent, respectively Following each two-word transmission, branching is performed to the hardware interrupt program, at which time further sequencing is dependent on interrupt status If presence of a transmit register interrupt is detected, the next two words in sequence are read from output memory for output formatting and transmission This cycle is repeated until transmission of data is complete If a transmit register interrupt is not detected at the start of the hardware interrupt program, a check for presence of ADAS input data is performed If present, the ADAS data is processed into memory Following execution of the ADAS sequences, drift angle data processing sequences are executed If a self-test (BITE) is in process during hardware interrupt program execution, program sequencing is modified to enable monitoring of test data and display of test results Selection of self test and display of test status is provided by the data link control unit Return to the main output program is accomplished at the end of the hardware interrupt sequence At the end of the main output program, an alternating 1/0 bit pattern is transmitted until the start of the next main output cycle

b. Housekeeping/Coldstart Programs Parameters which are updated during housekeeping include antenna mode, film speed, range/range delay, BITE request detection, ADAS input status, video B/C field select, and drift angle acquisition The housekeeping program is executed primarily during the time between the end of the video data output transmission and transfer of processed video data to output memory Near the end of the housekeeping sequence, the program waits for the transfer of video data before resumption of program sequencing Upon completion of the housekeeping sequence, branching is performed back to the main output program, at which time a new output cycle Is started An additional program, coldstart, is provided for initializing various program and hardware controls following a microprocessor unit (MPU) reset at equipment power-up

# 2-7. Internal Clock Generator Section

fig 2-5)

a. General The internal clock generator provides a series of reference frequencies derived as submultiples of a 20 MHz crystal-controlled reference oscillator The circuitry Is located on MPU/tIming module 2A11 Figure 2-5 provides block diagram details

Functional Description A 625 kHz signal is b. supplied to the output format generator and receive register section (para 2-15) for data word counting and 31 25 kHz is supplied to the ADAS data processing section (para 2-9) for ADAS clock simulation during BITE operation The video data processing section (para 2-8) receives 5 MHz, 2 5 MHz and 1 25 MHz signals, which are utilized during video data transfer operations, a B GTD 5 MHz signal, which is used during BITE operation in place of the externally derived video accumulation clock (GTD CLK), and a 6 Hz signal (L/R), which is used during BITE operation for simulated antenna switching The ground speed data processing section (para 2-10) receives a 125 kHz signal, which serves as a time base for unit counting, and an 83 Hz signal, which is used during BITE operation in place of the normal ground speed data signal

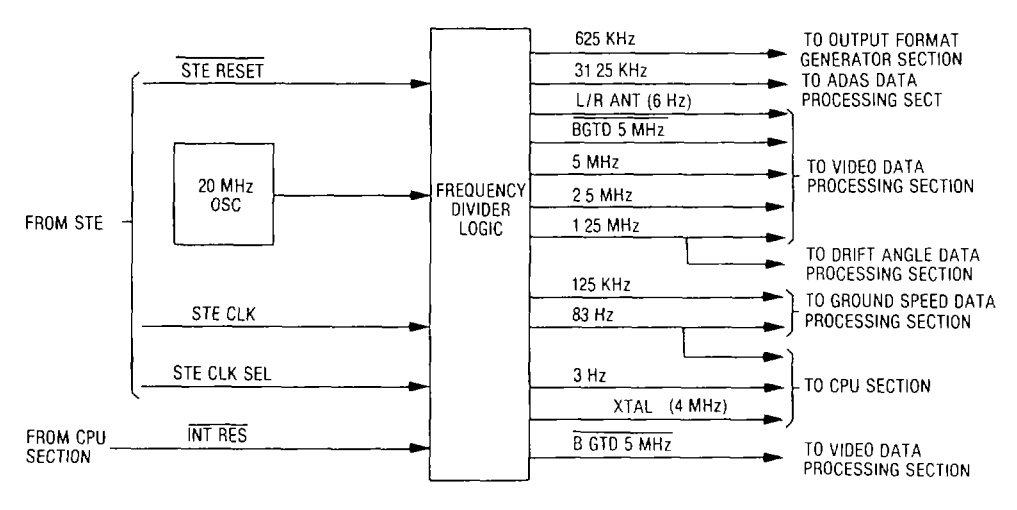

NOTE ALL CIRCUITS ARE LOCATED ON 2A11

EL4YW013

Figure 2-5. Internal clock generator functional block diagram.

(FILM SPEED) The CPU section (para 2-13) receives 4 MHz (XTAL), which serves as the microprocessor clock, and 3 Hz and 83 Hz signals, which are used for purposes of MPU lockup and power-on-reset generation During special test equipment (STE) operations, the 20 MHz internal oscillator signal is replaced by a 5 MHz STE clock signal (STE CLK) Selection between the internal 20 MHz signal and the STE CLK signal is provided by the STE CLK SEL signal Periodic resetting of the frequency divider logic during <u>STE operation</u> is enabled by the STE RESET signal During BITE operation, signal INT RESET transitions low to initialize the B GTD 5 MHz signal

# 2-8. Video Input Data Processing Section (fig. FO-2)

General The function of the video data a. processing circuitry is to convert the FT and MT video inputs to digital form for serial transmission downlink. Two basic operations are associated with video data processing, data accumulation and data transfer. During data accumulation, the video data undergoes amplitude averaging over a fixed number of radar pulse repetition intervals (PRI) for each of 1680 range cells The range cells are grouped into three equal fields of 560 each, designated A, B and C, A-field being closest to the aircraft The averaging period for A-field is 256 PRI, while B/C-field averaging is performed over 512 PRI (Averaging over twice the A- field rate is possible due to widening of the radar beam width as the range from the antenna increases ) Input data, during data accumulation, is sampled at a 5 MHz rate, using a gated 5 MHz clock signal supplied by the external equipment Since the upper frequency limitation of the accumulator memory is less than 5 MHz, accumulation is performed by two separate networks, each operating at a 2 5 MHz rate Essentially, data from all odd numbered range cells is accumulated by one network, while the other is used for accumulation of data from all even numbered range cells When accumulation is complete, average values are computed for each range cell Before transfer to the output memory section, special processing Is also performed whereby weaker targets receive enhancement by selective bit allocation During the data transfer period, the accumulated data for each range cell is transferred to the output memory section (via control of the video control board) for storage prior to downlink transmission A 1 25 MHz clock rate is utilized during data transfer operations The 1 25 MHz clock is generated internally and is asynchronous to the externally derived gated 5 MHz clock signal The video data processing circuits are located on video interface module 2A17, analog-to-digital (A/D) converter module 2A2, video control module 2A7, FT accumulator memories 2A3 (odd) and 2A4 (even), MT accumulator memories 2A5 (odd) and 2A6 (even),

and video multiplexer module 2A9 b Input Amplification and Conditioning The MT and FT video input signals initially undergo amplification and conditioning on video interface module 2A17. Additional amplification on module 2A17 provides conditioning of the 5 MHz GTD CLOCK and ANTEN-NA GATE input signals The amplified MT and FT video signals, which are adjusted for a maximum level of +4 5V, are applied to respective analog-to-digital converters located on A/D converter module 2A2 The conditioned 5 MHz GTD CLOCK and ANT SELECT signals are applied as inputs to the video timing and control logic on video control module 2A7

С. Analog-To-Digital (A/D) Conversion The MT A/D converter samples the input video signal at a 200 ns (5 MHz) rate, providing a 3-bit output data word representative of video magnitude Since the required sample rate of 5 MHz exceeds the upper frequency limit of the temporary (accumulator) memory to be used for storage of the A/D data, a dual data processing network is used Essentially data from all odd range cells is processed by one network, while a similar network processes data from all even numbered range cells By dividing the data processing function in this manner, the individual network processing rate is reduced to 2 5 MHz, which is within the operating range of the accumulator memory elements Operation of the FTA/D converter is similar to the MTA/D converter except that FT magnitude resolution is expressed in the form of a 5-bit data word for each A/D sample Expressed as a function of voltage, MT threshold resolution is approximately 0 57V (7 X 0 57V - 4V), while FT threshold resolution is approximately 0 129V (31 X 0 129V - 4V)

Video Accumulator Memories Following A/D d. conversion the FT data is applied directly to corresponding odd and even accumulator memories (located on modules 2A3 and 2A4), while the MT data is routed to odd and even MT accumulator memories (located on modules 2A5 and 2A6) via a magnitude comparator/selector network (located video on multiplexer module 2A9) During single antenna (left or right) operation, the odd and even MT data is switched directly through the magnitude comparator/selector During both antenna (left and right) operation, comparison of adjacent range cell data is performed The larger of the MT target data, whether odd or even, is then applied to modules 2A5 and 2A6 via both the odd and even MT data lines This feature Insures retention of the primary MT target since, during both antenna operation, left antenna data is stored exclusively in the even MT accumulator memory, while right antenna data is stored exclusively in the odd MT accumulator memory The accumulation period for A-field data is 256 PRI, while the B/C-field accumulation period is 512 PRI

The accumulated MT data magnitude is expressed in the form of a 12-bit data word, while FT data magnitude is expressed in the form of a 14-bit data word Operation of the MT and FT accumulator memories is similar with the exception of range cell address count- ing, which is performed on the MT accumulator memory boards for use on both MT and FT accumulators When data accumulation is complete, the contents of the accumulator memories are unloaded, address by address, for final processing before storage m the output memory.

e. Output Data Processing/Selection Final processing of the accumulated MT and FT data is accomplished by the output data processing/selection circuitry (located on video multiplexer module A9) During final processing, average values are computed for each odd and even range cell The data then undergoes further processing to enhance the weaker targets with- out increasing overall bandwidth usage Specific pro- gram selection is a function of operating mode and field status Mode decoding is accomplished by sensing the level on the BOTH ANT line, which is high during both antenna operation, and on the AB/C line, which transitions high during B and C field periods The resultant output data, whether MT or FT, is expressed In 8-bit format The MT data consists of three data bits, three error correcting (Hamming code) bits, and two identification (ID) bits FT data consists of five data bits, two ID bits, and one parity bit The data format is as follows:

|        |    |     | • • • • • • | ••• |     |    |    |  |
|--------|----|-----|-------------|-----|-----|----|----|--|
| D7     | D6 | D5  | D4          | D3  | D2  | D1 | DO |  |
| FT=FT4 | ID | FT3 | FT2         | FT1 | FTO | ID | Ρ  |  |
| MT=MT2 | ID | MT1 | MTO         | H2  | H1  | ID | HO |  |

The selected output data (MT or FT) depends on the MT data magnitude When the MT data magnitude is greater than a fixed reference magnitude, indicating a true MT target, MT data is transferred to the output memory for downlink transmission When the MT data magnitude is less than the reference magnitude, FT data is selected for transfer to the output memory

f. Timing and Control Timing and control during data accumulation and transfer is enabled by circuitry located on video control module 2A7 During data accumulation, the A/D converters receive timing signals ADLO and ADLE for latching each data sample The MT and FT accumulator memories receive signals ADLO and ADLE for latching each data word out- putted by the A/D converters Summing over the averaging periods for each range cell is enabled by clock signals RAOO and RAOE, which are derived from the GTD 5 MHz CLOCK input, at one-half the input clock rate (2 5 MHz) Circuitry for counting the radar pulse repetition mtervals is enabled by the LOAD signal, while signals MT DAINLAR, FT DAINLAR and R CLEAR provide periodic resetting of the accumulator memory logic Antenna mode status is

conveyed to the CPU via the ANT XTN DET line, which is set high every time antenna switching occurs Periodic resetting of the antenna transition detection logic on module 2A7 is enabled by the XTN DET RESET line, which is reset (low) after acknowledgment of antenna transition detection by the CPU Read/write control of the accumulator memory elements is enabled by signals R/W-O and R/W-E, which transition low for writing data mto accumulator memory and transition high for reading data out of accumulator memory during data transfer HALT transitions low to signify start of the video data transfer period, during which time the microprocessor in the CPU section is disabled Should ADAS input data be received during video data transfer, the ADAS DISABLE signal transitions low, at which time additional video data transfer ceases until the present ADAS input data is processed into memory Upon completion of ADAS input data processing, ADAS DISABLE returns to a high level and video data transfer resumes Avail- ability of the data bus for transfer of video data is determined by sensing the VID BA signal level, which transitions high when the data bus is available for video data transfer Signal IWC transitions low to indicate to the output memory that valid video data is warning to be loaded Generation of the IWC signal is enabled by the gating of the 1 25, 2 5, and 5 MHz internal clock signals During data transfer, master tim- ing is derived from the 1 25 MHz clock supplied by the internal clock generator Consequently, the contents of the accumulator memories are read out at one- fourth the accumulation rate, in conjunction with clock signals RAOO and RAOE The signal INT RES, from the CPU section, resets the timing and control circuits *g* Video BITE BITE operation commences follow- ing transition of the BITE lihne to a high level In the BITE mode of operation, time varying test signals (MT BITE VID and FT BITE VID) are substituted in place of the normal MT and FT VIDEO signals Test voltage generation is enabled by signals B-FT, B-MT, RA5E and RA6E During video accumulation, signals RA5E and RA6E cause certain range bins to integrate (synchronously) to predetermined fixed voltage levels Signals B-FT and B-MT appear as fixed or switching levels, depending on the BITE sequence m progress During airborne BITE, the signals are fixed at a high level Following completion of three video integration cycles, data checks are performed for selected A, B, and C field values, in conjunction with high and low limit reference levels stored in the output memory ROM During downlink BITE, signals B-FT and B-MT are varied for purposes of generating a predetermined image on the ground station recorder It should also be noted that during BITE operation, an internally generated gated 5 (B-GTD MHz reference clock 5 MHz) is

substituted m place of the normal (externally derived) gated 5 MHz clock

# 2-9. ADAS Input Data Processing Section (fig 2-6)

General The function of the ADAS input а. data processing circuitry is to convert the ADAS data to 8 bit parallel format for transfer to the output memory section The circuitry is located on ADAS control module 2A16 and output buffer module 2A12 Selector operation is controlled by the DO output of the input data latch, which transitions low during normal operation, thereby selecting ADAS input data from the radar set Following selection of the airborne or downlink BITE test mode by the operator, DO transitions high, thereby selecting simulated ADAS data generated by the encoder BITE circuitry Clocking of the input data latch occurs on the negative transition of signals WC and 0002 From the data selector, the ADAS data bits are accumulated m a 12-bit shift register, while the MODE, CLOCK and R/W signals are routed to various counting and control circuitry During certain valid sample periods, the level of MODE indicates whether the next block of ADAS data will be m BCD or numeric form At all other times the MODE level has no meaning A low level during a valid sample period indicates the next block of ADAS data will be in BCD form, while a high level indicates numeric ADA<u>S data</u> In any case, whichever level is present on the MODE line is clocked onto the BCD MODE line when the ADAS CLOCK signal transitions high.

Functional Description b. Following initial amplification, the ADAS signals (DATA, CLOCK, MODE and R/W) are applied to a selector stage together with respective BITE equivalents The level on the BCD MODE line, in turn, is transferred to the data bus as D2 data Enabling of the respective bus driver takes place during low level coincidence of signals 2002 and RC Counting of the ADAS data bits (for determination of word length) commences upon positive transition of the R/W input signal (prior to such time the ADAS CLOCK pulse counting is inhibited) After loading one ADAS data word (8-bits) and four unused parity bits into the 12-bit serial register, the ADAS RDY line transitions high to notify the CPU section that ADAS data is ready for processing into memory In response to the ADAS ready interrupt, signal hnes 2004 and RC transition low to transfer the 8-bit ADAS

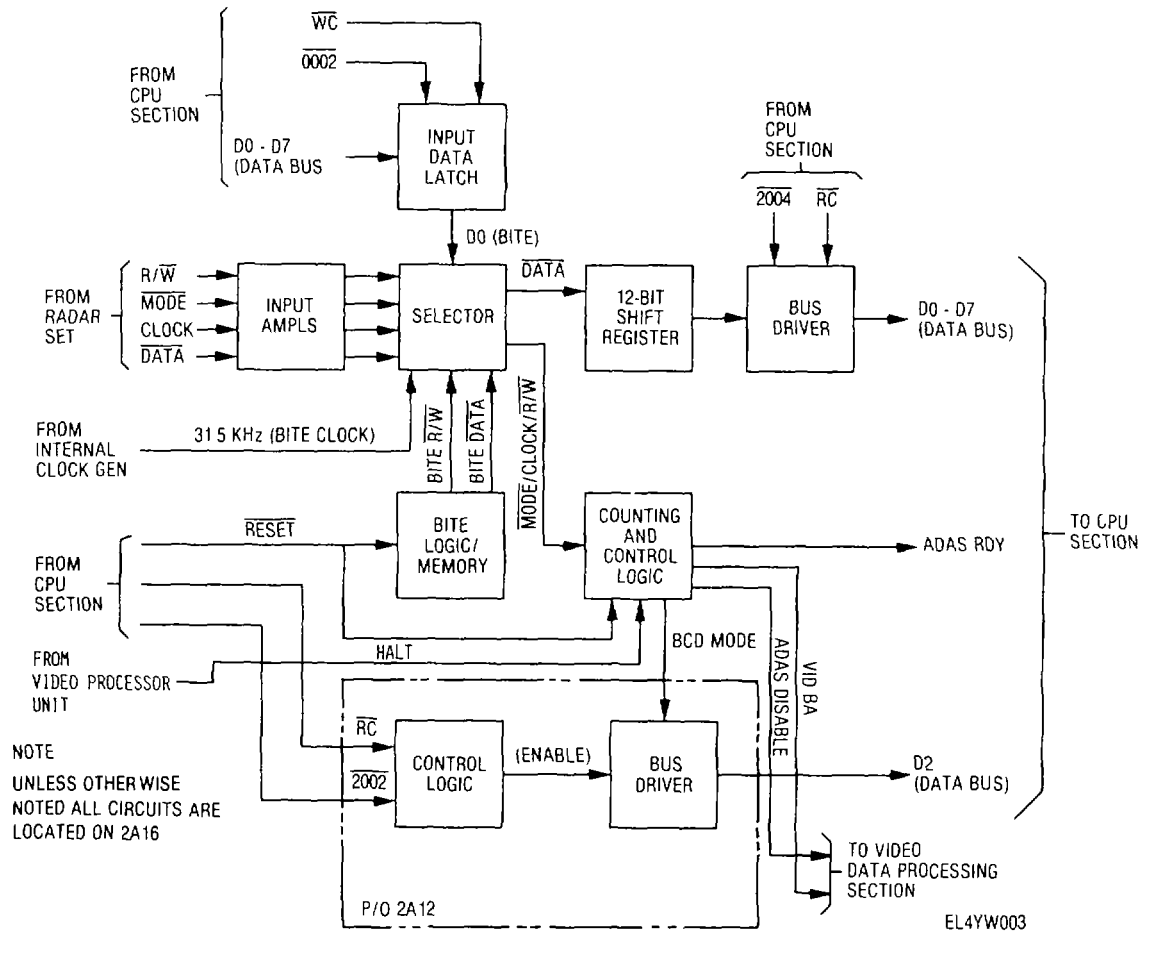

Figure 2-6. ADAS input data processing functional block diagram.

data word onto the data bus The cycle is repeated un-til a total of 48 ADAS words are processed The <u>various</u> counting and control logic is started by signal RE-SET Signals VID BA and ADAS DISABLE are de rived from the control logic for application to the video data processing section, where they are used to halt video data transfer during periods ADAS input data is simultaneously being received

*c* ADAS BITE During BITE operation, the DO out-put of the input data latch transitions high, causing simulated test data to be substituted m place of the normal system data Simulated ADAS data words are derived from BITE memory, while other BITE circuits provide the logic necessary for simulation of the ADAS R/W control signal ADAS clock simulation is provided by a 31 2 kHz BITE clock derived from the internal clock generator A + 5 volt level is substituted for the MODE signal to simulate BCD format

# 2-10. Ground Speed Input Data Processing Section (fig 2-7)

a. General The function of the ground speed input data processing circuitry is to convert ground speed input signals received from the radar set to 8-bit parallel format for transfer to the output memory section The circuitry, located on ADAS control module A16, consists functionally of an input ampflifier and data latch, data selector, gated counter and control logic, and bus drivers.

Functional Description Aircraft ground b. speed is obtained directly from a film speed sensing circuit located in the radar set recorder Film speed, in turn, is a function of ground speed, range, and antenna mode The input signal (FILM SPEED) is received in the form of a variable pulse rate stream The higher the ground speed the faster the pulse rate, the higher rate being 644 64 PPS at 300 knots/25 km/single antenna The lowest rate of 40 29 PPS at 100 knots/100 km/both antennas The measurement technique consists of counting a fixed rate clock between two successive FILM SPEED pulses Following initial amplification, FILM SPEED is applied to the data selector, along with an 83 Hz BITE reference signal Operation of the data selector is controlled by the DO output of the input data latch, which is clocked low during normal operation in conjunction with signals 0002 and WC While DO is low, the FILM SPEED signal is applied to the grated counter and control logic The gated counter is enabled under program control by data signal D5 When D5 goes high, the control logic is G1iabled and the counter is gated on by the next high-to-low transition of FILM SPEED The *counter* is gated off by the second high-to-low transition and a flag bit is generated When the flag bit is read by the CPU in conjunction with signals 2000 and RC, ihe counter's output is then read using signals 200B-EN and 200C-EN The counter output is two 8-bit words whose combined value corresponds to the number of 125 kHz cycles counted between the two consecutive

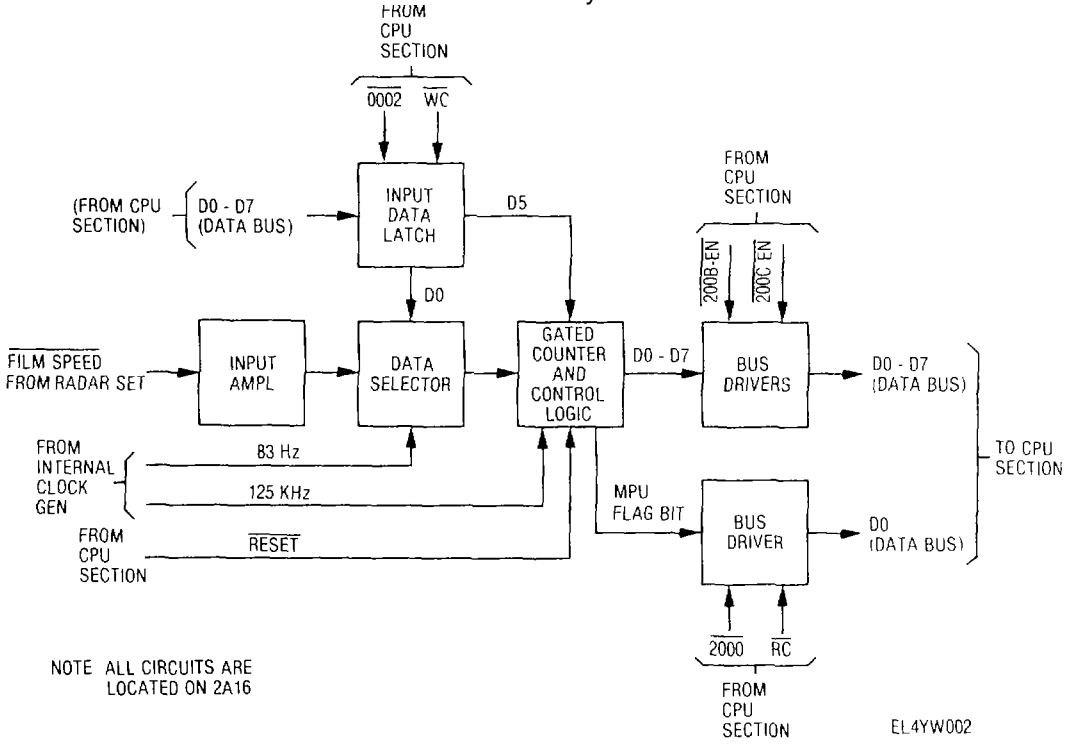

Figure 2-7. Ground speed data processing functional block diagram.

FILM SPEED falling edge transitions After the counter has been read, D5 goes low, which restarts the control logic and counter Then D5 returns high to enable the next ground speed sample cycle

*c.* Ground Speed BITE During BITE operation, high level DO data is applied to the data selector, thereby substituting a fixed rate test signal (83 Hz) in place of the FILM SPEED signal The resultant output data words are then checked by the CPU against high and low limit references stored m the output memory ROM Clocking of the DO and D5 <u>data</u> through the in-put data latch is enabled by signals 0002 and WC

# 2-11. Drift Angle Input Data Processing Section (fig 2-8)

*a General* The function of the drift angle Input data processing circuitry is to convert drift angle input signals received from the recorder to 8-bit parallel format for transfer to the output memory section The circuitry is located on power fault detector module 2A13

b Functional Description Aircraft drift angle is computed by measuring the slope of the vertical sweep

signal generated by the radar set Following buffering and input switch selection, the VERT SWP input signal is differentiated and then amplified The amplification factor is controllable and depends upon range and antenna mode Control is accomplished in conjunction with operation of the Input data latch and analog switch Input signals AO, 0000 and WC are used for clocking-in data bits D1 and D2, which regulate the amplifier gain via the analog switch Maximum gain results when the data bits are high, while minimum gain occurs when both data bits are low In voltage terms, the amplifier output is scaled to provide a maximum swing of t V for a given input Following amplification, the vertical sweep signal undergoes analog to-digital conversion to the system 8bit word format The A/D conversion rate of 64 microseconds is based on a clock frequency of 625 kHz The 625 kHz, in turn, is derived by dividing a 1 25 MHz input clock by two The A/D converter is enabled by signal ST ADC Following analog-to-digital conversion, the eight bits of

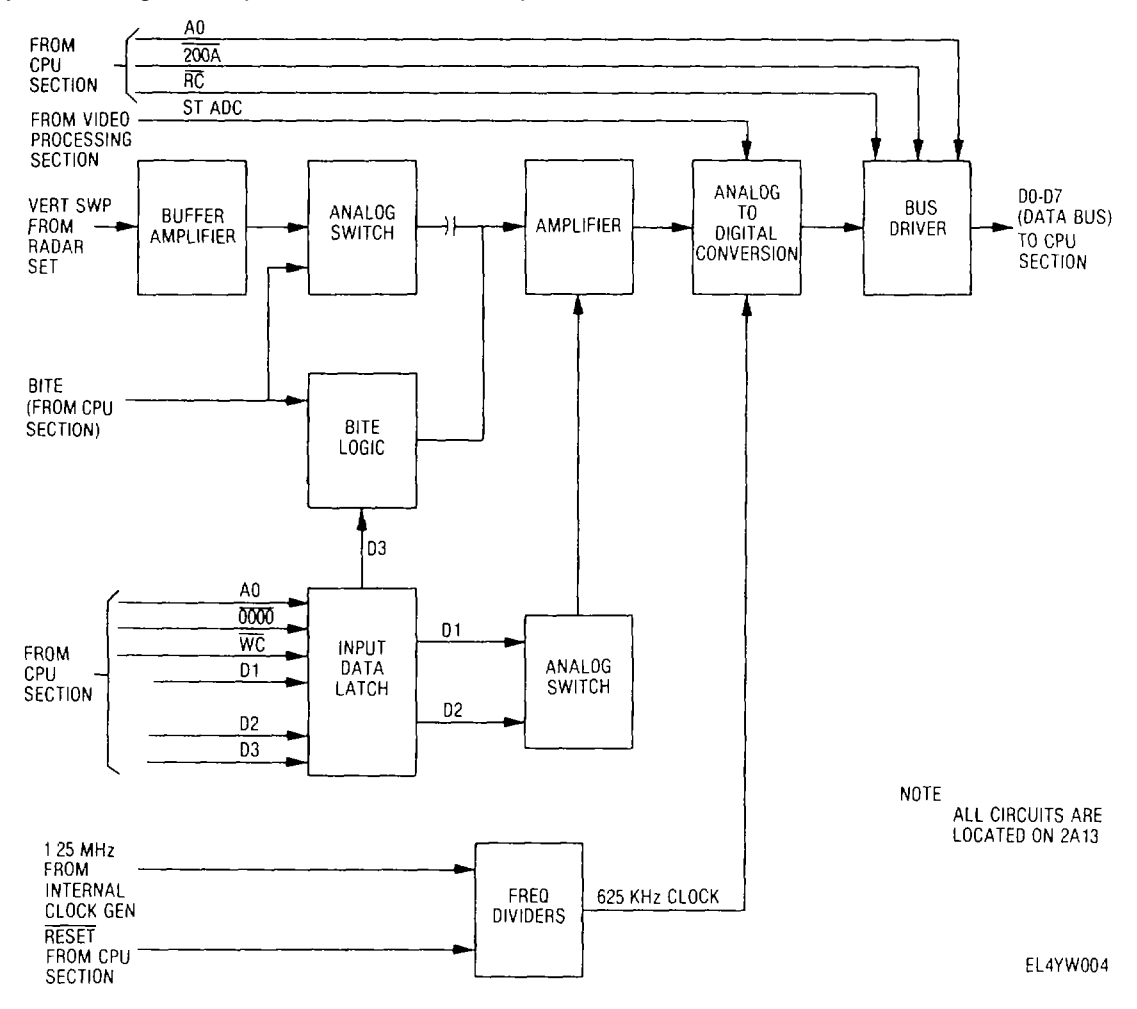

Figure 2-8. Drift angle input data processing functional block diagram.

data undergo transfer to the data bus via the output bus driver which is enabled by signals RC, 200A and AO The <u>1 25 MHz</u> frequency divider is started by the RESET signal from the CPU section

*c* Drift Angle BITE During BITE operation simulated vertical sweep data is generated by the BITE logic BITE operation commences when the BITE in-put line transitions high, at which time the input analog switch is open-clrculted with respect to the VERT SWP signal At the same time, test signals are substituted in place of the VERT SWP signal Test signal magnitude is generated as a function of data bit D3 When D3 is low, a + 5V level IS applied to the amplifier stage, while a - 5V level is applied when D3 transitions high Circuit performance verification is based on comparison of the output data to reference data stored In output ROM for three gain/input level conditions

# 2-12. Range and Range Delay Input Data Processing Section

(fig 2-9)

a. General The function of the range and range delay input data processing circuitry is to convert the range and range delay signals received from the radar set signal processor to 8-bit parallel format for transfer to output memory The circuitry, which consists basically of data input buffers, a data bus driver, and associated control logic, is located on power fault detector module 2A13

b. Functional Description Range information is received on the RNG (25-50) lines Range selection is indicated by high level transition of the corresponding line A combination of both lines going low represents 100 km range Range delay information is received on the six DLY (0-50) lines, which go high (individually) to indicate respective range delay A combination of all range delay lines going low represents 60 km range delay Reading in of the range and range delay data is accomplished (under program control) using the gated resultant of CPU signals AO, 2008 and RC (read command) to enable the gated bus driver Output data signals DO through D5 represent range delay, while the combination of D6 and D7 represent range Once present on the data bus the range and range delay data undergoes processing by the CPU for storage in the output memory

# 2-13. Central Processing Unit(CPU) Section

(fig. FO-3)

a. General The function of the CPU is to execute the operational programs associated with transfer, storage, and outputting of the digitized radar data The various operational programs executed by the CPU are stored m permanent memories (ROM) located in the output memory section The circuitry comprising the central processing unit is located on MPU/timing module 2All, output buffer 2A12, power fault detector 2A13, and ADAS control 2A16 Figure FO-3 provides block diagrams

*b. Microprocessor* The primary functional element in the CPU is the microprocessor (MPU), which is abdirectional, bus-oriented 8-bit (DO-D7) parallel device, with 16 bit (AO-A15) address capability MPU operation is enabled in conjunction with the following timing and control functions:

XTAL.--This input serves as the basic unit clock for the microprocessor

HALT-When this input transitions low, the microprocessor is disabled to allow use of the data bus by the video data processing section for purposes of transferring MT and FT target data to the output memory RESET-This output is generated by the power-on reset circuit for purposes of starting various functional circuits within the encoder BA-This output signal (normally low) transitions high to indicate that the microprocessor is disabled

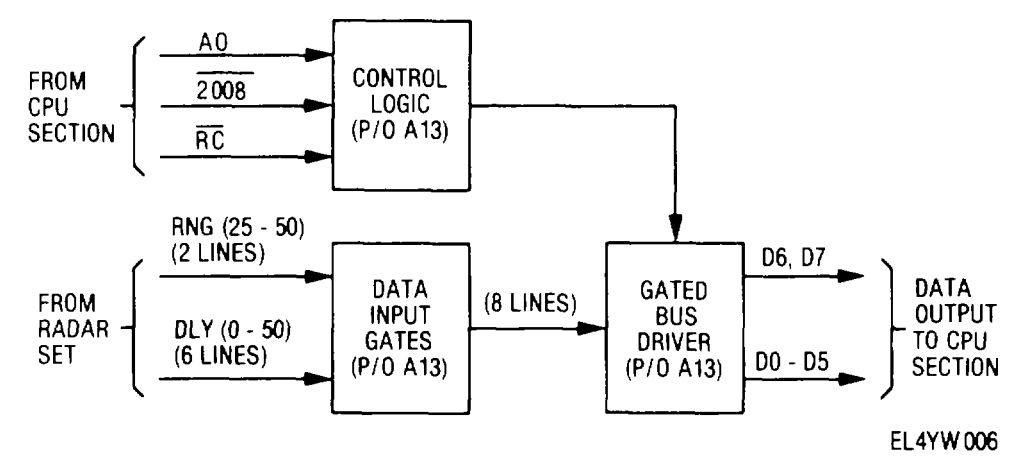

Figure 2-9. Range and range delay input data processing functional block diagram.

and the address data bus is available for general use VALID MEMORY ADDRESS (VMA)-This output signal indicates that a valid address is present on the address buq and is used in conjunction with other signals (R/W and 02) to gate data and outputted by the microprocessor

READ/WRITE (RW)-This output signal indicates whether the microprocessor is in a read (high) or write (low) state.  $\Phi$ 2-The falling edge of this internally generated microprocessor clock transfers data between the microprocessor and peripheral devices

OUTBUF IRQ OUTPUT BUFFER INTERRUPT REQUEST)-This input requests that an interrupt sequence be started Start of the interrupt sequence is delayed until completion of the current instruction NMI (NONMASKABLE INTERRUPT)-This input signal (normally high) transitions low to request that a nonmaskable interrupt sequence be started by the microprocessor As with the OUTBUF IRQ signal, the microprocessor completes execution of the current instruction before recognizing the NMI signal

c. Data Bus Transceivers Transfer of data (DO-D7) to and from the microprocessor is accomplished through data bus transceivers Directional control of the data bus transceivers is dependent on the status of signals BA, VMA, R/W and  $\Phi 2$ , as monitored by the control logic When BA transitions high, a low enable level is applied to the data bus transceivers, thereby preventing MPU from the writing of data and making the data bus available for other sections The MPU address signals (AO through All and A15) to the output memory are applied through address bus drivers Control of the address bus drivers is dependent on the status of signal BA, as monitored by the control logic Enabling of the address bus drivers (via a low level) occurs while the BA line is low

d. Interrupt Detection Logic Interrupt sequence are initiated by the interrupt detection logic upon sensing an interrupt request in the form of a low level transition on any of four interrupt lines The four basic interrupts are ADAS RDY (ADAS data ready), CLEAR (drift angle data ready), RT DATA ERROR, and XMIT REG (transmit register empty) MPU notification of an interrupt request is enabled by high level transition of the OUTBUF IRQ line In response to the interrupt request, the MPU outputs hexadecimal address 2002 on the address bus, which is returned to the interrupt detection logic (via the hardware address decoding logic) in decoded form as signal 2002 At the MPU interrupt detection logic, signal 2002 is gated with  $\Phi 2$  and RC, the resultant of which is used to clock interrupt source data onto the data bus for readout by the MPU The specific data bits used for identification of the interrupt sources are D3 (RT DATA ERROR), D4 (CLEAR DRIFT ANGLE), D6 (ADAS RDY) and D7 (XMIT REG) identification Once interrupt is

made, the MPU proceeds to generate an address corresponding to the particular function as follows 200A (drift angle), 2004 (ADAS), 2008 (receive register), 0006 and 0007 (transmit register) In the case of drift angle, ADAS and receive register, the address functions are used to gate formatted data onto the data bus for storage in the output memory The transmit register address functions (0006 and 0007) are used to control transfer of data from the data bus to the output format generator The receive register, furthermore, is addressed only during a BITE sequence and only in conjunction with a transmit register interrupt If at any time a second interrupt is received while an existing interrupt sequence is in progress the second interrupt is stored for the remainder of the existing sequence, and then processed accordingly

Gated Bus Driver Logic During normal e. operation, the microprocessor is periodically updated, with various status and operational data, using gated bus driver logic for interface purposes The information is inputted to the microprocessor via the data bus Antenna transition detect status, B/C field select status and video data transfer (HALT) status are derived from the video processing section and inputted to the data microprocessor in the D7, D6 and DI bit positions, respectively Receiver-transmitter operational status is derived from the uhf receiver-transmitter and inputted to the microprocessor in the D5 bit position, a one representing a detected sync or power malfunction Encoder transmit/standby status is derived from the data link control and inputted to the microprocessor in the D2 position, a one represents standby and a zero represents transmit mode BITE request status is also derived from the data link control, with signal latching performed prior to application to gated bus driver logic Separate downlink BITE and airborne BITE requests are generated, airborne BITE request is inputted to the microprocessor in the D3 bit position, while downlink BITE request is inputted in the D4 bit position Gated bus driver is enabled by signals 2000 and RC Left/right antenna status is received from the video data processing section by a second gated bus driver network and inputted to the microprocessor in the D1 position In this case, a one (high) represents right antenna and a zero (low) represents left antenna This gated bus driver is enabled by signals 2002 and RC

f. Synchronous Control Signal Logic In addition to receiving status information in the form of synchronous data, the microprocessor outputs synchronous control signals Interface between the data bus and user circuits is accomplished through a series of binary latches Signals for controlling the encoder BITE IN PROCESS indicator (EN BIPL) on the data line control and resetting the video data processing cir-

cuitry (INT RES) and BITE request latches (BTR RES) are generated as a function of data bits DO, D4 and D5, respectively Latch clocking is enabled by signals 0000, WC and AO To activate the BITE IN PROCESS indicator, the EN BIPL line is set high, resulting in lamp conduction via the BITE LITE line Resetting of the video data processing circuitry and BITE request latches is enabled by setting the INT RES and BTR RES lines low Signals for controlling the ENCODER and R/T FAULT indicators (on the data link control), and for multiplexing associated with selection of BITE references sources (BITE, B-FT, B-MT), are generated as a function of data bits DO, D6 and D7, respectively Latch clocking is enabled by signals RC and 0002 Illumination of the ENCODER and R/T FAULT indicators (as a result of BITE, power supply or R/T sync failure) is enabled similar to illumination of the BITE IN PROCESS indicator, with respective lamp drive provided via the ENCDR ERROR and R/T LITE lines Setting the BITE line high results in substitution of BITE data in place of normal system data Simulated FT and MT video signals are introduced by setting the B-FT and B-MT lines high Signals for defining unit under test (TEST ENC), for resetting the antenna transition detection circuit, and for definition of the both antenna mode of operation (BOTH ANT) are generated as functions of data bits D3, D5 and D4, respectively Latch clocking is enabled by signals RC and 0004 Setting the TEST ENC line high results in test data monitoring at the output of the encoder, while a low level results in test data monitoring at the output of the encoder, while a low level results in test data monitoring at the output of the uhf radio set Setting the RESET XTN DET line high starts the antenna transition detector in the video data processing section Following four successive detected antenna transitions, the BOTH ANT line is set high to provide notification to the video data processing section of recognition of the both antenna mode of operation

*g.* Error Source Signals Error source definition signals are provided to aid in performing troubleshooting when BITE performance results in a fault indication The error source signals consist of OUTPUTIRECV IRF, for an output or receive register fault, ADAS IRF, for an ADAS data processing fault, VID "A", for a A-field video fault, VID "B", for a B-field video fault, VID "C" for a Cfield video fault, FILM SPD, for a film speed data processing fault, DRIFT ANG, for a drift angle data processing fault, and R/T (DATA), for an R/T data fault The error source signals are generated as functions of data bits DO-D7, respectively Latch clocking in this case is enabled by signals WC and 0000

*h.* Hardware Addressing In addition to being used within the CPU section, a variety of control and address functions are distributed throughout the encoder

in support of related data processing operations Signals OXXX, BA, W<del>C, A</del>II, A15 and \$2 are applied to the output memory section, while the output format generator and receive\_register section receives signals RC, WC, 0006, <del>0007, 2006 and 2008</del> Drift angle input data processing is enabled by signals RC, WC, AO, 0000 <del>and</del> 20<del>0A</del>, while signals RC, 2008 and AO are utilized for range and range delay input data processing Signals utilized for ADAS input data processing include WC, RC, 0002, <del>2002</del> <del>and</del> <del>2004</del>, while synchronous gating of ground speed input data is provided by signals 200B-EN and 200C-EN, which are generated from signals RC, AO, 200A an<del>d 200C</del>

*i. MPU Reset* The master reset line (RESET) is driven low following power turn-on and when the microprocessor falls to recycle within normal time lim-its (MPU lock-up) The power-on reset time lasts approximately 28 milliseconds (ms) and is a function of frequency counting and R-C delay time An 83 Hz signal serves as the basis for frequency counting If MPU lockup occurs, as evidenced by absence of transitions on the OUTBUF IRQ line, a timeout sequence is initlated, utilizing the 3 Hz signal After eight cycles (2 6 sec) have elapsed, the RESET line is automatically driven low to reset the encoder circuitry

# 2-14. Output Memory Section

a. General The function of the output memory is to provide temporary storage of the variable radar data periodically transmitted downlink and permanent storage of the preamble and MPU program code The radar data transmitted within each frame consists of one mode word, 48 ADAS words and 1120 video words The variable data is stored in random access memory (RAM), while all fixed data is stored in read only memory (ROM) The output memory circuitry is located on output memory module 2A14 Figure 2-10 provides block diagram details

b. Data Bus Transceivers Two-way interface with the system data bus is provided by the data bus transceivers Directional control of the data bus transcelvers is provided by the control logic in accordance with control signals RC (read control), OXXX and BA (bus available) Transfer of data into memory occurs when the RC line transitions high, at which time I/O SELECT input to the data bus transceivers transitions low Transfer of data onto the data bus occurs when RC, OXXX and BA transition low, at which time I1O SELECT transitions high

*c.* Data Reading/Writing Two configurations exist for writing data into memory One configuration is used for writing the video data outputted by the video processing section The other configuration is used for writing into memory the remaining variable radar

<sup>(</sup>fig 2-10)

data to be transmitted downlink with the video data During the video write mode, video accumulator address signals RAO through RA10 are selected for application to the RAM For writing the remaining variable data into memory, addressing Is performed under MPU control using MPU address lines AO through A10 For purposes of address selector control, signal BA transitions high during the video write mode and low for MPU controlled writing

Read/Write Control Read/write control of d. the RAM is accomplished by signals IWC (integrator write control) and WC, which transition low during respective write periods IWC is used for video writing, while WC is used for MPU controlled writing Control of the RAM is enabled by signals \$\overline{2}\$, BA, and OXXX from the CPU section and M10 from the bus driver For reading data out of RAM, low or high M10 and low OXXX or BA combine to produce a low level on the RAM enable line Inhibiting of the RAM outputs, as represented by a high level on the enable line, occurs during the period signal  $\Phi 2$  is high and BA is low This allows other sources to output data onto the data bus free of RAM interference Reading MPU program code out of ROM is enabled (under CPU control) by input signals BA, RC, A15, All and locally derived signal M10 Addressing is provided by input signals AO through A10 During ROM operations, directional control of the data bus transceiver is accomplished as previously described for RAM operation, except signals BA, A15, A11 and M10 (in combination) perform the function of signal OXXX These same signals are also used for generation of the ROM enable, which goes low to allow access to the ROM contents by the data bus transceivers

# 2-15. Output Format Generator and Receive Register Sections

(fig 2-11)

# a. Output Format Generator

(1) General The function of the output format generator is to process preamble, mode, ADAS, and video data into final format for transmission downlink During the final processing, sequence data is serially outputted in groups of two 8-bit parallel words, under CPU control Following transmission of each two-word data group, an interrupt request (XMIT REG) is generated, at which time the next two 8-bit words In sequence are fetched by the CPU micro-processor and placed on the data bus for final processing The sequence is repeated untill all data words have been transmitted The output format generator circuitry is located on output buffer module 2A12 Figure 2-11 provides block diagram details

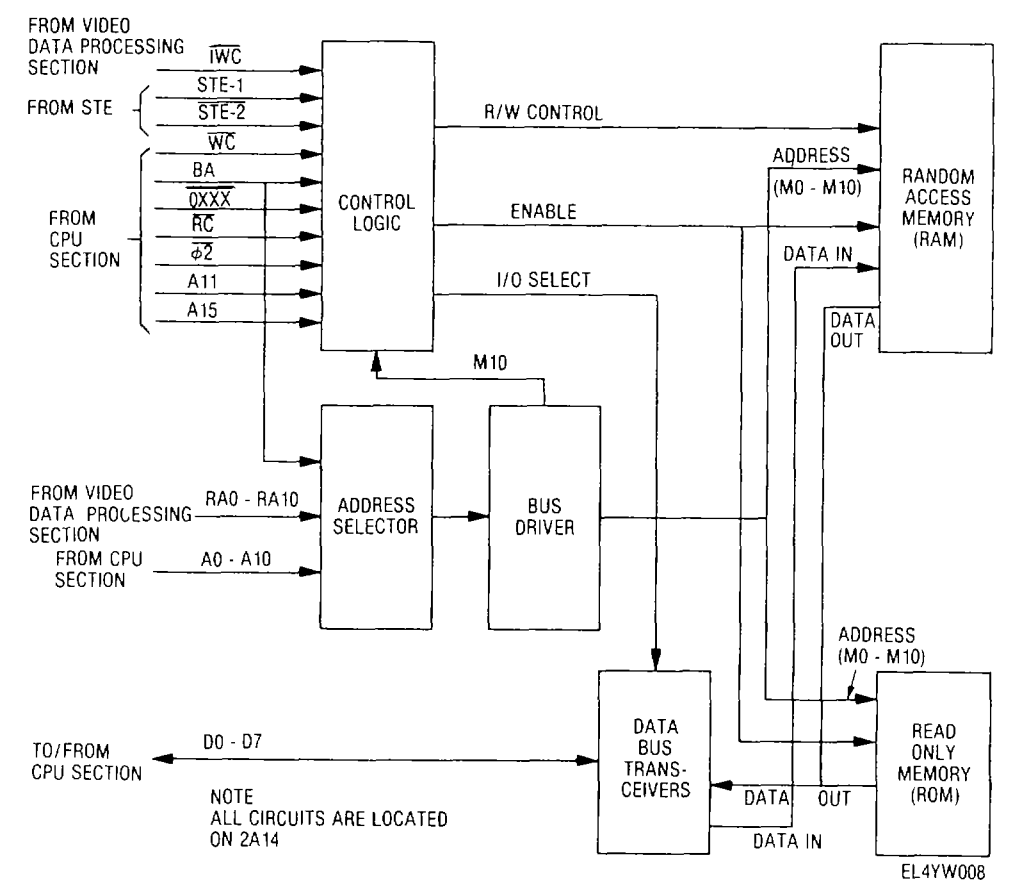

Figure 2-10. Output memory functional block diagram.

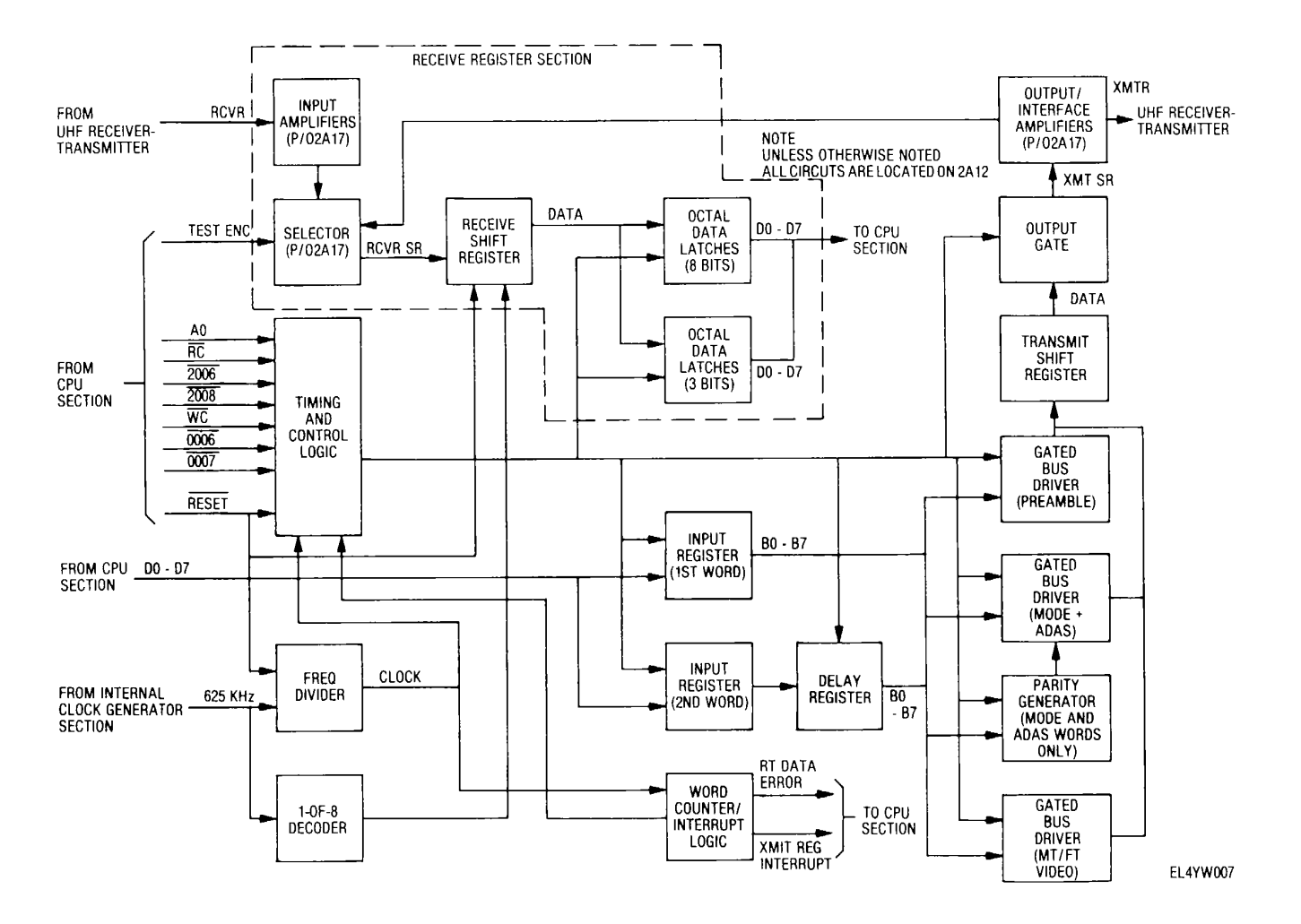

Figure 2-11. Output format generator and receive register block diagram

2-17

(2) Input register logic The data to be transmitted is initially loaded into the first and second word input registers First word register clocking is enabled by the timing and control logic input signals WC and 0006 Signals WC and 0007 are used to generate the clock for the second-word register The outputs of the input shift registers are applied to gated bus drivers for sequence formatting Prior to application to the gated bus drivers, the output of the second word register is applied to a delay register This permits double-word input processing without interferring with the loading of formatted words into the output shift register Word length for purposes of processing the various data is determined by dividing a 625 kHz input clock by 15, and using the resultant 41 667 kHz to cycle a word counter/interrupt logic network The timing and control circuitry is started by the RESET signal

(3) Preamble formatting Preamble words are the first words transmitted and require no modification to their bit structure During preamble, the word counter logic is preset to a count of eight When a count of 15 is reached, a signal is applied to the timing and control logic, in preparation for loading of the transmit shift register, which occurs on the next (16<sup>th</sup>) clock cycle During the 16<sup>th</sup> clock cycle, the first word input register (being previously enabled) is parallel loaded into the output shift register (via the preamble gated bus driver) At the same time, the delay register is enabled, so that on the next word count the data from the second word input register is parallel loaded into the output shift register During the second word count, the first word data is serially outputted by the output shift register Upon output shifting of the word from the second word register, an XMIT REG interrupt is generated, at which time the next two preamble words are loaded into the output format generator As a final processing step. the serial output data is applied through an output gate which performs polarity inversion on alternate words for purposes of polarity equalization

(4) Radar mode and ADAS formatting Following transmission of preamble data, radar mode and ADAS data are generated Processing in these cases, how-ever, is modified by the addition of three parity bits to each 8-bit word, and presetting of the clock counter to a count of five The parity scheme involves generating an odd parity bit for the high and low order four bits of each data word, and then generating a third parity bit based on the status of the high and low order parity bits With the inclusion of parity bits, the mode and ADAS data, in final form comprising 11-bit words, is parallel loaded into the output shift register and serially transmitted in a manner similar to the preamble data Again, processing is performed in two word groups, while alternate word polarity inversion is provided by the output gate.

(5) *MT and FT video formatting* Following transmission of mode and ADAS data, the MT and FT video data is transmitted Although the MT and FT word

meanings are significantly different, the system out-put formatting is accomplished using the same logic circuitry In either case (MT or FT), the 8-bit input for-mat is converted to the appropriate 11-bit output for-mat by simple redundant connections at the MT/FT gated bus driver Again, processing is performed in two word groups and alternate word polarity Inversion is provided by the output gate

b. Receive Register

(1) *General* The function of the receive register is to process encoder and uhf receivertransmitter output data during BITE operation The circuitry is located on video Interface module 2A17 and output buffer mod-ule2A12(fig 2-11)

(2) Functional description During the first phase of BITE operation, the data output of the encoder is serially loaded into the receive shift register through selector circuitry Selector control, in turn, is enabled by the TEST ENC signal, which transitions high during the period the encoder output is to be sampled When TEST ENC transitions low, the output of the uhf receivertransmitter is selected for application to the receive shift register Prior to application to the receive register, the uhf receiver-transmitter output undergoes amplification The receiver shift register is clocked using a submultiple of the 625 kHz signal received from the internal clock generator section, with frequency division being performed by a 1-of-8 decoder circuit After a complete data word (11 bits) is loaded into the shift register, the data is sequentially transferred to the data bus, in 8-bit increments, for processing by the CPU The data transfer is accomplished by respective tristate octal data latches As a first step, simultaneous clocking of the first and second word latches is enabled by operation of the timing and control logic The respective clock inputs are de-rived from the word counter and frequency divider logic Once the data is latched, sequential gating of each octal data latch occurs, at which time the data is transferred to the data bus The first 8-bit word to be transferred contains the low order bits and is clocked out in conjunction with signals 2006 and RC The second word, which contains the high order bits, is clocked by signals 2008 and RC The receive shift register is initialized on the negative transition of RESET

# 2-16. Power Supply and Distribution Functional Description

. (fig 2-12)

Primary power consisting of 115 V ac, 400 Hz (single phase) and +28 V enters the encoder and is applied to EMI filter FLI From FII, the +28 V is applied to

power relay K1 and to power fault detection logic located on power fault detector module 2A13 In addition, +28 V is supplied to the data link control for lamp power From FL1, the 115 V ac is applied to contacts of relay K1 Relay K1 is energized by placing the power switch on the data link control in the STBY or XMT position, at which time the CONT PWR line goes low With relay K1 energized, 115 V ac is then applied to +5 volt power supply PS1. -5 volt power supply PS2, + 12 volt power supply PS3, blower B1, and elapsed time meter M1 The power supplies furnish regulated operating voltages for the encoder circuitry, and feature current limiting for overload protection An externally accessible

potentiometer on each power supply permits nominal output voltage setting For encoder protection. overvoltage sensors are located across each power supply output Power supply functional status is monitored continuously In conjunction with operation of the power fault detection logic and ENCODER FAULT indicator on the data link control As long as the power supply voltages remain normal, the PF ERROR line is grounded causing the ENCODER FAULT indicator to remain off Should any power supply voltage drop below or rise above normal, the PF ERROR line is sent high by the power fault detection logic, illuminating the **ENCODER FAULT indicator** 

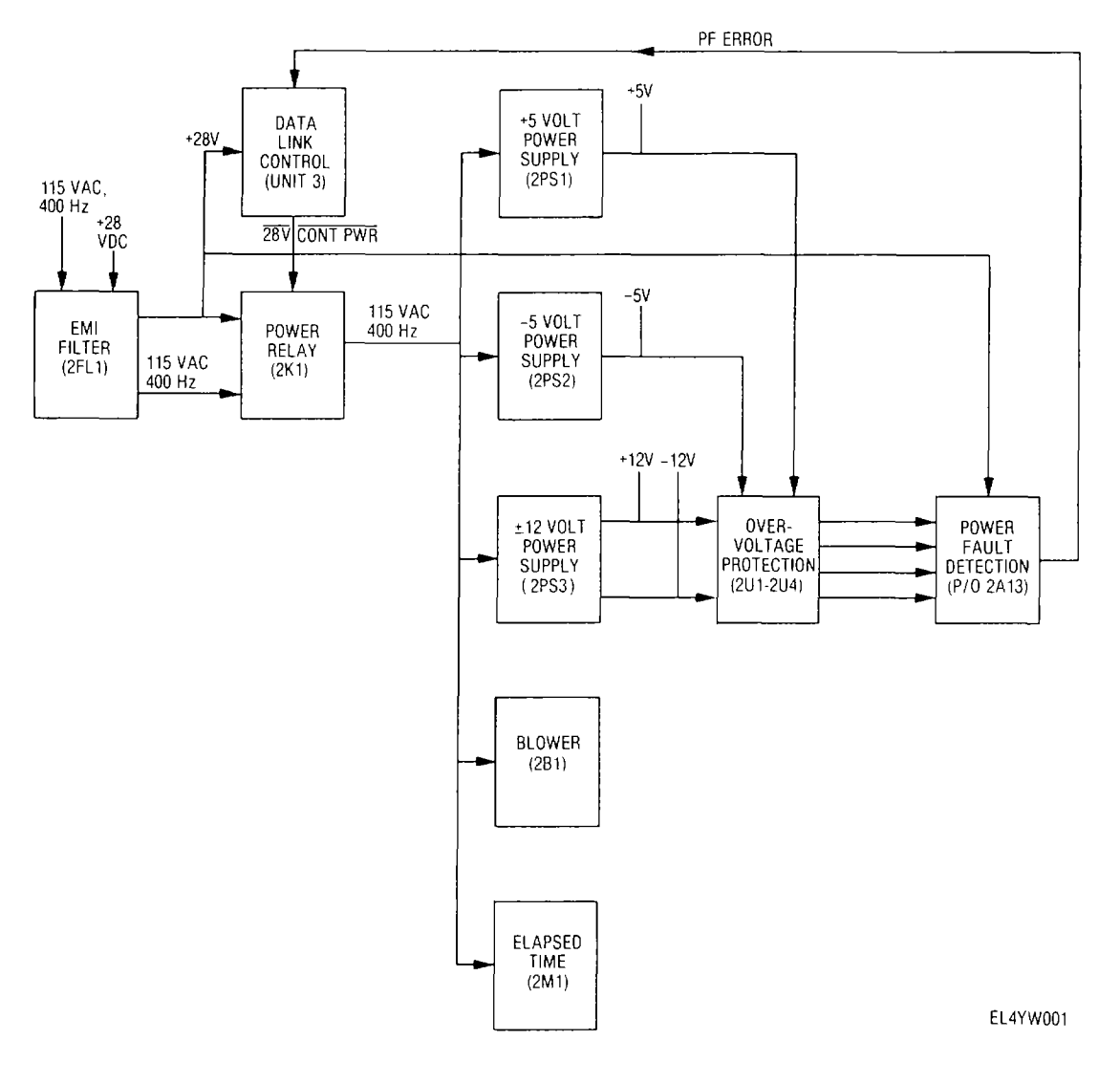

Figure 2-12. Encoding subsystem power supply and distribution block diagram.

#### Section III. FUNCTION OF DATA TRANSMITTING SUBSYSTEM

#### 2-17. Uhf Receiver-Transmitter

The uhf receiver-transmitter receives and transmits FM-FSK data on any one of 7, 000 channels in the 225 000 to 399 975 MHz range Within the data transmitting set, the uhf receiver-transmitter primary function is to transmit serially encoded digital data to the ground station The receiver section is used only for monitoring the transmitted signal, of which a sample is supplied to the encoder for analysis Additional selfcheck circuitry is provided for determination of low rf power and synchronization failure The transmitter section power output is 30-watts continuous A detail functional description of the uhf receiver-transmitter is provided in TM 11-5841-286-13.

#### 2-18. Uhf Radio Control

The uhf radio control provides uhf receiver-transmitter frequency/channel selection Two modes of frequency selection are provided manual and preset In the manual mode, frequency selection is accomplished by positioning individual digit selectors to the desired frequency In the preset mode, frequency selection is accomplished by a single channel selector switch Up to 20 channels may be selected in the preset mode

### 2-19. Uhf Radio Mount

The uhf radio mount receives 115 V ac, 400 Hz single phase and +28 V dc for application to the uhf receiver-transmitter The 115 V ac, 400 Hz is used only for operation of a rear-mounted cooing fan

2-20

# CHAPTER 3

### DIRECT SUPPORT MAINTENANCE INSTRUCTIONS

# Section I. GENERAL

# 3-1. Introduction

Maintenance instructions presented in this chapter apply primarily to Encoder, Video KY-8651AKT-18B (encoder) and Control, Data Link C-10546/AKT-18B (data link control) Maintenance Instructions for Radio Set AN/ARC-164(V) 16 (uhf radio set) are given In TM 11-5841-286-13 The following maintenance duties are assigned to direct support maintenance personnel:

a. Testing encoder, datalink control, and uhf radio set to localize trouble to a faulty subassembly or chassis-mounted part

b. Replacing of faulty subassemblies or chassis-mounted parts

c. Performing power supply and overvoltage protector adjustments

d. Repairing of filter assembly 2FL1

#### 3-2. Voltage and Resistance Measurements

# WARNING

Be careful when 115 V ac is applied to the equipment Serious injury or DEATH may result from contact with terminals carrying this voltage

#### CAUTION

When making resistance measurements en-sure that power is removed from the unit being tested Failure to comply may result in erroneous readings or in damage to the equipment.

All procedures for making voltage and resistance measurements are contained in the troubleshooting procedures (section II)

### **3-3.** Waveform Measurements

All procedures for making waveform measurements are contained in the troubleshooting procedures (section III)

#### Section II. TOOLS AND EQUIPMENT

#### 3-4. Tools and Test Equipment Required The tools and test equipment required for direct support maintenance are listed below Test equipment Technical manual Common name Multimeter ANfUSM-223 TM 11-6625-654-14 Multimeter Oscilloscope AN/USM-281C TM 11-6625-2658-14 Oscilloscope Digital Voltmeter AN/GSM-64B TM 11-6625-444-14-1 Digital voltmeter (DVM) Power Supply PP-3940A/G TM 11-6130-247-15 Low voltage power supply (LVPS) Tool Kit, Electronic EquipmentTK-SG 5180-91-CL-S21 TK-100/G 100/G Tool Kit, Electronic Equipment TK-TK-105/G SG 5180-91-CL-R07 105/G Test Set, Electronic Systems ANIUKM- TM 11-6625-2937-13 Test set group

### 3-5. Materials Required

The materials required to perform direct support maintenance are listed m appendix B

# Section III. TROUBLESHOOTING

#### 3-6. General

5

This section contains information to aid in the direct support troubleshooting of the data transmitting set and each repairable subassembly The troubleshooting procedure comprises a list of tools and test equipment required, a test setup diagram, a functional test procedure, a troubleshooting table, and additional data as required Malfunctions listed in the troubleshooting table are assumed to occur during testing of the data transmitting set or its subassemblies The entire test procedure should be repeated after repair to make sure that the malfunction was corrected

# 3-7. Encoder and Data Link Control Troubleshooting

a. Tools and Test Equipment Required. The tools and test equipment required for troubleshooting the encoder and data link control are those in paragraph 3-4.

b. *Test Setup*. The encoder and data link control test setup is shown in figure 3-1. Perform the physical tests given in table 3-3 prior to connecting the equipment in the test setup.

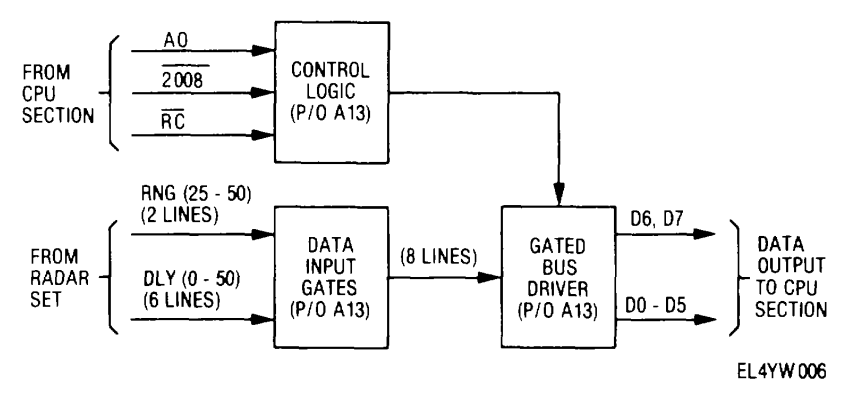

Figure 3-1. Encoder and data link control test setup.

c. *Preliminary Control Settings*. Set the equipment controls as follows prior to beginning the functional test procedures:

| Control                          | Setting       |
|----------------------------------|---------------|
| Data link control:               | -             |
| POWER                            | OFF           |
| Test Set, Electronic Systems     |               |
| TS-3796/UKM-4 (control interface |               |
| unit):                           |               |
| POWER                            | OFF           |
| MODE SELECT                      | UNIT TEST ENC |

d. *Testing and Troubleshooting Procedures.* The first step in troubleshooting the encoder and data link control is to perform the functional test procedure given in table 3-1. Then, when a fault indication is obtained, locate the appropriate MALFUNCTION in table 3-2 and continue as directed by the TEST OR INSPECTION and CORRECTIVE ACTION columns of the table. Test the repaired circuit card or replacement circuit card or component before installing it in the encoder. Then retest the encoder with the repaired or new circuit card or component installed.

|      | Control settings              |                                        |                                                                                                    |                                                                                                    |
|------|-------------------------------|----------------------------------------|----------------------------------------------------------------------------------------------------|----------------------------------------------------------------------------------------------------|
| Step | Test                          | Equipment                              |                                                                                                    | Performance standard                                                                                                    |
| no,  | equipment                     | under test                             |                                                                                                    |                                                                                                    |
| 1    | Control<br>Interface<br>unit: | POWER switch:<br>STBY.                 | <ul> <li>a. Observe ENCODER and RT<br/>FAULT indicators on data link<br/>control.</li> </ul>           | a. Indicators are off.                                                                                                    |
|      | POWER<br>switch:              |                                        | <ul> <li>b. Observe encoder ELAPSED TIME</li> <li>c. Observe encoder ELAPSED TIME<br/>Meter</li> </ul> | <ul> <li>b. Blower operates</li> <li>c. Meter operates as indicated by small tab<br/>pulsating in meter face</li> </ul>                                                                              |
| 2    | ON.                           | AIRBORNE BITE<br>switch: Press<br>down | Observe RT FAULT, ENCODER<br>FAULT, and BITE IN PRCS<br>indicator lamps on the data link<br>control    | RT FAULT and ENCODER FAULT<br>indicator lamps illuminate for<br>approximately3 seconds. And then go<br>off. BITE IN PRCS indicator lamp stays<br>illuminated 3 additional seconds and<br>then go off |

Table 3-1. Encoder and Data Link Control/Functional Test

|      | Control Settings       |                                                              |                                     |                                                                                                    |
|------|------------------------|--------------------------------------------------------------|-------------------------------------|----------------------------------------------------------------------------------------------------|
| Step | Test<br>Equipment      | Equipment<br>under test                                      |                                     | Performance Standard                                                                                                    |
|      |                        | POWER switch<br>XMT<br>DOWNLINK<br>BITE switch<br>Press down | Same as above                       | Indicator lamps sequence <b>is</b> as follows<br>1.RT FAULT, ENCODER FAULT, and BITE<br>IN PRCS lamps illuminate<br>2.RT FAULT and ENCODER FAULT lamps<br>3.RT FAULT lamp illuminates m approx<br>go off <b>in</b> approximately 3 seconds |
| 4    |                        | Depress                                                      | Observe BITE IN PRCS indicator lamp | BITE IN PRCS indicator lamp is extinguished                                                                                                    |
|      |                        | DOWNLINK<br>BITE switch                                      | on data link control                | FAULT remains Iluminated                                                                                                    |
| 5    | POWER<br>switch<br>OFF | POWER switch<br>OFF                                          | Disconnect test setup               | None                                                                                                    |

### Table 3-1. Encoder an Data Link Control Functional Test

Table 3-2. Encoder and Data Link Control Troubleshooting

#### MALFUNCTION TEST OR INSPECTION CORRECTIVE ACTION

#### WARNING

DANGEROUS VOLTAGES EXIST IN THIS EQUIPMENT Be careful when working around the 115-volt ac Ineto-neutral connections

 ENCODER FAN AND ELAPSED TIME METER DO NOT OPERATE ENCODER FAULT LIGHT NOT LIT (Data link control POWER switch Is In STBY or XMIT) Step 1. Check for 28 + volts dc at fuse test point on encoder front panel

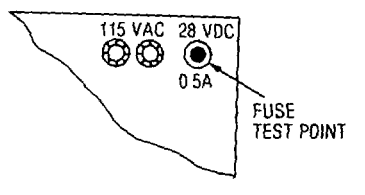

- (a) Voltage present. Go to step 3.
- (b) Voltage absent Set UKM-4 POWER switch to OFF Replace fuse Set UKM-4 POWER switch to ON If fuse blows, go to step 5. Voltage absent and fuse is good, go to step 2.
- Step 2 Disconnect 2J2 Check for 28 \_ 2 volts dc between pins D and C of UKM-4 cable connector
  - (a) Voltage not correct Refer to TM 11-6625-2937-13, Test Set, Electronles Systems ANfUKM-5 Check UKM-5 output voltage
  - (b) Voltage correct Set UKM-4 POWER switch to OFF Remove encoder 2FL1 (para 3-16) Refer to figure 3-4, sheet 7 Isolate faulty component or wiring Repair or replace components as necessary
- Step 3 Set UKM-4 POWER switch to OFF Disconnect 2P4 from 2FL1-J 1 Set POWER switch to ON Measure 28 + 2 vdc betw, pins 2FL1-J1, pin 8 (+)and 2FL1-J1, pin 7 (gnd)
  - (a) Voltage present, go to step 4.
  - (b) Voltage incorrect Set UKM-4 POWER switch to OFF Remove 2FL1 (para 3-16) Using figure 3-4, sheet 4, isolate faulty component or wiring Repair wiring or replace faulty component as necessary
- Step 4 Set UKM-4 POWER switch to OFF Using point-to-point diagram below and ohmmeter, isolate faulty component or wiring Repair wiring or replace components as necessary

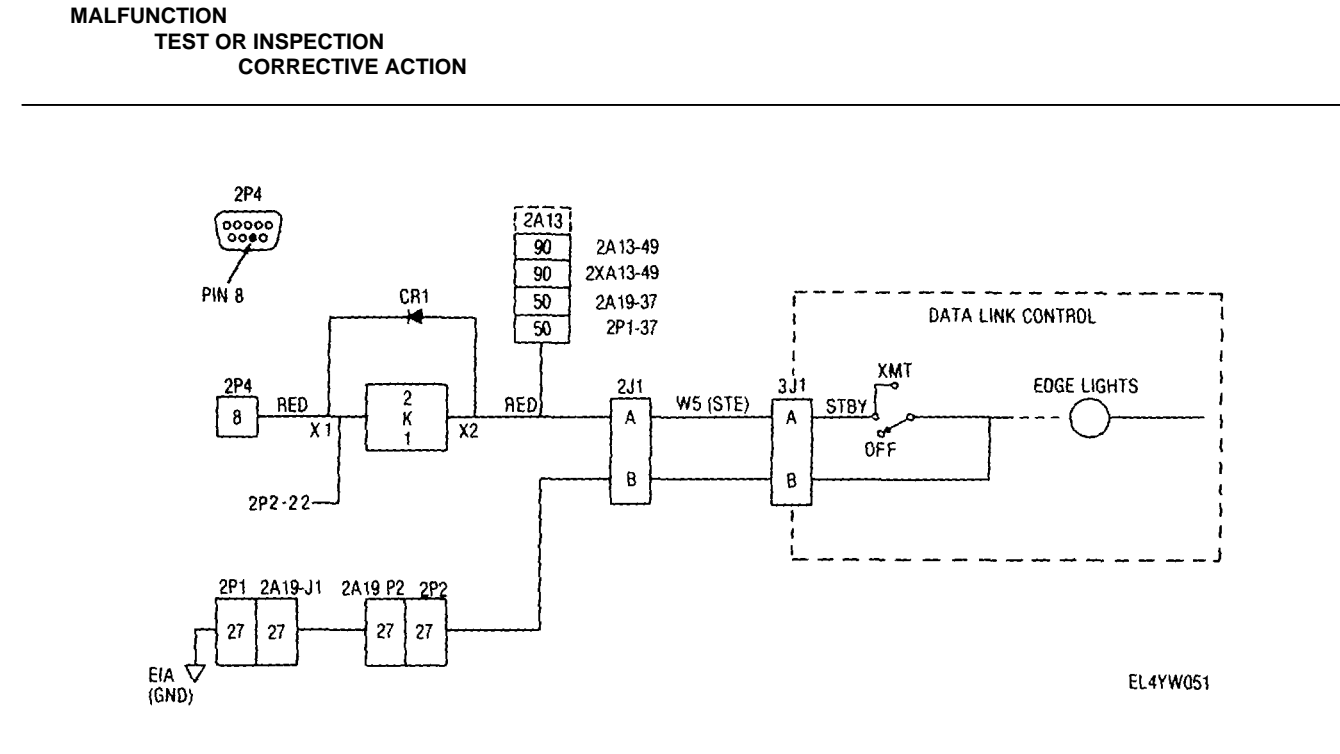

- Step 5 Set UKM-4 POWER switch to OFF Disconnect 2P4 from 2FL1-J1 Connect ohmmeter(X1 scale) between 2P4 pm 8 and chassis ground (a) Ohmmeter reads less than 100 ohms Go to step 4
  - (b) Ohmmeter reads open or high resistance Remove 2FL1 (para 3-16) Use figure 3-6 to isolate faulty component Repair or replace as necessary
- 2. ENCODER OPERATES WITH DATA LINK CONTROL POWER SWITCH OFF

Step 1 Set UKM-4 POWER switch to OFF Remove circuit board 2A16(para 3-11) Set UKM-4 POWER switch to ON

(a) Encoder no longer operates with data link control POWER switch at OFF Test circuit card 2A16 (para 3-36)

- (b) Encoder stall operates with data Ink control POWER switch set to OFF Set UKM-4 POWER switch to OFF Disconnect connector 2P4 from 2FL1 -J1 (para 3-16) Go to step 2
- Step 2 With ohmmeter set on X 100 scale, measure resistance between 2E1A (gnd) and 2K1 -X2
  - (a) Resistance more than 500 ohms Replace relay 2K1(fig 3-2)
  - (b) Resistance less than 500 ohms Use the point-to point wiring diagram below and with ohmmeter isolate faulty component or wiring Repair or replace faulty component or wiring as necessary

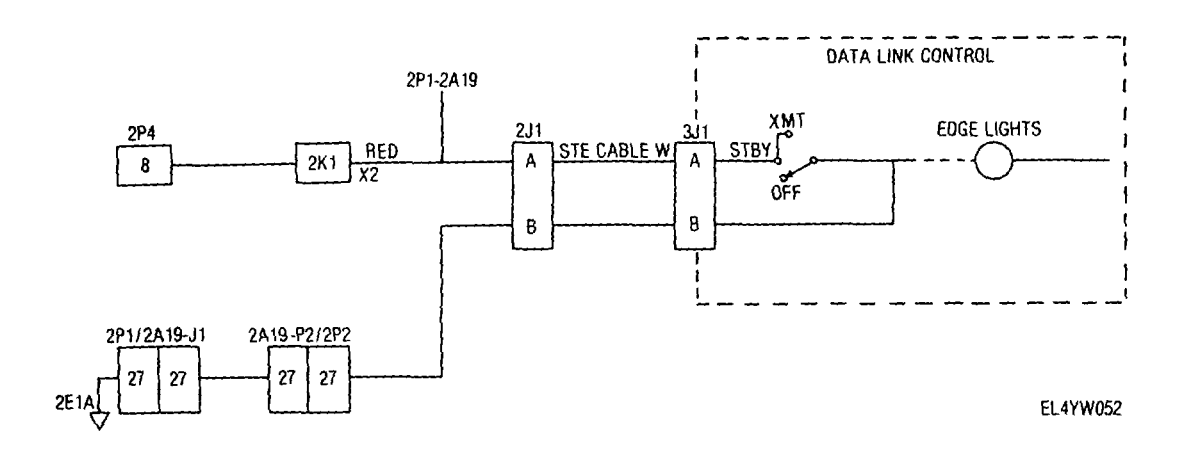

ENCODER FAN DOES NOT OPERATE AFTER PLACING DATA LINK POWER CONTROL SWITCH INTO STBY POSITION ELAPSED TIME

WARNING

#### MALFUNCTION TEST OR INSPECTION

3.

4

5.

CORRECTIVE ACTION

METER OPERATES NORMALLY ENCODER FAULT LAMP OFF

**HIGH VOLTAGE** You will be measuring approximately 220 volts ac In the next step. **BE CAREFUL!** Step 1 Use multimeter to check for 220 + 20 Vac across terminals E8 and E9 just behind blower assembly (fig 3-2) (a) Voltage correct Replace blower motor 2B1 (para 3-17) (b) Voltage incorrect Go to step 2. Step 2 Set UKM-4 POWER switch to OFF, label, then disconnect wires to 2B1-T4 and 2B1-T8 (fig 3-2) Be sure the wire ends are not touching each other or the encoder Measure resistance between 2E8 and 2E9 (fig 3-2) (a) Approximately 200 ohms resistance (normal) Proceed to step 3 (b) Approximately zero ohms. Replace C1(para3-19) Step 3 Check continuity of wire which was on 2B1-T4 to terminal 2E9 and wire which was on 2B1 -T8 to terminal 2E8 (a) No continuity Replace wire(s) Proceed to step 4 Step 4 Wrap bare ends of each of the two wires disconnected m Step 2 with electrical tape and reposition them so they will not short out on anything WARNING 115 Vac may be present on 2E8, 2E9, 2B1-T1, and the wires loosened in step 2 above. Step 5 Apply power to 2J2, turn on the encoder and measure the voltage from 2E9 to ground (a) Zero volts (abnormal) Turn off and disconnect power, trace chassis wring from 2E9 (b) 115Vac(normal) Proceedtostep6 Step 6 Measure the voltage from 2E8 to chassis ground (a) Zero volts Turn power OFF Replace 2C1 (para 3-19) (b) 115 Vac Proceed to step 7 Step 7 Measure the voltage from 2E9 to 2B1-T1 (fig 3-2) (a) 115Vac(normal) Turn power OFF Replace B1(para 3-17) (b) Zero Vac Check continuity of wiring from 2B1-T1 ENCODER ELAPSED TIME METER DOES NOT OPERATE, BLOWER MOTOR OPERATES NORMALLY Step 1 Using multimeter, check for 115 Vac across terminals of ELAPSED TIME meter 2M1 (fig 3-2) (a) Voltage present Turn power OFF Replace2MI (fig 3-2) (b) Voltage absent Check continuity of wires to 2M1 (fig FO-4, table 3-8) Repair faulty wiring ENCODER FAULT INDICATOR ON DATA LINK CONTROL ILLUMINATES IMMEDIATELY AFTER PLACING POWER SWITCH IN STBY POSITION, BUT ENCODER BLOWER DOES NOT OPERATE Step 1 Turn POWER switch to OFF and check 115 volt 400 Hz fuses on encoder front panel (a) Replace defective fuse(s) Proceed to step 2 (b) Fuses good Proceed to step 12 Step 2 Visually inspect wires (gray) carrying 115 Vac m encoder chassis These wires connect 2FL1 to 2K1 (input), 2K1 (output) to M1, B 1, PS2, and PS3 Replace defective wires Proceed to step 3 Step 3 Place POWER switch in STBY (a) Encoder operates normally Fault has been corrected (b) Malfunction 5 still exists Proceed to step 4 (c) Malfunction other than Malfunction 5 A symptomatic fault has been corrected Proceed to the new malfunction to find primary Step 4 Turn power OFF If you had to replace defective 115 Vac 400 Hz fuses before, recheck them now Otherwise, proceed to step 12 (a) Disconnect power cable from 2J2 Replace defective fuses Proceed to step 5 (b) Fuses not defective Put them back m encoder Proceed to step 12 Step 5 Using multimeter, check for a short circuit between 2KI-A2 and 2K1-Bi (a) No short circuit Proceed to step 7 (b) Short circuit proceed to step 6 Step 6 Disconnect 2P4 from 2FLIJ 1 and check again for a short circuit between 2K1-A2 and 2K1-B2 (a) Still short circuited Repair wiring between 2P4 and 2K1 and/or replace 2K1 as necessary (b) Not short circuited Remove and repair 2FL1 (fig 3-6) The 115 Vac circuit In 2FL1 is at fault Step 7 Check for a short circuit between 2K1-A1 and 2KI-B1 (use R x 100 scale A normal reading is 200 ohms to 500 ohms through the power supply windings) (a) No short circuit Replace relay 2K1 (b) Short circuit Proceed to step 8 3-5

#### MALFUNCTION TEST OR INSPECTION CORRECTIVE ACTION

6.

| Step 8 Label, then disconnect, the three wires at blower connecting 2B1 to terminals 2E8, 2E9, and 2E10 Check if 2K1-A1 is still shorted to 2KI-                                                                                                    |
|----------------------------------------------------------------------------------------------------|
| B1                                                                                                    |
| (a) To short circuit Proceed to step 9                                                                                                    |
| (b) Shortcurcuit Proceed to step II                                                                                                    |
| Step 9 Check 2C1 for a short circuit (2E8 to 2E9)                                                                                                    |
| (a) No short circuit Remove defective 2B 1 and replace with good blower Reconnect wires                                                                                                    |
| (b) 2C1 short circuited Replace detective 2C1 Reconnect 2B1 Proceed to step 10                                                                                                    |
| (a) No short circuit Fault was corrected with real aspendent of 201                                                                                                    |
| (a) No short chair a dir was conscienced with replacement of 201                                                                                                    |
| Step 1 With power OFF unsolder 115 Vac leads to 2M1 and recheck for short circuit between 2K1-A1 and 2K1-B1 Repeat this procedure on                                                                                                    |
| 2PS1, 2PS2, and 2PS3 until short circuit between disappears Replace the short circuited component (the last one unsoldered) and                                                                                                    |
| reconnect the others If all these components are disconnected and a short circuit still exists, replace 2K1                                                                                                    |
| Step 12 Reconnect power cable to 2J2 Turn power ON Check for 115 Vac between K1-A2 and K1-B2                                                                                                    |
| (a) Voltage absent Proceed to step 13                                                                                                    |
| (b) Voltage present Proceed to step 15                                                                                                    |
| Step 13 Turn power OFF Disconnect 2P4 from 2PL1 Turn power ON and check for 115 Vac across 2FL1J1-5 to FL1J1-4 (fig 3-6)                                                                                                    |
| (a) Voltage absent Turn power OFF Remove and repair 2FL1 Ac circuit s defective                                                                                                    |
| (b) 115 Vacpresent Proceedtostepi4                                                                                                    |
| Step 14 Check ac winning from 2FL1 to 2K1                                                                                                    |
| (a) Turn power OFF Replace any delective willing<br>(b) No defective willing Turn power OFE Replace 2K1                                                                                                    |
| (b) No delective wining full power of the process of the process o |
| ENCODER FAULT INDICATOR ON DATA LINK CONTROL ILLUMINATES IMMEDIATELY AFTER PLACING POWER SWITCH IN STBY                                                                                                    |
| POSITION AND ENCODER BLOWER OPERATES                                                                                                    |
| Step 1 Measure dc voltage at 2A13J1-5                                                                                                    |
| (a) 3 5 + 1 5V present Perform step 2                                                                                                    |
| (b) 0 <u>+</u> 0 5V present Proceed to step 3                                                                                                    |
| Step 2 Turn power OFF Remove 2A16 Reapply power and measure the voltage at 2A13J1-7                                                                                                    |
| (a) $0 \pm 0.5$ V present Turn power OFF Replace 2A16                                                                                                    |
| (b) Any other voltage present Turn power OFF Replace defective 2A13                                                                                                    |
| Step 3 Measure ac voltage at 2A13J1-3                                                                                                    |
| (a) 10 + 1 Vdc(normal) = 1000ed to step 4<br>(b) Any other voltage Turn power OFE Replace defective 2013                                                                                                    |
| (b) Any other voltage at 2413 [1.1                                                                                                    |
| (a) + 12 + 0.6 Vdc (normal) Proceed to step 13                                                                                                    |
| (b) Any other voltages Proceed to step 5                                                                                                    |
| Step 5 Check for + 12 <sup>+</sup> 0 6 Vdc at 2PS-3 to 2PS-4 (gnd )(fig 3-7)                                                                                                    |
| (a) + 12 $\pm$ 0 6 Vdc Proceed to step 6                                                                                                    |
| (b) Any other voltage Proceed to step 8                                                                                                    |
| Step 6 Check for + 12 <u>+</u> 0 6 Vdc at 2A19XA13-2                                                                                                    |
| (a) + 12 + 0 6 Vdc Turn power OFF Remove 2A13 and check continuity between 2A19XA13-54 and 2A19XA13-50 If open, replace 2A19 If not,                                                                                                    |
| replace 2A13                                                                                                    |
| (b) Any other voltage Proceed to step /                                                                                                    |
| (a) + 12 + 05 V/dc Turn power OEE Bonlago electrical concentration concentration and the second with the second second value of the second value of the second value o |
| (a) + 12 + 0 % vid 1011 power OFF Repaire electrical connection assembly 2A19<br>(b) Any other voltage Turn power OFF Repair wiring from 2PS3.2 or from 2PS3.4 to ground Reconnect 2P3 to 2A19 [3                                                                                                    |
| Step 8 Turn power OFF Pull out all circuit cards far enough to break contact with connectors on electrical connector assembly 2419 Turn power                                                                                                    |
| ON Adjust 2PS3 overvoltage protectors 2U3 and 2U4 (para 3-21)                                                                                                    |
| NOTE                                                                                                    |
| Make only those adjustments pertaining to 2PS3, 2U3, and 2U4.                                                                                                    |
| (a) Adjustment successful Proceed to step 9                                                                                                    |
| (b) Adjustment unsuccessful Proceed to step 11                                                                                                    |
| Step9 Turn power OFF Insert circuit cards in connectors Turn power ON                                                                                                    |
| (a) Encoder fault lamp no longer illuminates with power switch in STBY Fault is corrected                                                                                                    |
| (b) Encoder fault lamp still lights immediately IN SI BY Proceed to step 10                                                                                                    |
| Step 10 Either power supply 2F55 is unable to deriver rated load of a shorted circuit card is overloading supply 1 um power OFF Uneck each<br>circuit card for short circuits per para 3-27 through 3-37 to point where MODE/DOM/ED SHOPT Jamp to checked (Full functional test of                                                                                                    |
| each card is not necessary) Replace any defective cards                                                                                                    |
| Step 11 Isolate + 12V supply 2PS3 by labeling and disconnecting wires from terminal 3, 4, and 5 Turn power ON Adjust ADJ not on 2PS3 for +                                                                                                    |
| 12 + 0 1V (2PS3-3 to 2PS3-4 which is ground)                                                                                                    |

#### MALFUNCTION TEST OR INSPECTION CORRECTIVE ACTION

- (a) Correct voltage not present Turn power OFF Replace 2PS3
- (b) Correct voltage not present prior to adjustment but was obtained Turn power OFF Reconnect wires to 2PS3-3, -4, and -5 Turn power ON Retest encoder
- (c) Correct voltage prior to adjustment Either 2U3 or 2U4 Is defective Proceed to step 12
- Step 12 Turn power OFF Connect proper wires to 2PS3-3 and 2PS3-4 Measure dc voltage across 2PS3-3 and 2PS3-4 with POWER switch set to STBY
  - (a) + 12 + 0 1 Vdc Turn power OFF Check wiring to 2U4 Replace 2U4 if wiring good Turn power ON Adjust 2U4 (para 3-21)
- (b) Any other voltage Turn power OFF Check wiring to 2U3 Replace 2U3 If wiring is good Turn power ON Adjust 2U3 (para 3-21)

Step 13 Compare voltage at 2A13J1-A with 2A13J1-B

- (a) A less than B (normal) Proceed to step 18
- (b) B less than A Proceed to step 14

Step 14 Measure voltage across 2PS3-5 to 2PS3-4 (ground) (fig 3-7)

- (a) 12 + 0 6 Vdc Perform step 15
- (b) Any other voltage Perform step 17

Step 15 Check for - 12 Vdc at 2A19XA13-51

(a) -12 + 0 6 Vdc Turn power OFF Replace 2A13

(b) Any other voltage Perform step 16

Step 16 Turn power OFF Disconnect 2P2 from 2A19J2 Turn power ON Measure dc voltage at 2P2 -19

- (a) 12 + 0 6 Vdc Turn power OFF Replace electrical connector assembly 2A19
- (b) Any other voltage Turn power OFF Repair wiring from 2PS3-5 to 2P2-19 Reconnect 2P2 to 2A19J2
- Step 17 Turn power OFF Pull out all circuit cards far enough to break contact with 2A19 Turn power ON Adjust 2U3 and 2U4 (para 3-21)

#### NOTE

#### Make only adjustments pertaining to 2PS3, 2U3, and 2U4.

(a) Adjustment successful Perform step

(b) Adjustment unsuccessful Turn power OFF Replace 2PS3 Note that - 12 Vdc output of 2PS3 is not independent of + 12 Vdc out-put, therefore, any malfunctions of 2U3 or 2U4 would have been corrected earlier at steps 11 and 12

Step 18 Turn power ON Measure dc voltage at 2A13J1-6

(a) + 5 + 0 25 Vdc Perform step 25

(b) Any other voltage Perform stepl9WARNING

#### WARNING

#### DANGEROUS VOLTAGES EXIST IN THIS EQUIPMENT MAKE SURE POWER IS OFF BEFORE DISASSEMBLING.

Step 19 Remove cover from 2PS1 (fig 3-4, sheet 1 and sheet 3) Turn power ON Measure dc voltage between 2PS1-3 and 2PS1-4 (ground)(fig 3-7)

(a) + 5 + 0 25 Vdc (normal) Perform step 20

- (b) Any other voltage Performstep23
- Step20 Check for + 5 Vdc at 2A19XA13-43
- (a) + 5 ± 0 25 Vdc Perform step 21

(b) Any other voltage Perform step 22

Step 21 Turn power OFF Remove 2A13 Check contmmuity from 2A19XA13-86 to -52

(a) Continuity Replace2A13

(b) Open circuit Replace2A19

Step 22 Turn power OFF Disconnect 2P3 from 2A19J3 Turn power ON Measure dc voltage at 2P3-A3 and A4

- (a) + 5 + 0 25 Vdc Turn power OFF Replace 2A19
- (b) Any other voltage at either -A3 or -A4 Turn power OFF Repair wiring from 2PS1-3 to 2P3 or from 2PS1-4 to ground Reconnect
- Step 23 Turn power OFF Pull out all circuit cards far enough to break contact with connectors on 2A19 Turn power ON Adjust 2PS1 and 2U1 (para 3-21)

#### NOTE

#### Make only those adjustments pertaining to 2PS1 and 2U1

(a) Adjustment successful Perform step 24

(b) Adjustment unsuccessful Perform step 33

Step 24 Perform steps 9 and 10 above but substitute "2PS1" for "2PS3" In the step 10 procedure

- Step 25 Compare the voltage at 2A13J1-4 with 2A13J1-C
- (a) C higher than 4 (normal) Turn power OFF Replace 2A13
- (b) 4 higher than C Perform step 26
- Step 26 Measure dc voltage across 2PS2- 3 (ground) to 2PS2-4 (- 5 Vdc) (fig 3-7)
  - (a) 5 + 0 25 Vdc Perform step 27
  - (b) Any other voltage Perform step 303-7

#### MALFUNCTION TEST OR INSPECTION CORRECTIVE ACTION

|      | Step 27 Check for - 5 Vdc at 2A19XA13-1                                                                                                    |
|------|----------------------------------------------------------------------------------------------------|
|      | (a) - 5 + 0 25 Vdc Perform step 28                                                                                                    |
|      | (b) Any other voltage Perform step 29                                                                                                    |
|      | Step 28 Turn power OFF Remove 2A13 Check continuity from 2A19XA13-48 to -53                                                                                                    |
|      | (a) Continuity Replace2A13                                                                                                    |
|      | (b) No continuity Replace2A19                                                                                                    |
|      | Step 29 Disconnect 2P3 from 2A19J3 Turn power ON Measure dc voltage at2P3-A1                                                                                                    |
|      | (a) - 5 + 0 25 Vdc Turn power OFF Replace 2A19                                                                                                    |
|      | (b) Any other voltage Turn power OFF Repair wiring from 2PS2-4 to 2P3 or from 2PS2-3 to ground Reconnect 2P3 to 2A19J3<br>Step 30 Turn power OFF Pull out all circuit cards far enough to break contact with connectors on 2A17 Turn power ON Adjust 2PS2 (para 3-21)<br>(a) 2PS2 adjusts Perform steps 9 and 10 above but substitute 2PS2 for 2PS3 In the step 10 procedure |
|      | (b) 2PS2 does not adjust Perform step 31                                                                                                    |
|      | Step 31 Turn power OFF Test each circuit card for short circuits using STE                                                                                                    |
|      | (a) Replace defective circuit cards                                                                                                    |
|      | (b) All Circut cards check out good Perform step 32                                                                                                    |
|      | Step 32 Disconnect wires from 2PS2-3 and -4 Turn power ON Measure 2PS2-4 (- 5 volts) to 2PS2-3 (ground)                                                                                                    |
|      | (a) $-5 \pm 0.25$ Vdc Turn power OFF Check wiring to 2U2 and replace 2U2 if wiring is good                                                                                                    |
|      | (b) Any other voltage Perform step 33                                                                                                    |
|      | Step 33 Adjust 2PS2 for - 5V + 0 25 Vdc                                                                                                    |
|      | (a) Supply adjust Reconnect and retest encoder                                                                                                    |
|      | (b) Does not adjust Turn power OFF Replace 2PS2                                                                                                    |
|      | Step 34 Turn power OFF. Isolate + 5 Vdc supply 2PS1 by disconnecting wires from terminals 2PS1-3 ans 2 PS1-4. Turn power ON. Adjust                                                                                                    |
|      | ADJ pot 2PS3 for + 5 + 0 1 Vdc measured from 2PS1-3 to 2PS1-4 (ground)                                                                                                    |
|      | (a) Specified voltage not obtained Turn power OFF Replace 2PS3                                                                                                    |
|      | (b) Voltage was not + 5 <u>+</u> 0 25 Vdc prior to adjustment, but specified voltage was obtained Reconnect wires to 2PS1-3 and 2PS1-4 Retest                                                                                                    |
|      | encoder                                                                                                    |
|      | (c) Voltage was + 5 + 0 25 Vdc prior to adjustment Turn power OFF Check wiring to 2U1 Replace 2U1 If wiring is good Adjust new test                                                                                                    |
| enco |                                                                                                    |
| 7.   | ALL INDICATORS ON DATA LINK CONTROL REMAIN OFF AFTER AIRBORNE OR DOWNLINK BITE SWITCH IS PRESSED, BUT ENCODER                                                                                                    |
|      | BLOWER OPERATES NORMALLY                                                                                                    |
|      | Step 1 Check data link control AIRBORNE BITE switch 3S2 and DOWNLINK BITE switch 3S3 and associated wiring for operation and continuity                                                                                                    |
|      | Replace or repair defective wiring                                                                                                    |
|      | (8) only), 2A16, 2A12, 2A5, 2A6, 2A4, 2A3, and 2A17                                                                                                    |
| ~    | Step 3 Test connector assembly 2A19 by replacement (para 3-15)                                                                                                    |
| 8.   | ONE OR MORE (BUT NOT ALL) BITEIN-PRCS, ENC FAULT, OR RT FAULT INDICATORS DO NOT MOMENTARILY ILLUMINATE AFTER                                                                                                    |
|      | ARBORNE BITE SWITCH IS PRESSED                                                                                                    |
|      | Step 1 Check unit build(s) Replace if defective Recheck                                                                                                    |
|      | Step 2 Turn power OFF Check circuit card 2A16 (para 3-36) Replace derective crcuit card (para 3-11)                                                                                                    |
| 9.   | ENCODER FAULT INDICATOR REMAINS ILLUMINATED AFTER COMPLETION OF AIRBORNE BITE TEST (LIGHT MAY GO OFF                                                                                                    |
|      | MOMENTARILY DURING TEST)                                                                                                    |
|      | Step 1 Check for a logic high (3 5 1 5 Vdc) at the following pmins on 2A13J1 (fig 3-2, detail A) If logic high is obtained, go to the related step In the                                                                                                    |
|      | table below An AIRBORNE BITE must be run once to set the Error Sources                                                                                                    |
| 2A 1 | 3J1 Related Step Error                                                                                                    |
| Pin  | lo No Source                                                                                                    |
| 16   | 2 ADAS interface                                                                                                    |
| 17   | 3 Output/RCVR Interface                                                                                                    |
| 18   | 7 FT video                                                                                                    |
| 19   | 4 Drift angle                                                                                                    |
| Р    | 7 MT video                                                                                                    |
| R    | 5 Film speed                                                                                                    |
| Т    | 6 Video ID                                                                                                    |
|      | Perform the step(s) below When a defective card is found, replace It and retest the encoder                                                                                                    |
|      | Step 2 Test 2A16 (para 3-36), 2A13 (para 3-34a through 3-34c (8)) in order Perform steps 2 and 3 of Malfunction 7 without repetition. Replace                                                                                                    |
|      | defective circuit card (para 3-11)                                                                                                    |
|      | Step 3 Test 2A12 (para 3-33), 2A17 (para 3-37a through 3-37c (9), and 2A13 (para 3-34a through 3-34c (8)) m order Perform steps 2 and 3 of Malfunction 7 without repetition Replace defective circuit card (para 3-11)                                                                                                    |
#### Table 3-2. Encoder and Data Link Control Troubleshooting-Continued

| MALFUNCTION<br>TEST OR INSPECTION |  |
|-----------------------------------|--|
| CORRECTIVE ACTION                 |  |

Test 2A13 (para 3-34 in its entirety), 2A9 (para 3-31), and 2A5 (para 3-29) in order Perform steps 2 and 3 of Malfunction 7 without Step4 repetition Replace defective circuit card (para 3-11)

Step 5 Test 2A16 (para 3-36), 2A13 (para 3-34a through 3-34c (8)) and 2All (para 3-32) m order Perform steps 2 and 3 of Malfunction 7 without repetition Replace defective Circut card (para 3-11)

Step 6 Test 2A9 (para 3-31), 2A7 (para 3-30), 2A14 (para 3-35), and 2A13 (para 3-34a through 3-34c (8)) mn order Perform steps 2 and 3 of Malfunction 7 without repetition Replace defective circuitcard

Set oscilloscope to 50microsecondsper division, normal triggered, on positve-going edges Monitor 2A13J1-15. Press AIRBORNE BITE Step7 switch on data link control

(a) The oscilloscope trace remains low throughout the BITE test(does not trigger) The logic level at pm 15 is low (LO)

(b) The oscilloscope triggers and remains high (3 5+ 1 5V) without interruption, the level at pm 15 is high (HI)

(c) The oscilloscope trace may show a COMBINATION of HI and LO at pm 15

PIN 15 WAVEFORM (NOT NECESSARILY AS SHOWN)

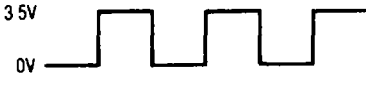

EL4YW053

Refer to the following table to determine the next step. For pm 15, HI, LO, and COMBINATION are as defined above; for pms 18 and

|    |    | Logiclevel<br>at2A13J1pin | Step<br>(below) |    |    | Logic level<br>at2A13J1 pin: | Step<br>(below) |
|----|----|---------------------------|-----------------|----|----|------------------------------|-----------------|
| 18 | Р  | 15                        |                 | 18 | Р  | 15                           |                 |
| HI | LO | LO                        | 9               | LO | HI | COMBINATION                  | 15              |
| HI | LO | HI                        | 8               | HI | HI | LO                           | 18              |
| HI | LO | COMBINATION               | 10              | HI | HI | HI                           | 19              |
| LO | HI | LO                        | 13              | HI | HI | COMBINATION                  | 20              |

Step 8 Test 2A3 (para 3-28), 2A9 (para 3-31), and 2A2 (para 3-27) in order Perform steps 2 and 3 of Malfunction 7 without repetition Replace defective circuit card (para 3-11)

Test 2A4 (para 3-28), 2A9 (para 3-31), and 2A2 (para 3-27) in order Perform steps 2 and 3 of Malfunction 7 without repetition Step9 Replace defective circuit card (para 3-1 1)

Step 10 Set oscilloscope for 0 2V per division and 50 microseconds per division Monitor (2A17JI-17 Place POWER switch on data limk Replace defective circuit card ("ars 3-11)

(a) A pattern of pulses approximately 0 4 V in amplitude referenced to ground, each pulse approximately 13 microseconds wide, appears Test 2A9 (para 3-31), 2A7 (para 3-30), then 2A2 (para 3-27) Perform steps 2 and 3 of Malfunction 7 without repetition

(b) The pattern described in step 30(a) does not appear at any time Perform step 11

Step 11 Connect oscilloscope to 2A19XA17-26 Observe digital activity A pulse tram of normal logic levels (O± 0 5 V low level and Replace defective circuit d card (para 3-11) 3 5±1 5V high level with pulsewidths of approximately 13 microseconds should appear

(b) Correct pulses not present Test 2A7 (para 3-30), then 2A6 (para 3-29) Perform steps 2 and 3 of Malfunction 7 without repetition

(a) Correct pulse levels and widths are present, perform step 12.

Step 12 Check 2A19XA17-27 for a logic high level This signal cycles on and off during BITE You must restart by pressing DOWNLINK BITE once to terminate BITE and once again after the green BITE-IN-PRCS light goes out The high level should appear Replace defective circuit card within 2 or 3 seconds after restarting the BIT test The level will then go low momentarily and return high again

(a) Signal is always low or does not reach a true high level Test 2A 16 (para 3-36), then 2A17 (para 3-37) Perform steps 2 and 3 of Malfunction 7

(b) Signal alternates high and low during BITE test Test 2A17 (para 3 -37) Perform steps 2 and 3 of Malfunction 7 without repetition Replace defective circuit card

Test 2A6 (para 3-29), 2A9 (para 3-31), 2A7 (para 3-30), 2A4 (para 3-28), then 2A2 (para 3-27) Perform steps 2 and 3 of Malfunction Step 13 Replace defective circuit card (para 3-11)

Table 3-2. Encoder and Data Link Control Troubleshooting-Continued

| MALFUNCTION        |
|--------------------|
| TEST OR INSPECTION |
| CORRECTIVE ACTION  |

| Step 15 Set oscilloscope to 0.2 V per division and 50 microseconds per division Connect scope to 2A17J1-S Place data Ihnk control POV switch to XMT and press DOWNI INK BITE switch                                                                                                    | VER    |
|----------------------------------------------------------------------------------------------------|--------|
| (a) A pattern of pulses approximately 0 8 volts m amplitude referenced to ground, pulse width approximately 6 microseconds IS observe                                                                                                    | d Test |
| 2A9 (para 3-31), 2A7 (para 3-30), then 2A2 (para 3-27)                                                                                                    |        |
| Perform steps 2 and 3 of Malfunction 7                                                                                                    |        |
| (b) The pattern described m step 15(a) does not appear at any timune Perform step 16                                                                                                    |        |
| Step 16 With oscilloscope observe digital activity at 2A19XA17-28 A pulse tram of normal logic level (0+ 0.5 V low level and 3.5 + 1.5 V r level) with pulse widths of approximately 6 microseconds should be observed                                                                                                    | lign   |
| (a) Correct pulse levels and widths are present, perform step 17                                                                                                    |        |
| (b) Correct pulses not present Test 2A7 (para 3-30), then 2A6 (para 3-39) Perform steps 2 and 3 of Malfunction 7                                                                                                    |        |
| Replace defective circuit card                                                                                                    |        |
| Step 17 Check 2A19XA17-25 for a high logic level You may have to restart BITE as described in step 12                                                                                                    |        |
| (a) Signal always low or does not reach a true high level Test 2A16 (para 3-36), then 2A17 (para 3-37) Perform steps 2 and 3 of Malfund                                                                                                    | tion 7 |
| Replace defective circuit card                                                                                                    |        |
| (b) The signal alternates high and low during BTLE test Test 2A 17 (para 3-37) Perform steps 2 and 3 of Malfunction 7                                                                                                    |        |
| Replace delective ciculit calcul (para 5-17)<br>Stan 18 Test 2A6 (para 3-20) then 2A7 (para 3-30) Perform steps 2 and 3 of Malfunction 7                                                                                                    |        |
| Replace defective circuit card                                                                                                    |        |
| Step 19 Test 2A5 (para 3-29), then 2A7 (para 3-30) Perform steps 2 and 3 of Malfunction 7                                                                                                    |        |
| Replace defective circuit card                                                                                                    |        |
| Step 20 With DVM, measure voltage at 2A2J1- 1 (2A2J1-22 ground)                                                                                                    |        |
| (a) $40 \pm 01$ volts Perform step21                                                                                                    |        |
| (b) Any other voltage Replace2A2(para3-11)                                                                                                    |        |
| Step 21 With oscilloscope set to 0 2 V per division and 50 microseconds per division, observe 2A17J1-17 Place data link control POWER switch to XMT and press DOWNLINK BITE switch                                                                                                    |        |
| (a) A pattern of pulses 0 4 V m amplitude referenced to ground each pulse approximately 13 microseconds wide observed Test 2A9 (pa                                                                                                    | ıra 3- |
| 31), 2A7(para 3-30), then 2A2 (para 3-27) Perform steps 2 and 3 of Malfunction 7                                                                                                    |        |
| Replace defective circuit card                                                                                                    |        |
| (b) Above pulses not present Perform step 22                                                                                                    | L. 1   |
| Step 22 With oscilloscope observe digital activity at 2A 19AA $17-26$ A pulse train or normal logic levels (0 + 0.5 V low level and 3.5 + 1.5 V low level and 3.5 + 1.5 V low  | nign   |
| (a) Correct pulse lavels and widths are present Perform step 23                                                                                                    |        |
| (a) Confect pulse levels and walks are present teroin step 23<br>(b) Confect pulse and recent Test 2A7 2A6 2A5 2A17 in order Perform steps 2 and 3 of Malfunction 7                                                                                                    |        |
| Step 23 Check 2419X417-35 and - 19 for a logic high while BITE is in process                                                                                                    |        |
| (a) High not present (either or both points low) Test 2A16, then 2A17 Perform steps 2 and 3 of Malfunction 7 Replace defective circuit c                                                                                                    | ard    |
| (para 3-11)                                                                                                    |        |
| (b) Both points high Test 2A17 Perform steps 2 and 3 of Malfunction 7                                                                                                    |        |
| NOTE                                                                                                    |        |
| Make sure power is off when removing and replacing circuit boards.                                                                                                    |        |
| 10. AIRBORNE OR DOWNLINK BITE CYCLE ABNORMAL OR BITE CYCLE NORMAL EXCEPT FAILS TO STAY IN BITE WHEN IN DOWNLI                                                                                                    | NK     |
| BITE IN XMT                                                                                                    |        |
| Step 1 Check 2A19XA16-37 for 0 + 0 5 volt                                                                                                    |        |
| (b) Approximately 20 Vdc Turn power OFF Trace wiring from 2A19XA16P1-37 through 2A19J2-12, 2J1-D to encoder control 3J1-D to 3                                                                                                    | S1B-3  |
| Repair detective withing on replace 351 as necessary                                                                                                    | 25)    |
| Step2 To an other abilitiation to be steps in other 2411 (para 5-52), 2415 (para 5-544 (inough 5-54(6)), 2412 (para 5-54) (2414 5-544 (inough 5-54(6)), 2412 (para 5-24) (2414 5-54) (2414 5-544 (inough 5-54(6))), 2412 (para 5-24) (2414 5-54) (2414 5-544 (inough 5-54(6))), 2414 (para 5-24) (2414 5-54) (2414 5-544 (inough 5-54(6))), 2414 (para 5-24) (2414 5-544 (inough 5-54(6))), 2414 (para 5-24) (2414 5-544 (inough 5-54(6))), 2414 (para 5-24) (2414 5-544 (inough 5-54(6))), 2414 (para 5-24) (2414 5-544 (inough 5-54(6))), 2414 (para 5-24) (2414 5-544 (inough 5-54(6))), 2414 (para 5-24) (2414 5-544 (inough 5-54(6))), 2414 (para 5-24) (2414 5-54(6))), 2414 (para 5-24) (2414 5-54(6))), 2414 (para 5-24) (2414 5-54(6))), 2414 (para 5-24) (2414 5-54(6))), 2414 (para 5-24) (2414 5-54(6))), 2414 (para 5-24) (2414 5-54)), 2414 (para 5-24) (2414 5-54)), 2414 (para 5-24) (2414 5-54)), 2414 (para 5-24) (2414 5-54)), 2414 (para 5-24) (2414 5-54)), 2414 (para 5-24)), 2414 (para 5-24)), 2414 (para 5-24) (2414 5-54)), 2414 (para 5-24) (2414 5-54)), 2414 (para 5-24) (2414 5-54)), 2414 (para 5-24) (2414 5-54)), 2414 (para 5-24) (2414 5-54)), 2414 (para 5-24) (2414 5-54)), 2414 (para 5-24) (2414 5-54)), 2414 (para 5-24)), 2414 (para 5-24)), 2414 (para | 3_37)  |
| Replace conjector 2019 (para 3-15)                                                                                                    | 5 57)  |
| 11. NO ERROR DETECTED, BUT ENCODER DOES NOT OPERATE PROPERLY WHEN INSTALLED IN AIRCRAFT                                                                                                    |        |
| Step 1 If you have no additional information, test in following order                                                                                                    |        |
| (a) 2A7 (para 3-30), 2A14 (para 3-35), 2All (para 3-32), 2A5 (para 3-29), 2A6 (para 3-29), 2A16 (para 3-36), 2A17 (para 3-37), 2A13 (para                                                                                                    | ra 3-  |
| 34), 2A12 (para 3-33), 2A3 (para 3-28), 2A4 (para 3-28), 2A9 (para 3-31), 2A2 (para 3-27) Replace defective circuit card (para 3-11)                                                                                                    | 1      |
| (b) Perform continuity checks for chassis wiring Repair wiring as necessary                                                                                                    |        |

(c) Check connector assembly 2A 19 by replacement (para 3-15)(d) If additional information is available, test as Is appropriate,

## Table 3-2. Encoder and Data Link Control Troubleshooting- Continued

#### MALFUNCTION TEST OR INSPECTION CORRECTIVE ACTION

|     | Step 2 Radar range and/or delay error present                                                                                                    |
|-----|----------------------------------------------------------------------------------------------------|
|     | Test 2A 10 (para 50-4), 2An (para 50-2) Check chassis withing Repair of replace as necessary<br>Sten 3. Drift andle error nesent                                                  |
|     | Test 2A13 (para 3-34) 2A9 (para 3-31) 2A5 (para 3-29) Check chassis wiring Repair or replace as necessary                                                                         |
|     | Step 4 Ground speed error present                                                                                                    |
|     | Test2A16 (para 3-36), 2All (para 3-32) Check chassis wiring Repair or replace as necessary                                                                                        |
|     | Step 5 ADAS error present                                                                                                    |
|     | Test2A16 (para 3-36), 2All (para 3-32) Check chassis wiring Repair or replace as necessary                                                                                        |
|     | Step 6 Only FT video errors present                                                                                                    |
|     | Test 2A3 (para 3-8), 2A4 (para 3-28), 2A17 (para 3-37), 2A9 (para 3-31), 2A7 (para 3-30), 2A5 (para 3-29), 2A6 (para 3-29), and 2A14 (para 3-35)                                  |
|     | , and 2A2 (para 3-27) in order                                                                                                    |
|     | Step / Unity MI Video errors present<br>Tost 245 (nors 2.20), 246 (nors 2.20), 2417 (nors 2.27), 240 (nors 2.21), 247 (nors 2.20), 2414 (nors 2.25), and 242 (nors 2.27), m order |
|     | Test 2AS (para 5-29), 2AO (para 5-29), 2AT (para 5-37), 2AG (para 5-37), 2AT (para 5-30), 2AT (para 5-30), and 2A2 (para 5-27) in order $P_{\rm and}$                             |
|     | Step 8 Both ET and MT errors present                                                                                                    |
|     | Test 2A17 (para 3-37), 2A9 (para 3-31), 2A14 (para 3-35), 2A7 (para 3-31), 2A5 (para 3-29), 2A6 (para 3-29), 2A2 (para 3-27) In order Repair or replace as necessary              |
|     | Step 9 Abnormal fm spectrum from data transmitter present(with known good UHF receiver-transmitter)                                                                               |
|     | Test 2A17 (para 3-27) Repair or replace as necessary                                                                                                    |
|     | Step 10 Receive-transmitter errors present (with known good UHF receiver-transmitter)                                                                                             |
|     | Test 2A17 (para 3-37), 2A12(para 3-33) Repair or replace as necessary                                                                                                    |
| 12. | ALL OTHER MALFUNCTIONS                                                                                                    |
|     | Perform steps 2 and 3 of Malfunction 7                                                                                                    |
|     |                                                                                                    |

# 3-8. Uhf Radio Set Troubleshooting

Refer to TM11-5841-286-13 for uhf radio set troubleshooting procedures.

# Section IV. MAINTENANCE OF TRANSMITTING SET, RADAR DATA AN/AKT-18B

# 3-9. General

The following paragraphs contain maintenance instructions for the encoder and data hnk control, including removal and replacement procedures, filter repair, cleaning, adjustment and repainting instructions. Refer to TM 11-5841-286-13 for maintenance of Radio Set AN/ARC- 164(V) 16.

# 3-10. Removal and Replacement Procedures.

Paragraphs 3-11 through 3-19 contain procedures for removal and replacement of encoder subassemblies and chassis-mounted parts on the encoder and data link control Figures 3-4 and 3-5 show the location of all components referenced m the removal and replace-ment procedures. Only standard hand tools supplied with Tool Kits, Electronic Equipment TK-100/G and TK-105/G are required to accomplish the removal and replacement procedures.

#### WARNING

Disconnect power from the equipment before performing removal or replacement procedures Failure to comply could result in electrical shock injury to personnel or dam-age to the equipment.

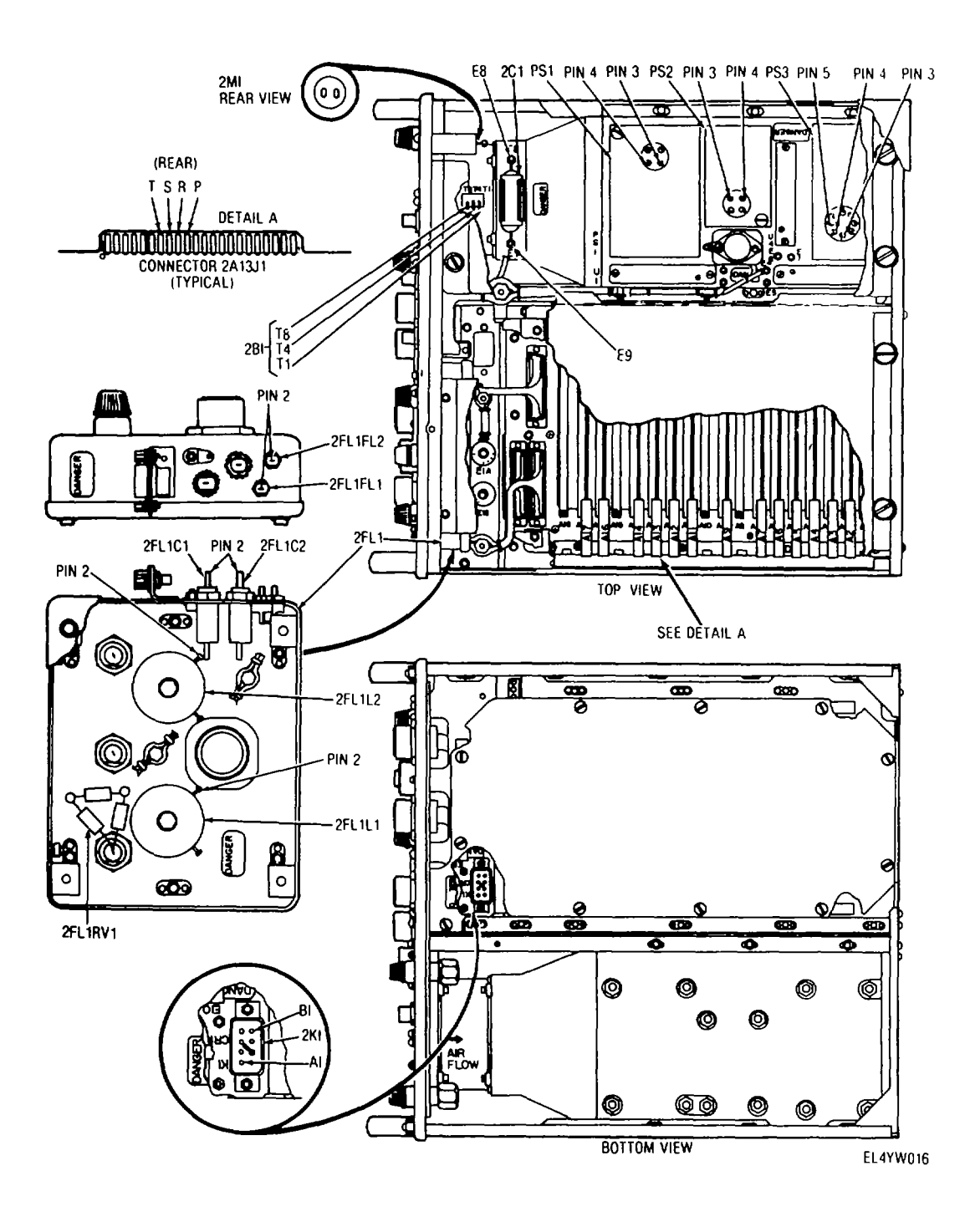

Figure 3-2. Encoder test point locations.

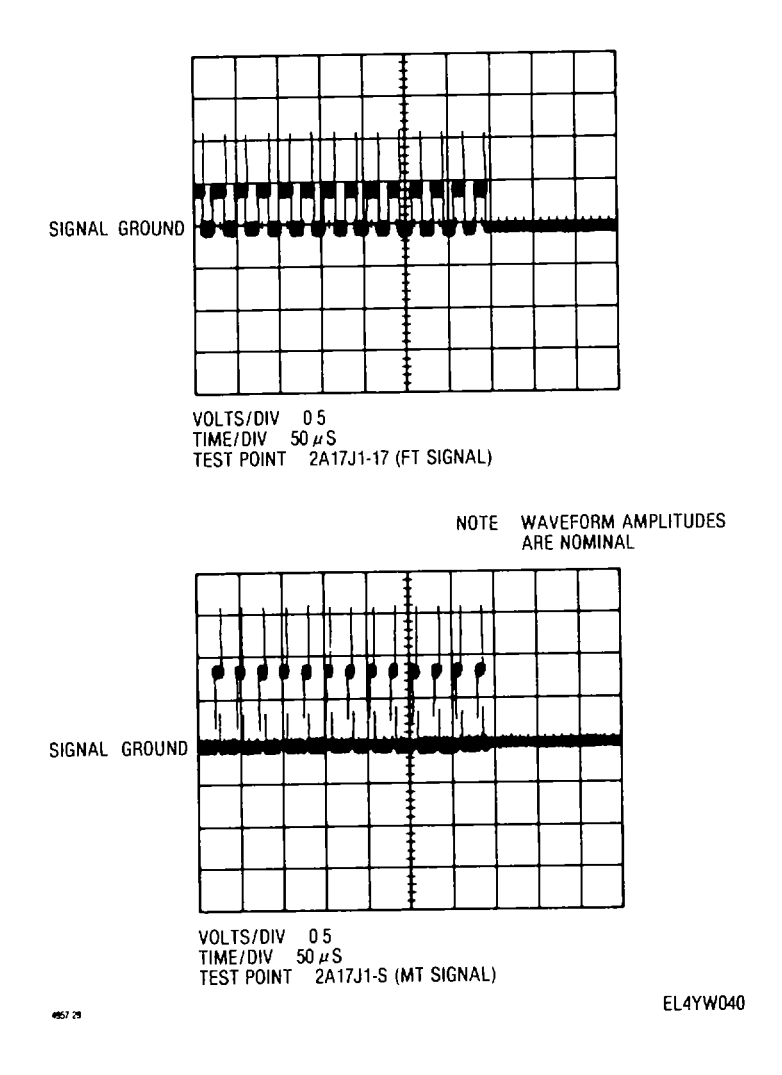

Figure 3-3. Encoder waveforms.

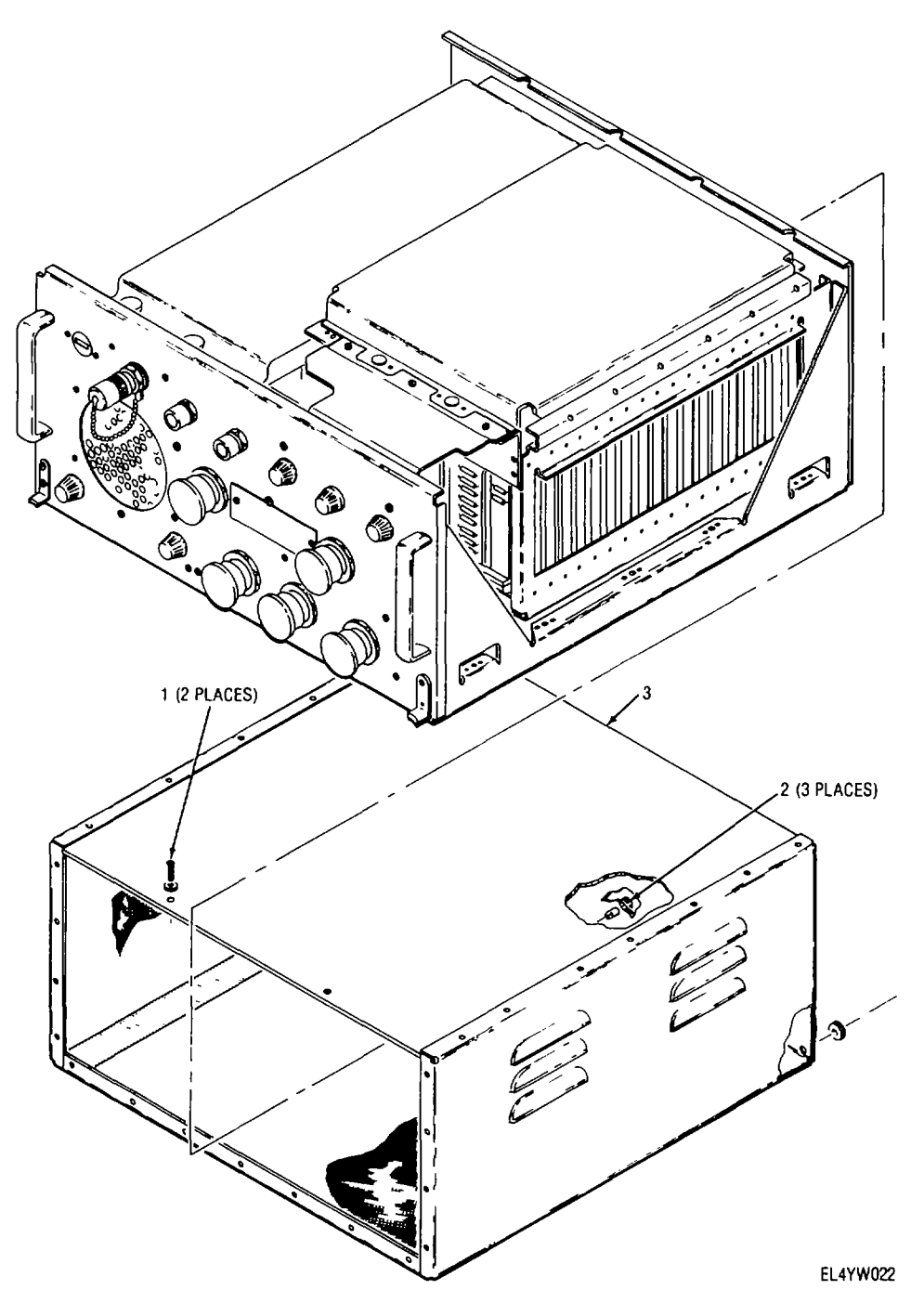

Figure 3-4. Encoder exploded view (sheet 1 of 8).

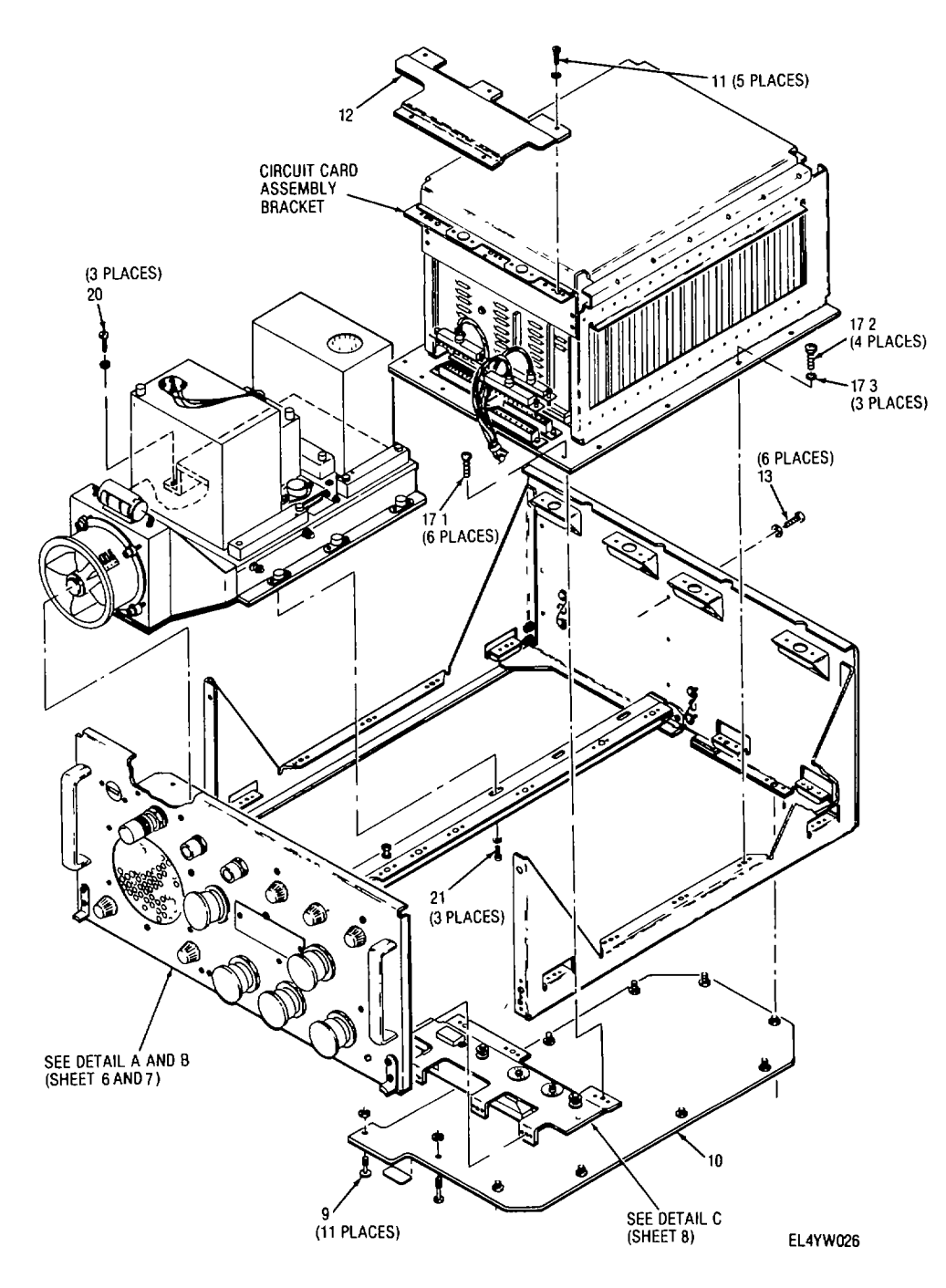

Figure 3-4. Encoder exploded view (sheet 2 of 8).

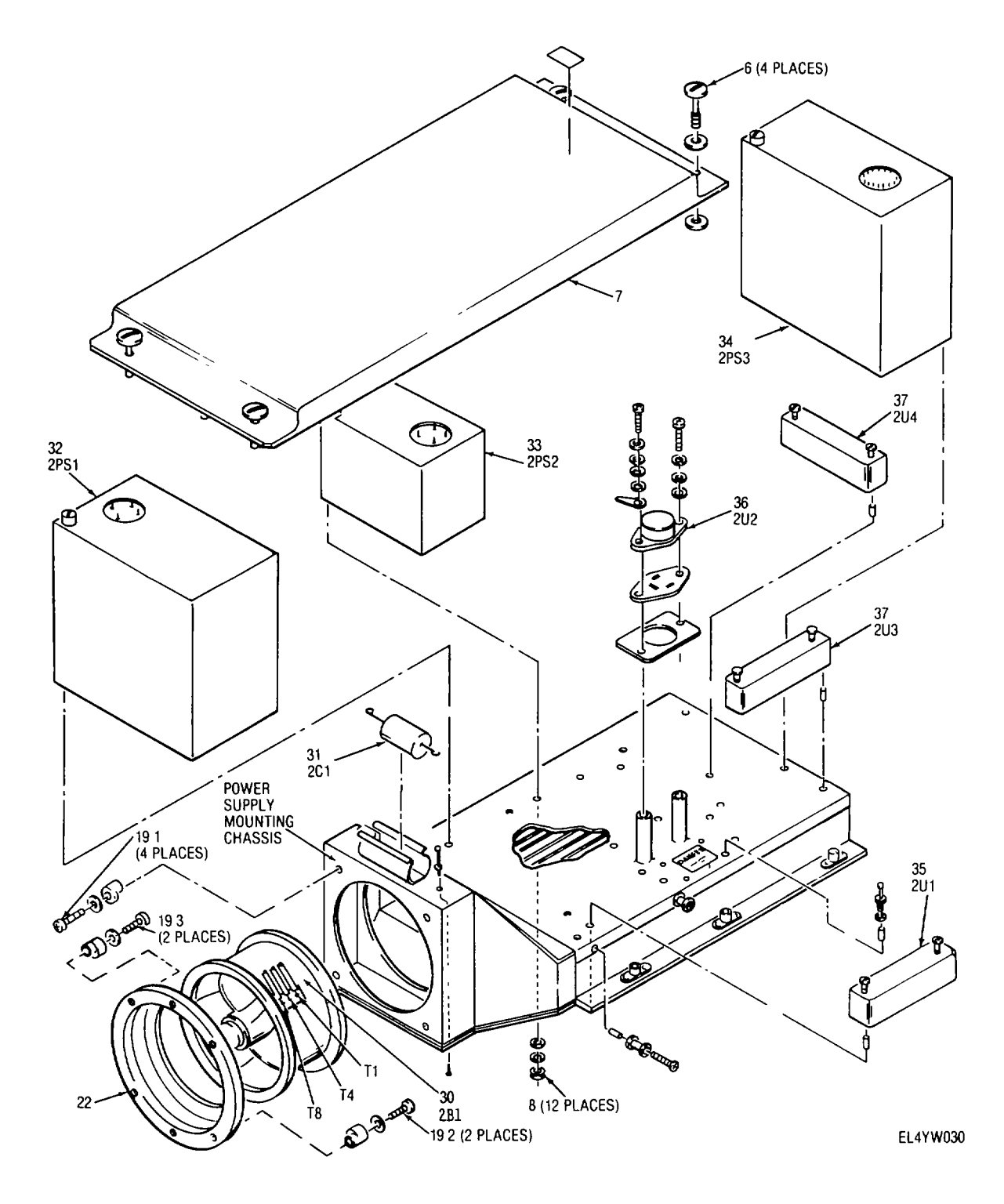

Figure 3-4. Encoder exploded view (sheet 3 of 8).

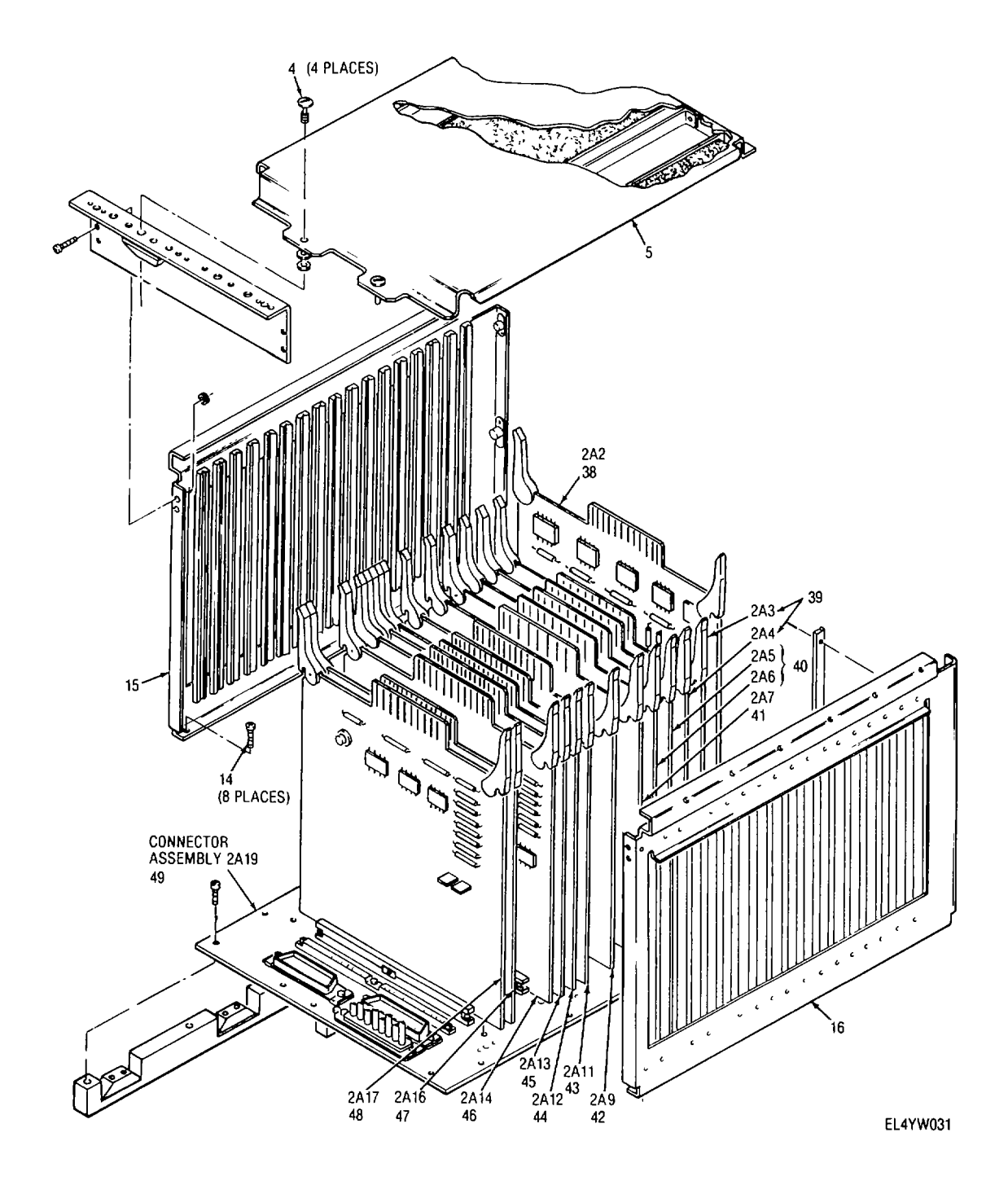

Figure 3-4. Encoder exploded view (sheet 4 of 8).

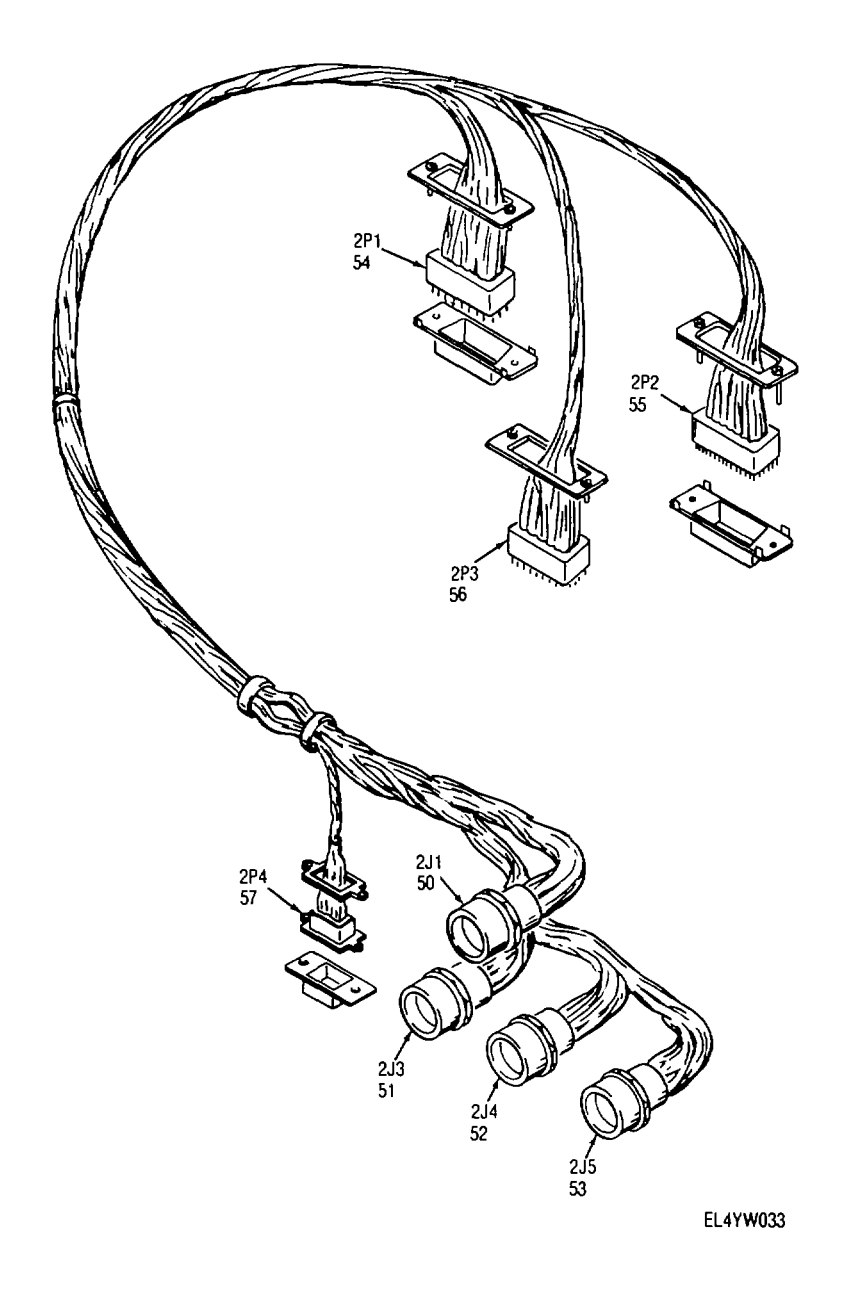

Figure 3-4. Encoder exploded view (sheet 5 of 8).

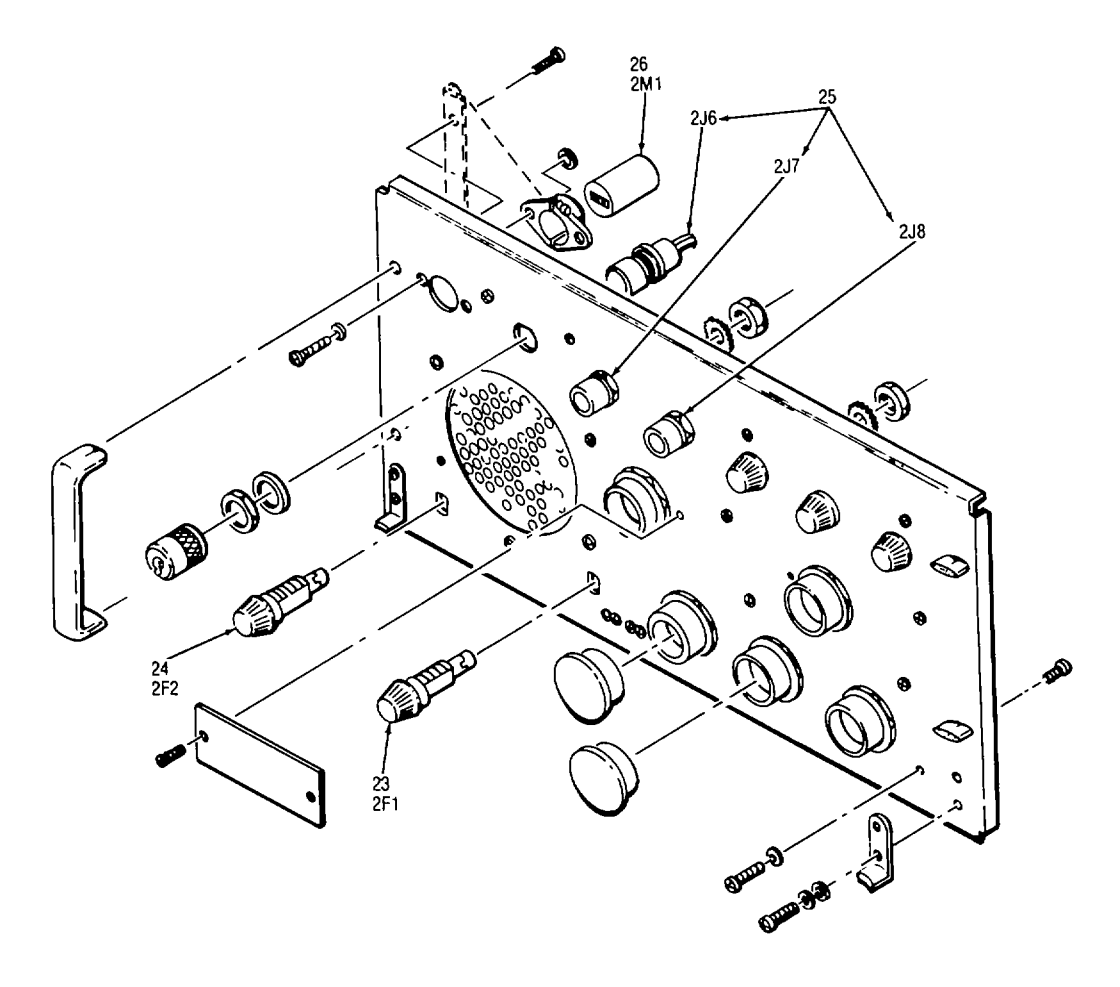

DETAIL A

EL4YW027

Figure 3-4. Encoder exploded view (sheet 6 of 8).

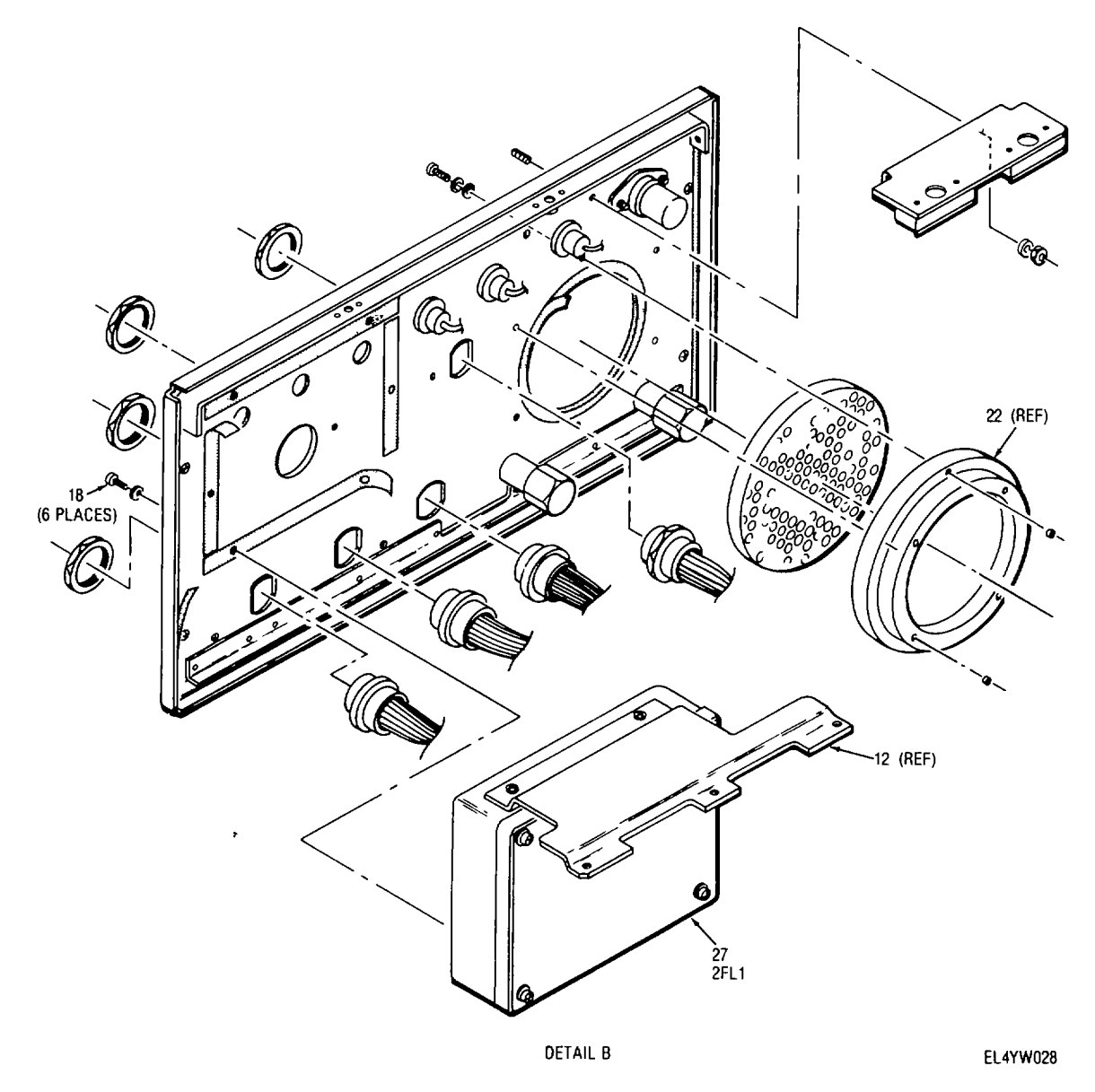

Figure 3-4. Encoder exploded view (sheet 7 of 8).

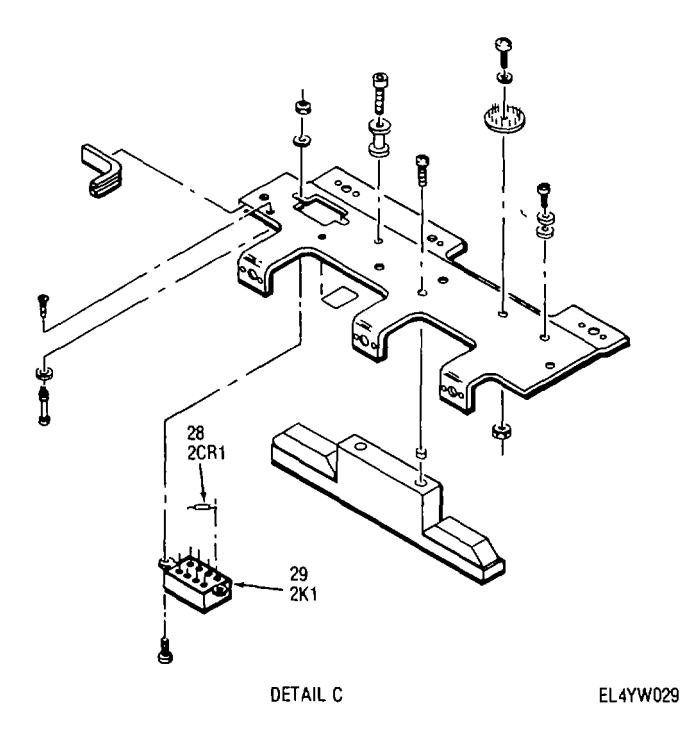

Figure 3-4. Encoder exploded view (sheet 8 of 8).

# Legend for figure 3-4

# **3-11.** Removal and Replacement of Circuit Cards (fig 3-4)

# NOTE

The following procedure is used to remove and replace the plug-in type circuit cards lo-cated in the connector assembly of the encod-er This includes circuit cards 2A2 thru 2A7 (fig. 3-4, sheet 4), 2A9, 2All thru 2A14, 2A16, and 2A17.

a. Removal. Remove circuit card as follows'

(1) Disconnect power to the encoder Place encod-er on a flat surface and in the normal operating posl-tion.

(2) Remove two screws (1, fig 3-4, sheet1) and washers from top of encoder outer cover (3)

(3) Loosen three quarter-turn fasteners (2) on rear panel of encoder and remove outer cover (3)

(4) Loosen four quarter-turn fasteners (4, sheet 4) on right Inner cover (5), remove right umner cover to gain access to circuit cards

(5) Lift up on card extractors to release selected circuit card from locked position

(6) Grasp selected circuit card firmly and remove by pulling straight up

*b. Replacement.* Replace circuit card as follows

## NOTE

Circuit card positions are numbered from rear panel to front of encoder as Al through A18, respectively

(1) Repeat steps a(1I) through (4) above as neces-sary

(2) Line up circuit card in correct circuit card posl-tlon with component side of circuit card facing toward front of encoder.

(3) With card extractors raised in unlocked posl-tlon (lifted up), apply steady straight-down pressure to align circuit card with circuit card connector

(4) Press down on card extractors until circuit card is locked in position and properly seated m circuit card connector

(5) Replace right inner cover (5, fig 3-4, sheet 4) over circuit cards. Secure cover by tightening four quarter-turn fasteners (4)

(6) Replace outer cover (3, sheet 1) over encoder Secure cover by replacing two screws (1) and washers in top of outer cover and tightening three quarter-turn fasteners (2) on rear panel.

# 3-12. Removal and Replacement of Power Supply 2PS1

(fig. 3-4)

*a. Removal.* Remove power supply 2PS1 (fig. 3-4, sheet 3) as follows'

(1) Disconnect power to encoder. Place encoder on a flat surface and in the normal operating position

(2) Remove two screws (1, fig. 3-4, sheet

and washers from top of encoder outer cover (3)
(3) Loosen three quarter-turn fasteners (2)

on rear panel of encoder and remove outer cover (3).

(4) Loosen four quarter-turn fasteners (6, sheet 3) on left Inner cover (7) Remove left Inner cover to gain access to power supply 2PS1.

(5) Locate power supply 2PS1 and tag wires con-nected to its four terminals (10 wires).

(6) Unsolder wires tagged in step (5) from power supply 2PS1 terminals and place carefully aside

(7) Place encoder on its right side to gain access to power supply 2PS1 mounting hardware

# CAUTION

Hold power supply 2PS1 securely to prevent damage to adjacent hardware and circuit cards while performing steps (8) and (9)

(8) Remove four nuts (8) and eight washers secur-ing power supply 2PS1 to bottom of power supply mounting chassis

(9) Remove power supply 2PS1 from mounting surface of chassis by pulling straight out

*b.* Replacement Replace power supply 2PS1 as fol-lows:

(1) Repeat steps a(1I) through (4) above as neces-sary.

(2) Apply a thin, even coating of silicone heat sink compound (Dow Corning 340) to base of power supply 2PS1 and to chassis mounting surface for power sup-ply 2PS1.

(3) Position power supply 2PS1 on chassis mount-ing surface. Install and tighten four nuts (8, fig 3-4, sheet 3) and eight washers to secure power supply.

(4) Place encoder in upright position.

(5) Reconnect wires to power supply 2PS1 termi-nals (refer to fig FO-4 and table 3-8 for applicable wirng information). Remove tags.

(6) Replace left inner cover (7) over power supply 2PS1 Secure over by tightening four quarter-turn fasteners (6).

(7) Replace outer cover (3, sheet 1) on encoder. Se-cure cover by replacing two screws (1) and washers in top of cover (3) and tightening three quarterturn fasteners (2) on rear panel

# 3-13. Removal and Replacement of Power Supply 2PS2

(fig 3-4)

*a. Removal.* Remove power supply 2PS2 (fig. 3-4, sheet 3) as follows

(1) Disconnect power to the encoder. Place encod-er on a flat surface and in the normal operating posi-tion

(2) Remove two screws (1, fig. 3-4, sheet 1) and washers from top of encoder outer cover (3)

(3) Loosen three quarter-turn fasteners (2) on rear

panel of encoder and remove outer cover (3).

(4) Loosen four quarter-turn fasteners (6, sheet 3) on left inner cover (7) Remove left inner cover to gain access to power supply 2PS2

(5) Tag wires connected to the four terminals (six wires) on power supply 2PS2

(6) Unsolder wires tagged in step (5) from power supply 2PS2 terminals and place carefully aside

(7) Place encoder on right-hand side to gain access to power supply 2PS2 mounting hardware.

CAUTION

Hold power supply 2PS2 securely when removing mounting hardware to prevent damage to adjacent hardware and circuit cards

(8) Remove four nuts (8) and eight washers secur-ing power supply 2PS2 to bottom of power supply mounting chassis

(9) Remove power supply 2PS2 from chassis

*b. Replacement* Replace power supply 2PS2 as fol-lows:

(1) Repeat steps a(I) through (4) above as neces-sary

(2) Apply a thin, even layer of silicone heat sink compound (Dow Corning 340) to base of power supply 2PS2 and to chassis mounting surface for power sup-ply 2PS2

(3) Position power supply 2PS2 on mounting sur-face of chassis Install and tighten four nuts (8, fig 3-4, sheet 3) and eight washers to secure power sup-ply

(4) Place encoder in upright position

(5) Connect wires to power supply 2PS2 terminals (refer to fig. FO-4 and table 3-8 for applicable wlrng information). Remove tags

(6) Replace left inner cover (7) power supply 2PS2 Secure cover by tightemng four quarter-turn fasteners (6)

(7) Replace outer cover (3, sheet 1) on encoder Secure cover by replacing two screws (1) and washers m top of cover (3) and tightening three quarterturn fasteners (2) on rear panel

**3-14.** Removal and Replacement of Power Supply 2PS3 (fig. 3-4)

*a. Removal* Remove power supply 2PS3 (fig 3-4, sheet 3) as follows

(1) Disconnect power to the encoder Place encod-er on a flat surface and in the normal operating position

(2) Remove two screws (1, fig 3-4, sheet1) and washers from top of encoder outer cover (3)

(3) Loosen three quarter-turn fasteners (2) on rear panel of encoder and remove outer cover (3).

(4) Loosen four quarter-turn fasteners (6, sheet 3) on left inner cover (7). Remove left inner cover to gain access to power supply 2PS3

(5) Locate power supply 2PS3 and tag

wires con-nected to its eight terminals (five wires) (6) Unsolder wires tagged in step (5) from

power supply 2PS3 terminals and place carefully aside (7) Place encoder on right-hand side to

gain access to power supply 2PS3 mounting hardware CAUTION

Hold power supply 2PS3 securely when removing mounting hardware to prevent damage to adjacent hardware and circuit cards

(8) Remove four nuts (8) and eight washers secur-ing power supply 2PS3 to bottom of power supply mounting chassis.

(9) Remove power supply from mounting surface of chassis by pulling straight out

*b.* Replacement Replace power supply 2PS3 as fol-lows

(1) Repeat steps a(I) through (4) above as neces-sary.

(2) Apply a thin, even layer of silicone heat sink compound (Dow Corning 340) to base of power supply 2PS3 and to chassis mounting surface **for** power sup-ply 2PS3.

(3) Position power supply 2PS3 on mounting sur-face of chassis. Install and tighten four nuts (8, fig 3-4, sheet 3) and eight washers to secure power sup-ply

(4) Place encoder in upright position

(5) Reconnect wires tagged previously to power supply 2PS3 terminals (refer to fig FO-4 and table 3-8 for applicable wiring information) Remove tags.

(6) Replace left Inner cover (7) over power supply 2PS3. Secure cover by tightening four quarterturn fasteners (6).

(7) Replace outer cover (3, sheet 1) on encoder Se-cure cover by replacing two screws (1) and washers in top of cover (3) and tightening three quarterturn fasteners (2) on rear panel

# **3-15.** Removal and Replacement of Connector Assembly 2A19 (fig. 3-4)

a. *Removal.* Remove connector assembly 2A19 (fig 3-4, sheet 4) as follows.

(1) Disconnect power to the encoder Place encod-er on flat surface and in the normal operating position

(2) Remove two screws (1, fig. 3-4, sheet 1) and washers from top of encoder outer cover (3).

(3) Loosen three quarter-turn fasteners (2) on rear panel of encoder and remove outer cover (3)

(4) Loosen four quarter-turn fasteners (4, sheet 4) on right inner cover (5) Remove right inner cover to gain access to circuit cards and connector assembly 2A19

(5) Release circuit card 2A2 from locked position by lifting up on card extractors

(6) Grasp circuit card 2A2 firmly and remove by

pulling straight up

(7) Repeat steps (5) and (6) for the remaining cir-cuit cards

(8) Place encoder on left-hand side to gain access to bottom inner cover (10, sheet).

(9) Loosen 11 quarter-turn fasteners (9) on bottom inner cover Remove bottom Inner cover

(10) Place encoder in upright position.

(11) Remove five screws (11, sheet 2) and washers securing front brace (12) between filter 2FL1 and cir-cult card assembly bracket. Remove front brace.

(12) Remove six screws (13, sheet 2) and washers securing left and righthand side plates (15 and 16) to rear panel of encoder.

(13) Remove eight screws (14, sheet 4) securing left (15) and right-hand side plates (16) to connector assembly 2A19 Remove left and right-hand side plates.

(14) Loosen six screws securing internal connectors 2P1 thru 2P3 (sheet 5) to connectors J1 thru J3 of connector assembly 2A19.

(15) Disconnect internal connectors 2P1 thru 2P3 and set aside carefully

(16) Remove six screws (17.1, sheet 2), four screws (17 2), and (17 3) three washers securing connector as-sembly 2A19 to mounting surface on bottom of chassis.

(17) Remove connector assembly 2A19, being careful to clear rear panel.

(18) Replace bottom inner cover to protect wire wrap pins

*b. Replacement* Replace connector assembly 2A19 as follows.

(1) Perform steps a(11) through (4) above as neces-sary Remove bottom Inner cover from connector as-sembly.

(2) Position replacement connector assembly on mounting surface on bottom of chassis (fig 3-4, sheet 2)

# NOTE

Use three washers (17 3) in step (3) below with three screws (17.2) located at front of connector assembly 2A19 In steps (3) and (6) through (8) below, thread screws m to holes finger tight They will be tightened later

(3) Secure connector assembly 2A19 to chassis mounting surface with six screws (17 1, sheet 2), four screws (17 2), and three washers (17 3).

(4) Connect internal connectors 2P1 thru 2P3 (fig 3-4, sheet 5) to connectors J1 thru J3 (fig. 3-4, sheet 7) of connector assembly 2A19

(5) Secure internal connectors 2P1 thru 2P3 to connector assembly 2A19 with six screws.

(6) Secure left-hand and right-hand side plates (15 and 16) to connector assembly 2A19 with eight screws (14).

(7) Secure left-hand and right-hand side

plates to rear panel of encoder with six screws (13, sheet 2) and washers.

(8) Secure front brace (12) to filter 2FII and cir-cuit card assembly bracket with five screws (11) and washers

(9) Place encoder on left-hand side

(10) Replace bottom inner cover (10) over bottom of connector assembly 2A19 Secure cover by tightening 11 quarter-turn fasteners (9).

(11) Place encoder in upright position

## NOTE

Circuit card positions are numbered from rear panel to front of encoder as Al thru A18, respectively

(12) Line up circuit card 2A2 (sheet 4) in correct circuit card position with component side of circuit card facing toward front of encoder

(13) With card extractors raised in unlocked posi-tion (lifted up) apply steady straight down pressure to align circuit card in circuit card connector.

(14) Press down on card extractors until circuit card **is** locked in position and properly seated m circuit card connector

(15) Repeat steps (12) through (14) for **circuit** cards, 2A9 and 2A17

(16) With left-hand and right-hand side plates (15 and 16) and front brace (12, sheet 2) loosely held together, align parts and alternately tighten each screw. As screws are being tightened, realign parts (as neces-sary) to allow free, smooth removal and replacement of circuit cards When properly aligned, tighten all screws installed **in** steps (3) and (6) through (8)

(17) Repeat steps (12) through (14) for remaining circuit cards

(18) Replace right Inner cover (5) over circuit cards Secure over by tightening four quarter-turn fasteners (4)

(19) Replace outer cover (3, sheet 1) over encoder Secure cover by tightening three quarter-turn fasteners (2) on rear panel and replacing two screws (1) in top cover.

# 3-16. Removal and Replacement of Filter 2FL1

(fig. 3-4)

*a. Removal.* Remove filter 2FL1 (fig 3-4, sheet 7 and table 3-9) as follows.

(1) Disconnect power to the encoder. Place encod-er on a flat surface and **in** the normal operating posi-tion

(2) Remove two screws (1, sheet 1) and washers from top of encoder outer cover (3).

(3) Loosen three quarter-turn fasteners (2) on rear panel of encoder and remove outer cover (3)

(4) Remove five screws (11, sheet 2) and washers

securing front brace (12) between filter 2FL1 and cir-cuit card assembly bracket Remove front brace CAUTION Hold filter 2FL1 securely to prevent damage to adjacent hardware and circuit cards while performing steps (5) and (6)

(5) Remove six screws (18, sheet 7) and washers securing filter 2FL1 to front panel of encoder

(6) Loosen filter 2FL1 by backing it out until it clears front panel.

(7) Loosen two screws securing connector 2P4 (sheet 5) to filter 2FL1 connector J1

(8) Disconnect connector 2P4 from filter 2FL1 connector J1 and set aside carefully

(9) Remove filter 2FL1 by backing it out until it clears front panel and then lifting straight up

*b. Replacement* Replace filter 2FL1 (fig 3-4, sheet 7) as follows'

(1) Repeat steps a(11) thru (3) above as necessary

(2) Position replacement filter on front panel

(3) Reconnect connector 2P4 (sheet 5) to filter 2FL1 connector J1

(4) Secure connector 2P4 to filter 2FL1 connector J1 with two screws.

(5) Secure replacement filter 2FL1 to front panel with six screws (18) and washers

(6) Secure front brace (12, sheet 2) to filter 2FL1 and circuit card assembly bracket with five screws (11) and washers

(7) Replace outer cover (3, sheet 1) over encoder.

Secure cover by replacing two screws (1) and washers in top of cover (3) and tightening three quarter-turn fasteners (2) on rear panel

# 3-17. Removal and Replacement of Fan 2B1

(fig 3-4)

a. *Removal* Remove fan 2B1 (fig. 3-4, sheet 3) as follows

(1) Disconnect power to the encoder. Place encod-er on a flat surface and in the normal operating posi-tion

(2) Remove two screws (1, sheet 1) and washers from top of encoder outer cover (3)

(3) Loosen three quarter-turn fasteners (2) on rear panel of encoder and remove outer cover (3)

(4) Loosen four quarter-turn fasteners (6, sheet3) on left inner cover (7) Remove left inner cover to gain access to fan 2B1(30)

(5) Locate fan 2B1 and tag three wires connected to terminals T1, T4, and T8

(6) Loosen three screws securing wires tagged m step (5). Disconnect wires from fan 2B1 terminals and place carefully aside

(7) Place encoder on its right side to gain access to fan 2B1 mounting hardware.

(8) Remove four screws (19 1), washers, and clamps securing fan 2B1 to power supply mounting

chassis.

### CAUTION

Hold power supply mounting chassis securely since it is heavy and may damage adjacent hardware if dropped

(9) Loosen, but do not remove, three screws (20, sheet 2) on top and three screws (21) on bottom of power supply mounting chassis

(10)Slide power supply mounting chassis toward rear panel as far as slotted holes will allow Tighten top and bottom screws loosened m step (9)

(11)Remove two screws (19 2, sheet 3), washers, and clamps securing bottom of fan 2B1 to retainer (22)

(12)Loosen, but do not remove, two screws (19.3) and clamps securing top of fan 2B1 to retainer Care-fully slide fan out through bottom of encoder chassis

*b. Replacement* Replace fan 2B1 (fig. 3-4, sheet 3) as follows.

(1) Repeat steps a(11) through (4) above as neces-sary

(2) Position replacement fan on retainer (22) so that air flow indicator arrow on fan 2B1 (30) is pointing away from front panel.

(3) Secure fan 2B1 to retainer with four screws (19 2 and 19 3), washers, and clamps.

# CAUTION

Hold power supply mounting chassis securely since it is heavy and may damage adjacent hardware if dropped.

(4) Loosen, but do not remove, three screws (20, sheet 2) on top and three screws (21) on bottom of power supply mounting chassis

(5) Slide power supply mounting chassis as far as possible toward front panel to mate with fan 2B1. Finger tighten top and bottom screws loosened in step (4)

(6) Secure fan 2B1 to power supply mounting chassis (sheet 3) with four screws (19 1), washers, and clamps

(7) Secure power supply mounting chassis with top and bottom screws (20 and 21, sheet 2)

(8) Reconnect previously tagged wires to three terminals (T1, T4, and T8) of fan 2B1 (refer to fig.

FO-4 and table 3-8) Tighten three screws to secure wires to terminals Remove tags

(9) Place encoder in the upright position

(10)Replace left inner cover (7, sheet 3) over fan 2B1 Secure cover by tightening four quarter-turn fasteners (6)

(11)Replace outer cover (3, sheet 1) over encoder.

Secure cover by replacing two screws (1) and washers in top of cover (3) and tightening three quarter-turn fasteners (2) on rear panel.

## 3-18. Removal and Replacement of Connectors

Instructions for removal and replacement of connectors are provided in the following subparagraphs No special tools are required Refer to figures 3-4 and 3-5 for parts location details

a. Connectors 2J1, 2J3, 2J4, 2J5 (fig 3-4, sheet 5), and 3J1 (fig. 3-5)

NOTE

Steps (1) and (2) are applicable to repair of connectors 2J1, 2J3, 2J4, and 2J5 only

(1) Perform steps (1) through (4) of paragraph 3-1 *a* as necessary

(2) Detach filter assembly 2FL1 (sheet 7) from front panel assembly as follows

(a) Remove five screws (11, sheet 2) and washers and remove front brace (12)

(b) Loosen two attached screws on connector 2P4 and remove connector.

© Remove six screws (18, sheet 7) and washers holding filter assembly 2FL1 to front panel assembly

(3) Remove nut (supplied with connector) and detach connector from its mounting position

(4) Unscrew threaded rear section of connector and slide insert back to expose contacts

(5) Carefully unsolder and tag connector wires

### NOTE

Be sure to thread wires through rubber insert and threaded back section of connector be fore soldering After soldering is completed, slide rubber insert back in place and tighten rear section of connector

(6) Solder tagged connector wires to matching contacts of new connector. Remove tags

(7) Mount assembled connector m place and secure with nut supplied

(8) Secure filter assembly 2FL1 to front panel as-sembly using six screws (18) and washers

(9) Secure connector 2P4 with two attached screws.

(10) Install front brace (12, sheet 2) between circuit card assembly bracket and filter assembly 2FL1 using five screws (11) and washers

*b.* Connectors 2P1, 2P2, and 2P3 and 2P4 (fig 3-4, sheet 5)

(1) Perform steps (1) through (4) of paragraph 3- 1a as necessary

(2) Remove five screws (11, sheet 2) and washers and remove front brace (12)

(3) Loosen two captive screws (supplied with connector) and unplug connector from receptacle.

(4) Carefully unsolder wires from defective connector and tag each wire

(5) Solder connector wires to contacts of new connector. Remove tags

(6) Insert assembled connector into corresponding receptacle and tighten two captive screws

(7) Install front brace (12) between circuit card assembly bracket and filter assembly 2F1 using five screws (11) and washers

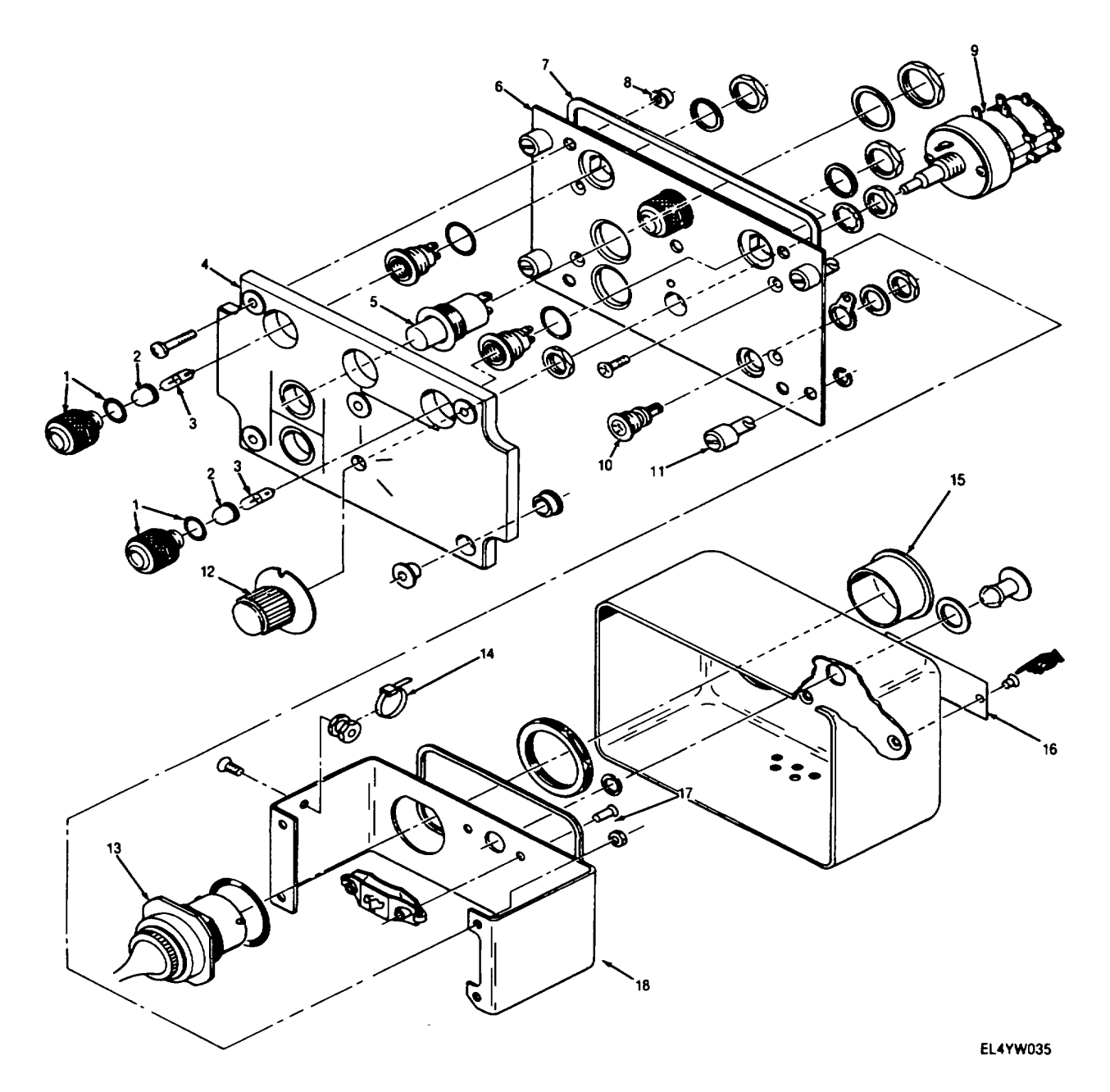

Figure 3-5. Data link control exploded view

Legend for figure 3-5:

- **1** Housing indicator light (2 places)
- 2 Lens indicator light (2 places)
- 3 Lamp incandescent (2 places)
- 4 Panel indicator light mounting
- 5 Switch
- 6 Plate mounting
- 7 Shield, gasket
- 8 Nut self-locking
- 9 Switch rotar

- 10 Connector, receptacle
- 11 Stud assembly, turnlock
- 12 Knob
- 13 Connector, receptacle 14 Strap tiedown 15 Cap, protective

- 16 Plate identification
- 17 Shield, gasket
- 18 Bracket

#### **3-19.** Removal and Replacement of Chassis-Mounted Parts and Panel Mounted Parts (fig. 3-4 and 3-5)

There are no special instructions for the removal and replacement of chassis-mounted parts No special tools are required. When replacing parts, use standard shop methods Refer to figure 3-4 when replacing parts on the encoder and to figure 3-5 and table 3-10 when replacing parts on the data link control.

a. Make sure replacement resistors, capacitors, fuses, lamps, etc are of the same value and type of the one replaced.

b. Use epoxy coating sparingly on those hardware items requiring epoxy coating

c. Tag wires for identification on wired components.

d. Make sure all hardware items such as washers, lockwashers, setscrews, etc are installed when replacing knobs, controls, switches, etc

# **3-20.** Repair of Electrical Filter Assembly 2FL1 (fig 3-6)

Repair of electrical filter assembly 2FL1 is performed by making continuity checks and replacing defective parts Refer to figure 3-6 for the location of filter parts and the schematic A wire hst for the filter assembly is shown on table 3-9

# 3-21. Adjustments

(fig 3-7)

# WARNING

During adjustment, dangerous potentials up to 115 V ac are applied to exposed terminals and wiring In the encoder chassis Exercise extreme caution when working inside this chassis throughout the rest of thus procedure.

The following paragraphs contain information for adjusting the encoder dc power supplies (2PS1, 2PS2, 2PS3) and associated overvoltage protectors (2U1, 2U3, 2U4). Adjustments are required when any of the power supplies or overvoltage protectors are replaced or when faults are indicated during the functional test-

ng Refer to figure 3-7 for location of all power supply adjustments and test points

*a Test Equipment Required.* The following test equipment is required for performance of the adjustment procedures.

| Test equipment.             | Common name             |
|-----------------------------|-------------------------|
| digital Voltmeter.          | Digital voltmeter (DVM) |
| ANIGSM-64B                  |                         |
| Test Set Electronic Systems | Control interface unit  |

Test Set, Electronic Systems Control interface unit TS-3796/UKM-4

b. Power Supply Output Voltage Adjustments.

(1) Perform steps (1) through (4) of paragraph 3-12a to gain access to the encoder power supplies.

(2) Connect the equipment as shown in figure 3-1.

(3) Prior to adjusting the encoder power supplies, refer to figure 3-7 for the location of the overvoltage protectors (2U1, 2U3, 2U4). Set all overvoltage protector ADJ screws to their maximum clockwise (cw) rota-\partion.

(4) Connect the digital voltmeter (DVM) between terminals 3 and 4 (gnd) on power supply 2PS1 (fig. 3-7).

(5) Turn the equipment on by setting the equip-ment controls as follows.

(a) Set the control interface unit POWER ON/OFF switch to ON and the MODE SELECT switch to UNIT TEST ENC.

(b) Set the data link control POWER switch to STBY.

(6) Adjust power supply 2PS1 ADJ POT for + 5 + 0. 1 volts

(7) Set the data link control  $\ensuremath{\mathsf{POWER}}$  switch to  $\ensuremath{\mathsf{OFF}}$ 

(8) Connect the DVM between terminals 4 and 3 (gnd) on power supply 2PS2.

(9) Set the data link control POWER switch to STBY.

(10) Adjust power supply 2PS2 ADJ POT for -5 + 1 volts.

(11) Set the data link control POWER switch to OFF

(12) Connect the DVM between terminals 3 and 4 (gnd) on power supply 2PS3.

(13) Set the data link control POWER switch to STBY.

(14) Adjust power supply 2PS3 ADJ POT for + 12 + 0.1 volts Connect DVM positive lead to 2PS3 pin 5. Check for - 12  $_{-}$  0.1 volts.

(15) Set the data link control POWER switch to OFF.

c. Overvoltage Protector/Adjustments.

# NOTE

The DVM connected in the following steps will be used to indicate when the overvoltage protectors have been activated.

(1) Connect the DVM between terminals 3 and 4 (gnd) of power supply 2PS1.

(2) Set the data link control POWER switch to STBY.

(3) Slowly adjust overvoltage protector 2U1 ADJ potentiometer (fig. 3-7) counterclockwise (ccw) until the + 5 volt supply short-circuits.

(4) Set the data link control POWER switch to OFF and adjust 2U1 ADJ potentiometer clockwise six complete turns. Overvoltage protector 2U1 is now set to trip at + 6 8 volts.

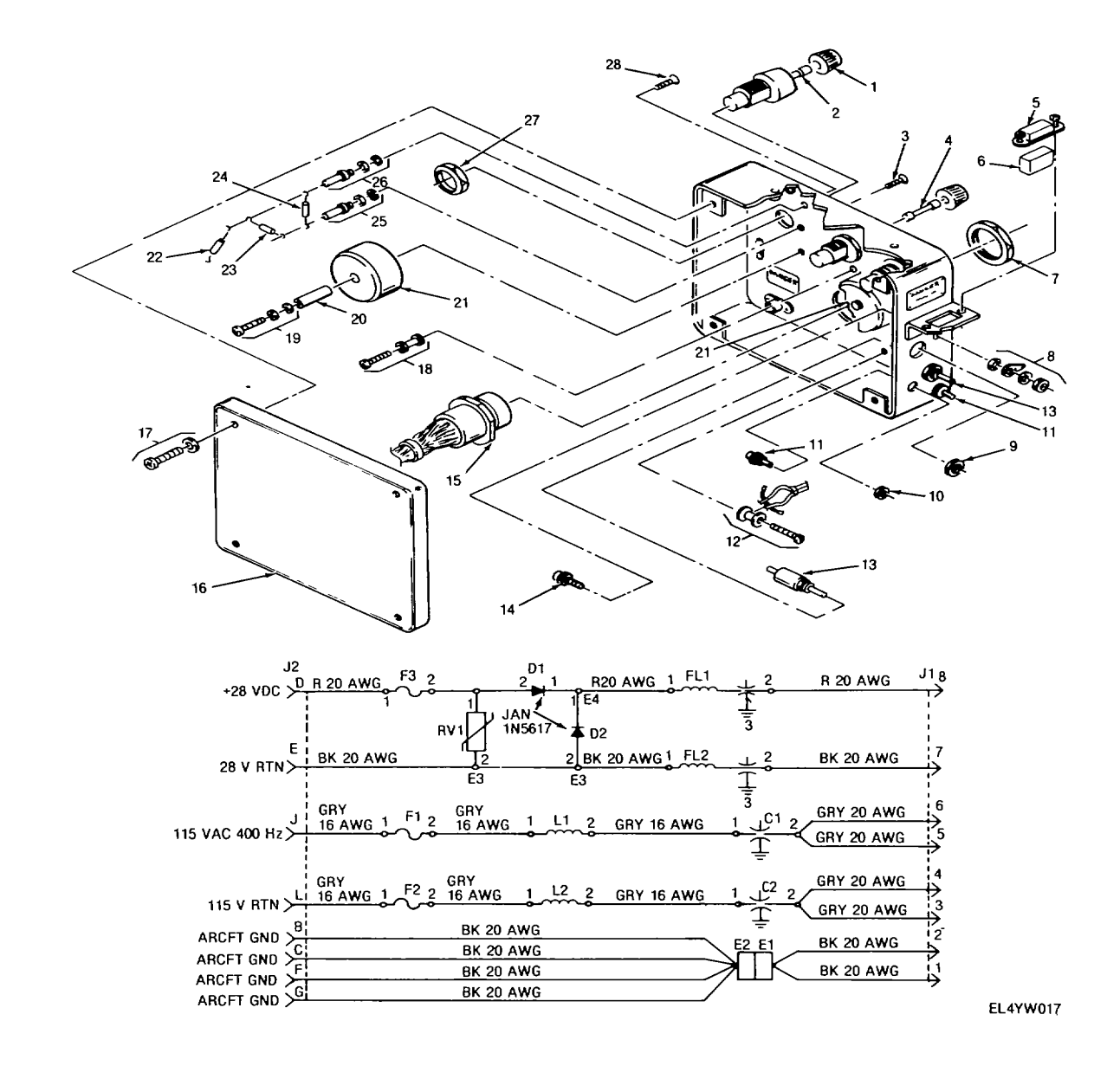

Figure 3-6. Electrical Filter assembly 2FL1 parts location and schematic diagram

# Legend for figure 3-6

| 1 Fuseholder(3 places)          | 15 Connector(J2)                     |
|---------------------------------|--------------------------------------|
| 2 Fuse(F3)                      | 16 Cover                             |
| 3 Screw                         | 17 Screw, washer                     |
| 4 Fuse (F2)                     | 18 Screw, clamp                      |
| 5 Connector (J 1)               | 19 Screw, washer, washer             |
| 6 Sleeving                      | 20 Post                              |
| 7 Nut, locking (P0 J2)          | 21 Reactor, (2 places) (L1, L2)      |
| 8 Nut, washer, terminal, washer | 22 Resistor, voltage sensitive (RV1) |
| 9 Nut(PIO CI)                   | 23 Dlode(D1)                         |
| 10 Nut(PIOFL1)                  | 24 Diode(D2)                         |
| 11 Filter (2 places) (FL1, FL2) | 25 Terminal, washer, washer (E4)3-29 |
| 12 Clamp, screw                 | 26 Terminal, washer, washer (E3)     |
| 13 Capacitor(2 places)(Cl, C2)  | 27 Nut(PIO iteml)                    |
| 14 Screw                        | 28 Screw                             |

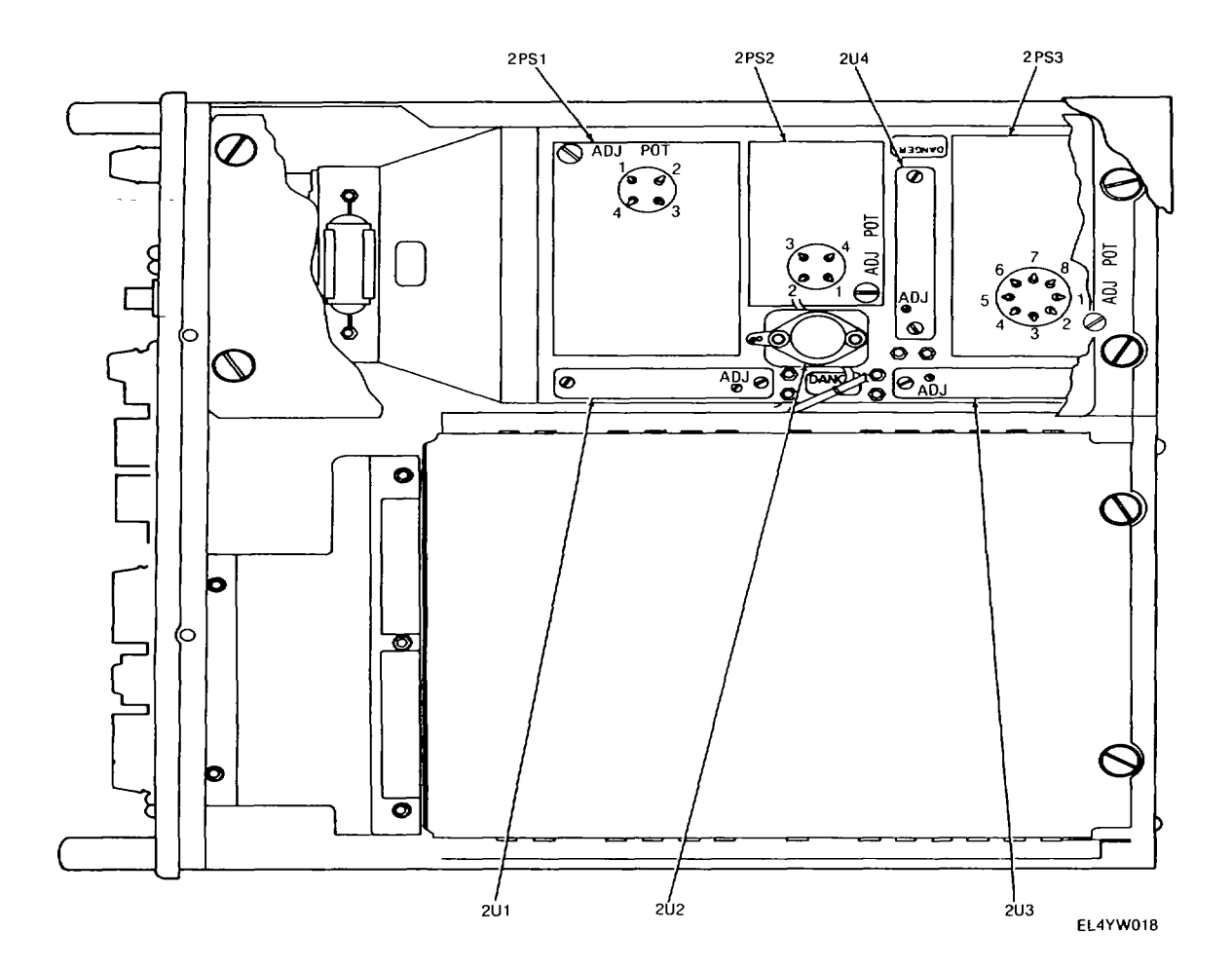

Figure 3-7. Power supply adjustments and test point locations.

(5) Connect the DVM between terminals 3 and 4 (gnd) on power supply 2PS3

(6) Set the data link control POWER switch to STBY

(7) Slowly adjust overvoltage protector2U3 ADJ potentiometer counterclockwise (ccw) until the+ 12 volt supply short-circuits

(8) Set the data link control POWER switch to OFF and adjust 2U3 ADJ potentiometer clockwise three and one half turns Overvoltage protector 2U3 is now set to trip at + 14 7 volts.

(9) Connect the DVM between terminals 5 and 4 (gnd) on power supply 2PS3

(10) Set the data link control POWER switch to STBY

(11) Slowly adjust overvoltage protector 2U4 ADJ potentiometer counterclockwise (ccw) until the

-12 volt supply short-circuits.

(12) Set the data link control POWER switch to OFF and adjust 2U4 ADJ potentiometer clockwise three and one half turns Overvoltage protector 2U4 is now set to trip at - 14.7 volts

(13) Turn off all equipment power and disconnect test setup

# 3-22. Cleaning

# WARNING

Adequate ventilation should be provided while using TRICHLOROTRIFLUORO-ETHANE. Prolonged breathing of vapor should be avoided The solvent should not be used near heat or open flame, the products of decomposition are toxic and irritating. Since TRICHLOROTRIFLUOROETHANE dissolves natural oils, prolonged contact with skin should be avoided. When necessary, use gloves which the solvent cannot penetrate. If the solvent is taken internally, consult a physician immediately

Cleaning of the encoder and data link control is limited to removal of surface stains and dust accumulations. Remove surface stains using a lint-free cloth moistened with TRICHLOROTRIFLUOROETHANE cleaning compound. After cleaning with TRICOLOR TRIFLUOROETHANE, dry the area thoroughly with low pressure, filtered compressed air. Remove dust and other loose material from inside the equipment using a shop vacuum cleaner or soft bristle brush

# 3-23. Repainting and Refinishing

The extent of repainting and refinishing is limited to filling-in scratched or chipped surfaces on the encoder and data lhnk control Prior to painting, the damaged area should be thoroughly cleaned (para 3-22). Paint should be applied evenly with an artists brush Where bare metal is exposed, a primer coat should be applied first Light sanding may also be performed to smooth edges around the damaged area, as necessary The materials required for repainting and refinishing are listed m paragraph 3-5. Refer to TB 43-0118 for detailed instructions on repainting and refinishing electronic equipment

# Section V. DIRECT SUPPORT TESTING PROCEDURES

# 3-24. General

This section contains procedures for physically testing the encoder and data link control. Functional tests for the encoder circuit cards are also presented. Refer to TM 11-5841-286-13 for inspection and testing of Radio Set AN/ARC-164(V)16.

# 3-25. Physical Inspection

# WARNING

Disconnect power from the equipment before performing physical inspection procedures. Failure to comply could result in electrical shock injury to personnel.

Table 3-3 providers physical inspection procedures for the encoder and data link control. The physical inspection procedures are to be accomplished before the encoder circuit card tests (para 3-26).

| Item to be Inspected    | Procedure                                                    | Standard                                                                                                    |  |  |
|-------------------------|--------------------------------------------------------------|----------------------------------------------------------------------------------------------------|--|--|
| All exterior surfaces   | Check for stains, fungus and corrosion                       | Surfaces shall be free of stains, fungus and corrosion                                                      |  |  |
| Chassis                 | Check for dents, cracks and general<br>structural damage     | Chassis shall be free of structural damage                                                                  |  |  |
| Painted surfaces.       | Check for scratches and cracked or peeling pint.             | All painted surfaces shall be free of<br>scratches which penetrate the pant, and<br>cracked or peeling pant |  |  |
| Screws, bolts and nuts  | . Check for loose or missing screws, bolts and nuts.         | All screws, bolts and nuts shall be tight, none shall be missing                                            |  |  |
| Front panel switches.   | Check for loose or missing knobs and<br>normal switch action | Switch knobs shall be tight and mechanical action normal                                                    |  |  |
| Front panel indicators. | Check for burned-out or missing bulbs                        | Indicator bulbs shall be installed and m<br>working order                                                   |  |  |
| Fuses and fuseholders   | Check for burned-out or missing fuses                        | Fuses shall be installed and m working order                                                                |  |  |
| Electrical components   | Check for signs of heat damage (charing discoloration)       | Electrical components shall be free of heat damage                                                          |  |  |
| Connectors              | Check for bent, broken or missing pms                        | All connector pins shall be straight and undamaged                                                          |  |  |
| Wiring                  | Check for breaks and damaged or frayed<br>insulation         | All wiring shall be free of damage to insulation and conductors                                             |  |  |
|                         | الالمعمد المعامية                                            |                                                                                                    |  |  |

# Table 3-3. Physical inspection Procedure

# 3-26. Testing Encoder Circuit Cards

*a. General.* Functional tests for the encoder circuit cards are presented in the following paragraphs. These go/no-go tests provide positive indication of circuit card performance. Table 3-4 lists the circuit cards to be

tested and their referenced paragraphs Refer to paragraph 3-11 for encoder circuit card removal and replacement procedures If a fault (nogo indication) is indicated, remove the defective card from the test setup and return it to the depot for repair.

| oder Circut Cards | to be Tested                                                                                                    |  |  |  |  |
|-------------------|----------------------------------------------------------------------------------------------------|--|--|--|--|
| Reference         | Reference                                                                                                    |  |  |  |  |
| designation       | paragraph                                                                                                    |  |  |  |  |
| 2A2               | 3-27                                                                                                    |  |  |  |  |
|                   |                                                                                                    |  |  |  |  |
| 2A3/2A4           | 3-28                                                                                                    |  |  |  |  |
|                   |                                                                                                    |  |  |  |  |
| 2A512A6           | 3-29                                                                                                    |  |  |  |  |
| memory            |                                                                                                    |  |  |  |  |
| 2A7               | 3-30                                                                                                    |  |  |  |  |
| 2A9               | 3-31                                                                                                    |  |  |  |  |
| 2A11              | 3-32                                                                                                    |  |  |  |  |
| 2A12              | 3-33                                                                                                    |  |  |  |  |
| 2A13              | 3-34                                                                                                    |  |  |  |  |
| 2A14              | 3-35                                                                                                    |  |  |  |  |
| 2A16              | 3-36                                                                                                    |  |  |  |  |
| 2417              | 3-37                                                                                                    |  |  |  |  |
|                   | oder Circut Cards<br>Reference<br>designation<br>2A2<br>2A3/2A4<br>2A512A6<br>2A7<br>2A9<br>2A11<br>2A12<br>2A13<br>2A14<br>2A16<br>2A17 |  |  |  |  |

b. Test Equipment Required. Test equipment required for encoder circuit card testing is listed in table 3-5

# Table 3-5. Test Equipment Required For Circuit Card

| 1001                           |                         |
|--------------------------------|-------------------------|
| Test Equipment                 | Čommon name             |
| Test Set, Electronic Systems   | Control Interface unit  |
| TS-3796/UKM-4                  |                         |
| Systems Test Set, Electronic   | Digital tester          |
| Systems, ANFUYM-7              |                         |
| Power Supply PP-3940/G         | Power supply            |
| Oscilloscope AN/USM-281C       | Oscilloscope            |
| Digital Voltmeter AN/GSM-64B   | Digital voltmeter (DVM) |
| Extender Card, Video Encoder   | Extender card           |
| SM-D-94243-1                   |                         |
| Data recording-programmed      |                         |
| magnetic cards as follows      |                         |
| SM-A-942405                    | A2 program Card         |
| SM-A-942355                    | A31A4 program card      |
| SM-A-942300                    | ASTA6 program card      |
| SM-A-942410-1                  | A7programcardno 1       |
| SM-A-942410-2                  | A7 program card no 2    |
| SIVI-A-942303                  | A9 program card         |
| SW-A-942303<br>SM-A-942445-1   | All program card no 1   |
| SM-Δ-942445-1<br>SM-Δ-9/2//5-2 | A12 program card no 2   |
| SM-A-942445-3                  | A12 program card no 3   |
| SM-A-942445-4                  | A12 program card no 4   |
| SM-A-942445-5                  | A12 program card no 5   |
| SM-A-942465-1                  | A13 program card no 1   |
| SM-A-942465-2                  | A13 program card no 2   |
| SM-A-942465-3                  | A13 program card no 3   |
| SM-A-942370-1                  | A14 program card no 1   |
| SM-A-942370-2                  | A14 program card no 2   |
| SM-A-942450-1                  | A16 program card no 1   |
| SM-A-942450-2                  | A16 program card no 2   |
| SM-A-942450-3                  | A16 program card no 3   |
| SM-A-942450-4                  | A16 program card no 4   |
| SM-A-942450-5                  | A16 program card no 5   |
| SM-A-942440-1                  | A17 program card no 1   |
| SM-A-942440-2                  | A17 program card no 2   |
| SM-A-942440-3                  | A17 program card no 3   |
|                                |                         |

# 3-27. Testing Analog-Digital Converter 2A2

a. Test Setup. Connect the equipment as shown m figure 3-8.

b. Preliminary Control Settings Prior to testing the circuit card, set the equipment controls as follows: *Control* Setting

| Control Interface unit |            |
|------------------------|------------|
| POWER ON/OFF           | OFF        |
| MODE SELECT            | POWER OFF  |
| Digital tester         |            |
| POWER                  | Down (off) |
| UUT POWER              | Down (off) |
| TEST RATE PER SEC      | 1M         |
| NUMBER OF TESTS        | 2M         |
| DISPLAY                | PROBE      |
| PROBETHRESHOLD         | 2V         |

c. Test Procedure. Perform the following steps in the sequence given. Change equipment control settings only when instructed in the test procedure.

(1) Insert the encoder extender card into the MODULE TEST circuit card rack connector J1 on the control interface unit.

(2) Insert 2A2 card into the extender card.

(3) Connect +5 V power supply positive lead to pin 85 on extender card and negative lead to pin 86. Using the digital voltmeter, adjust power supply for 0.28 + 0.01 V dc.

(4) Insert A2 program card (SM-A-942405) into the card reader slot on the digital tester.

(5) On the control interface unit, set the POWER ON/OFF switch to ON and the MODE SELECT switch to MODULE TEST ENC. Verify that the MODE/ POWER MODULE TEST ON green indicator lamp is illuminated

# NOTE

The MODE/POWER SHORT red indicator lamp will be illuminated at this time, but will be extinguished when the digital tester UUT POWER switch is set to the ON position in the following step.

(6) On the digital tester, set the POWER and UUT POWER switches to the on positions (up). Verify that the red indicator lamps for these switches are illuminated and the MODE/POWER SHORT lamp is off.

(7) On the digital tester, load the program on the A2 program card into the digital tester memory by pressing the PROGRAM ENTER momentary switch to the down position

# NOTE

The PROGRAM ENTER red indicator lamp will be illuminated during the program enter period.

(8) Verify that the READY/ERROR white indicator lamp on the digital tester illuminates when the program has been entered (9) Depress the CONT TEST switch on the digital tester (10) Connect the positive lead of the digital volt-meter to test point JI-1 and the negative lead to J1-22 (fig 3-9)

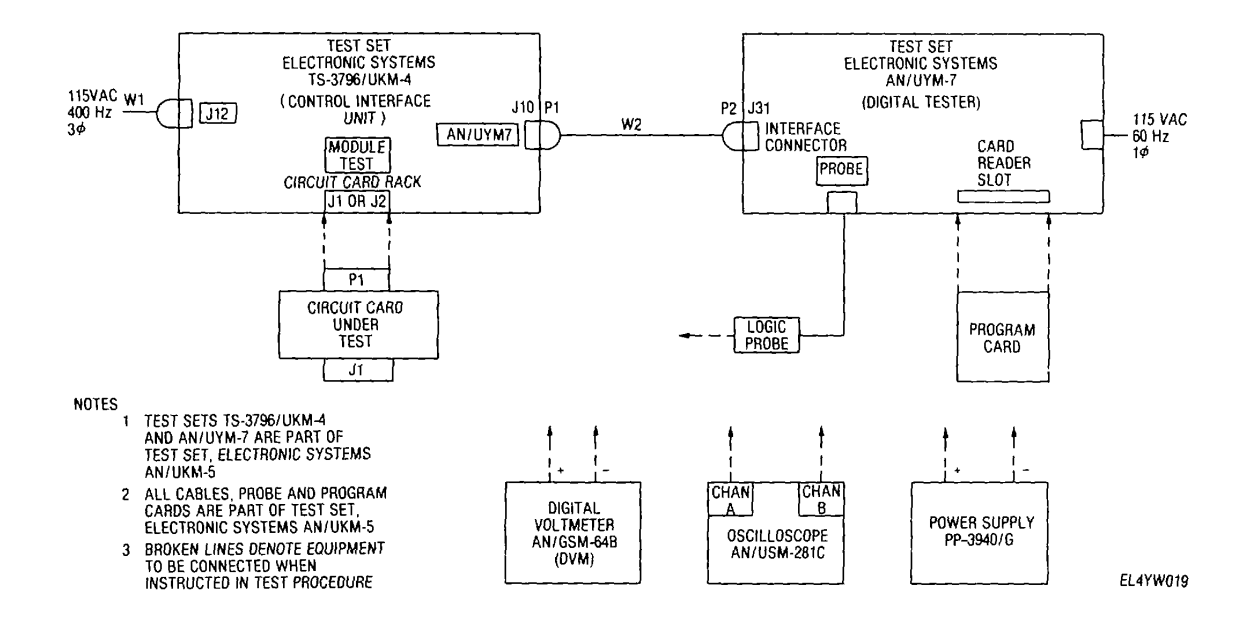

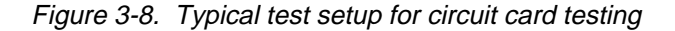

(11) Verify an indication of 4 O 0 01 V dc

(12) Connect the positive lead of the digital volt meter to pin 85 and negative lead to pin 86 on the ex-tender card (This Is the monitor point for the output voltage of the power supply.)

(13) Adjust power supply output to voltage listed tester logic probe to each pin listed m table headings in the first column of table 3-6 Then, connect digital on right side of table.

#### NOTE

A logic "1" in the table will be Indicated by the probe light illuminating. A logic "0" is indicated by the probe light being off. Dut to internal noise from the digital tester, some levels may be intermittent Look for the most

(14) Verify that all six logic levels are correct for common value such power supply setting in table 3-6

| Power supply |      | Output logic levels |      |       |      |       |  |
|--------------|------|---------------------|------|-------|------|-------|--|
| settings(V)  | J1-V | J1-20               | J1-S | J1-17 | J1-U | J1-18 |  |
| 0.28         | 0    | 0                   | 0    | 0     | 0    | 0     |  |
| 0.88         | 0    | 0                   | 1    | 0     | 0    | 1     |  |
| 1.43         | 0    | 1                   | 0    | 0     | 1    | 0     |  |
| 2.00         | 0    | 1                   | 1    | 0     | 1    | 1     |  |
| 2.57         | 1    | 0                   | 0    | 1     | 0    | 0     |  |
| 3.14         | 1    | 0                   | 1    | 1     | 0    | 1     |  |
| 3.71         | 1    | 1                   | 0    | 1     | 1    | 0     |  |
| 4.30         | 1    | 1                   | 1    | 1     | 1    | 1     |  |

Table 3-6. MT Channel IA/D Levels

(15) Adjust power supply to 0 06 V dc Disconnect power supply and digital voltmeter

(16) Connect the positive leads of the power supply and digital voltmeter to pm 3 on the extender card

(17) Connect the negative leads of the power supply and digital voltmeter to pin 4 on the extender card

(18) Repeat steps 13 and 14 while verifying that all ten logic levels are correct as per table 3-7

Table 3-7. FT Channel A/D Levels

| Power supply | Output logic levels |      |      |      |      |       |      |      |       |      |
|--------------|---------------------|------|------|------|------|-------|------|------|-------|------|
| settings (V) | J1-P                | J1-W | J1-N | J1-T | J1-R | J1-19 | J1-K | J1-W | J1-16 | J1-L |
| 0.06         | 0                   | 0    | 0    | 0    | 0    | 0     | 0    | 0    | 0     | 0    |
| 0.19         | 0                   | 0    | 0    | 0    | 1    | 0     | 0    | 0    | 0     | 1    |
| 0.32         | 0                   | 0    | 0    | 1    | 0    | 0     | 0    | 0    | 1     | 0    |
| 0.45         | 0                   | 0    | 0    | 1    | 1    | 0     | 0    | 0    | 1     | 1    |
| 0.58         | 0                   | 0    | 1    | 0    | 0    | 0     | 0    | 1    | 0     | 0    |
| 0.70         | 0                   | 0    | 1    | 0    | 1    | 0     | 0    | 1    | 0     | 1    |
| 0.84         | 0                   | 0    | 1    | 1    | 0    | 0     | 0    | 1    | 1     | 0    |
| 0.95         | 0                   | 0    | 1    | 1    | 1    | 0     | 0    | 1    | 1     | 1    |
| 1.09         | 0                   | 1    | 0    | 0    | 0    | 0     | 1    | 0    | 0     | 0    |
| 1.22         | 0                   | 1    | 0    | 0    | 1    | 0     | 1    | 0    | 0     | 1    |
| 1.39         | 0                   | 1    | 0    | 1    | 0    | 0     | 1    | 0    | 1     | 0    |
| 1.47         | 0                   | 1    | 0    | 1    | 1    | 0     | 1    | 0    | 1     | 1    |
| 1.61         | 0                   | 1    | 1    | 0    | 0    | 0     | 1    | 1    | 0     | 0    |
| 1.73         | 0                   | 1    | 1    | 0    | 1    | 0     | 1    | 1    | 0     | 1    |
| 1.86         | 0                   | 1    | 1    | 1    | 0    | 0     | 1    | 1    | 1     | 0    |
| 1.98         | 0                   | 1    | 1    | 1    | 1    | 0     | 1    | 1    | 1     | 1    |
| 2.12         | 1                   | 0    | 0    | 0    | 0    | 1     | 0    | 0    | 0     | 0    |
| 2.25         | 1                   | 0    | 0    | 0    | 1    | 1     | 0    | 0    | 0     | 1    |
| 2.38         | 1                   | 0    | 0    | 1    | 0    | 1     | 0    | 0    | 1     | 0    |
| 2.51         | 1                   | 0    | 0    | 1    | 1    | 1     | 0    | 0    | 1     | 1    |
| 2.63         | 1                   | 0    | 1    | 0    | 0    | 1     | 0    | 1    | 0     | 0    |
| 2.77         | 1                   | 0    | 1    | 0    | 1    | 1     | 0    | 1    | 0     | 1    |
| 2.89         | 1                   | 0    | 1    | 1    | 0    | 1     | 0    | 1    | 1     | 0    |
| 3.01         | 1                   | 0    | 1    | 1    | 1    | 1     | 0    | 1    | 1     | 1    |
| 3.18         | 1                   | 1    | 0    | 0    | 0    | 1     | 1    | 0    | 0     | 0    |
| 3.28         | 1                   | 1    | 0    | 0    | 1    | 1     | 1    | 0    | 0     | 1    |
| 3.42         | 1                   | 1    | 0    | 1    | 0    | 1     | 1    | 0    | 1     | 0    |
| 3.54         | 1                   | 1    | 0    | 1    | 1    | 1     | 1    | 0    | 1     | 1    |
| 3.68         | 1                   | 1    | 1    | 0    | 0    | 1     | 1    | 1    | 0     | 0    |
| 3.80         | 1                   | 1    | 1    | 0    | 1    | 1     | 1    | 1    | 0     | 1    |
| 3.93         | 1                   | 1    | 1    | 1    | 0    | 1     | 1    | 1    | 1     | 0    |
| 4.06         | 1                   | 1    | 1    | 1    | 1    | 1     | 1    | 1    | 1     | 1    |

(19) Remove the probe tip from the circuit card test point and set the POWER switches on the equipment to their off positions Remove the circuit card under test, extender card, and the program card from the test setup

### 3-28. Testing FT Accumulator Memory 2A3/2A4

*a. Test Setup* Set all equipment POWER switches to OFF. Connect the equipment as shown in figure 3-8.

*b.* Preliminary Control Settings Prior to testing the circuit card, set the equipment controls as follows.

| Control                | Setting    |
|------------------------|------------|
| Control Interface unit | -          |
| POWER ON/OFF           | OFF        |
| MODE SELECT            | POWER OFF  |
| Digital tester         |            |
| POWER                  | Down (off) |
| UUT POWER              | Down (off) |
| TEST RATE PER SEC      | 400K       |
| NUMBER OF TESTS        | 2M         |
| DISPLAY                | PASS/FAIL  |
| PROBE THRESHOLD        | 2V         |
|                        |            |

*c. Test Procedure.* Perform the following steps in the sequence given Change equipment control settings only when instructed In the test procedure

(1) Insert the circuit card to be tested into the MODULE TEST circuit card rack connector J1 on the

control interface unit

(2) Insert A3/A4 program card (SM-A-942355) into the card reader lot on the digital tester

(3) On the control Interface unit, set the POWER ON/OFF switch to ON and the MODE SELECT switch to MODULE TEST ENC Verify that the MODE/POWER MODULE TEST ON green Indicator lamp is illuminated.

#### NOTE

The MODE/POWER SHORT red indicator lamp will be illuminated at this time, but will be extinguished when the digital tester UUT POWER switch is set to the ON position in the following step

(4) On the digital tester, set the POWER and UUT POWER switches to the on positions (up). Verify that the red indicator lamps for these switches are illuminated and the MODE/POWER SHORT lamp is off

(5) On the digital tester, load the program on the A3/A4 program card into the digital tester memory by

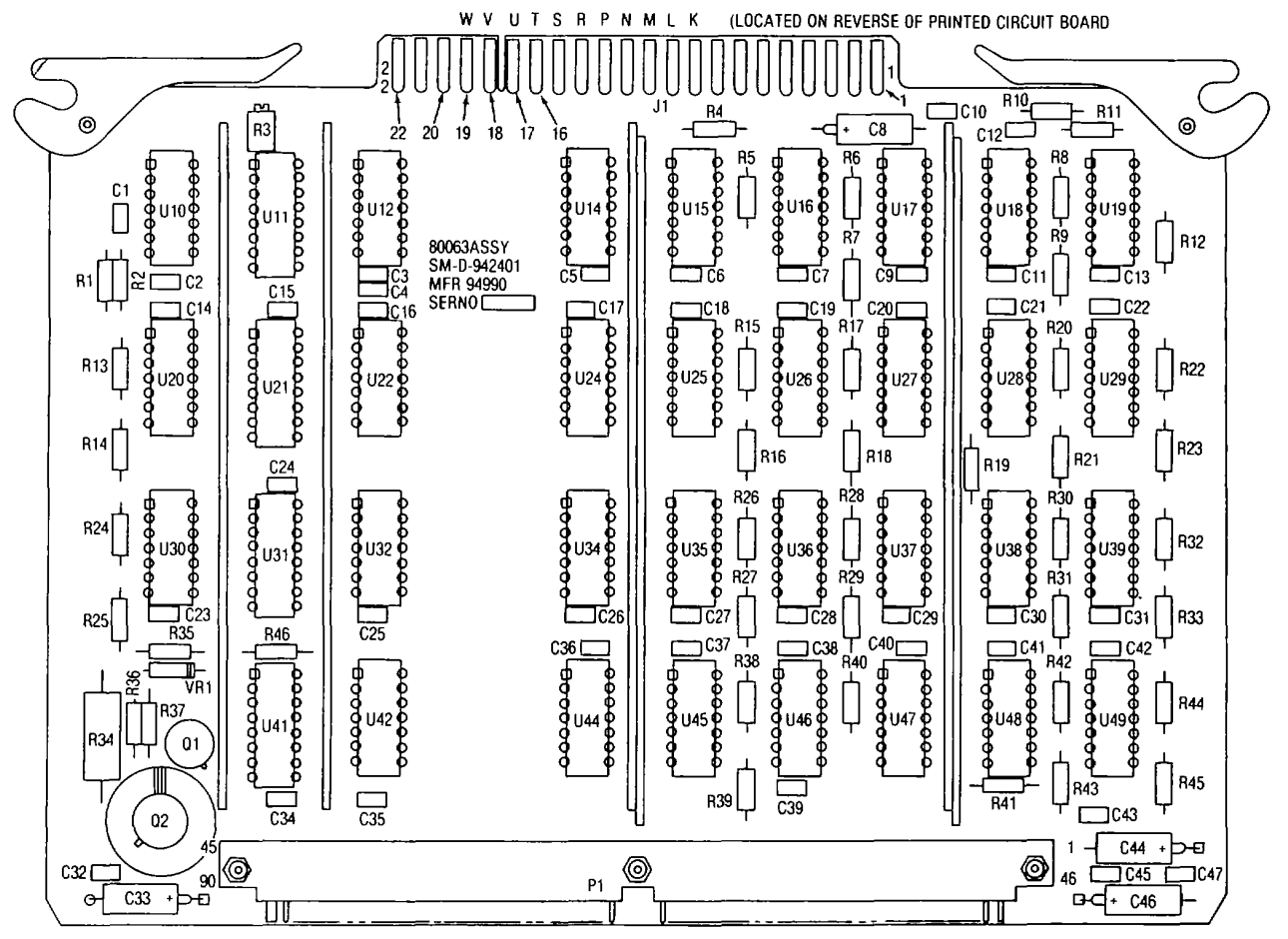

EL4YW041

Figure 3-9. Analog-digital converter 2A2 test point locations.

pressing the PROGRAM ENTER momentary switch to the down position

### NOTE

The PROGRAM ENTER red indicator lamp will be illuminated during the program enter period

(6) Verify that the READY/ERROR white indicator lamp on the digital tester illuminates when the program has been entered

(7) Initiate a complete test sequence by pressing either one of the TEST momentary switches to the down position

#### NOTE

The TEST red indicator lamp for the switch selected will be illuminated while the test is in progress

(8) Initiate a second test by repeating step (7) above Verify that the green PASS Indicator lamp on the digital tester illuminates at the completion of the second test

(9) Set the POWER switches on the equipment to their off positions Remove the circuit card under test and the program card from the test setup.

#### 3-29. Testing MT Accumulator Memory 2A5/2A6

Test Setup Connect the equipment as а. shown in figure 3-10

Preliminary Control Settings. Prior to h testing the circuit card, set the equipment controls as follows. Control

Setting

Control Interface unit POWER ON/OFF OFF POWER OFF MODE SELECT **Digital tester** POWER Down (off) **UUT POWER** Down (off) TEST RATE PER SEC 400K NUMBER OF TESTS 2M DISPLAY PASS/FAIL PROBE THRESHOLD 2V

*Test Procedure* Perform the following steps С in the sequence given Change equipment control settings only when instructed in the test procedure

(1) Insert the circuit card to be tested into the MODULE TEST circuit card rack connector J1 on the control interface unit Connect cable W3 to circuit card connector J1.

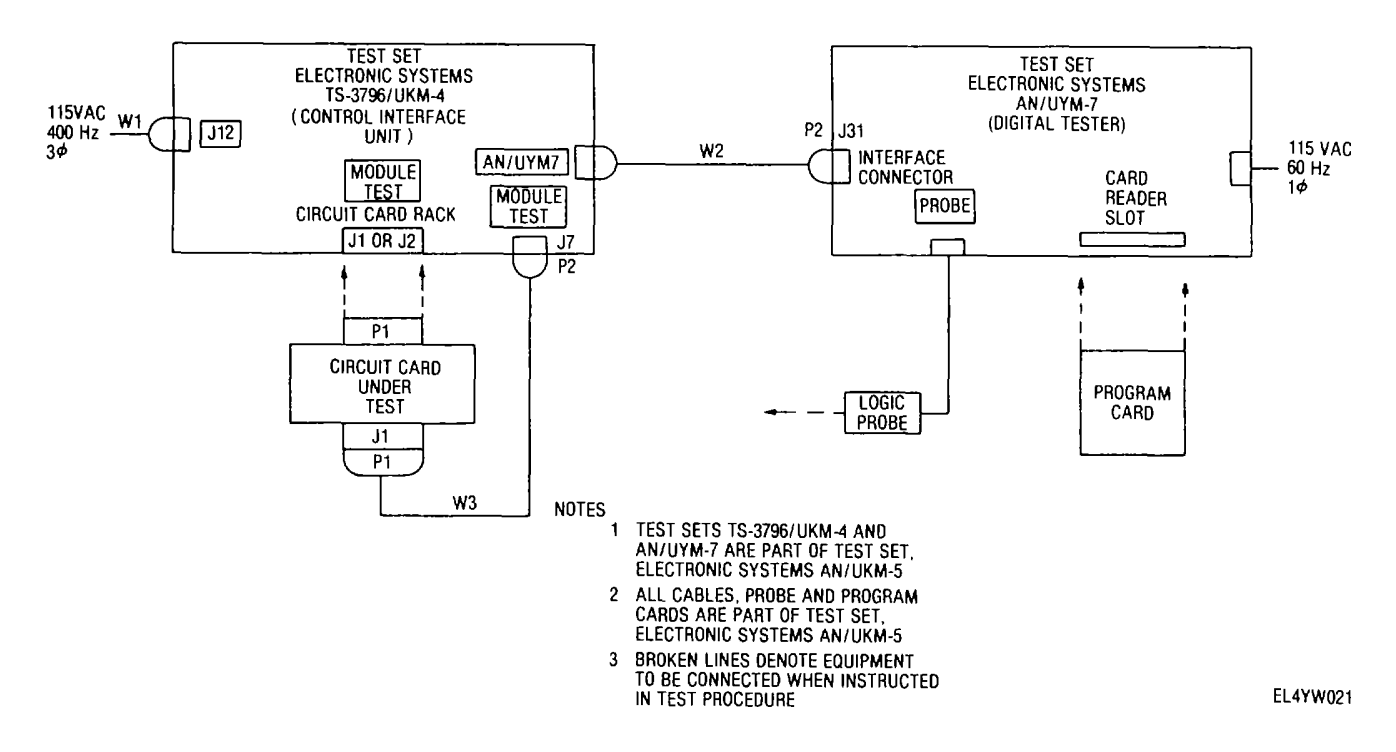

Figure 3-10. Test setup for circuit card testing utilizing cable W3.

(2) Insert A5/A6 program card (SM-A-942360) into the card reader slot on the digital tester

(3) On the control Interface unit, set the POWER ON/OFF switch to ON and the MODE SELECT switch to MODULE TEST ENC. Verify that the MODE/POWER MODULE TEST ON green indicator lamp is illuminated.

#### NOTE

The MODE/POWER SHORT red indicator lamp will be illuminated at this time, but will be extinguished when the digital tester UUT POWER switch is set to the on position in the following step

(4) On the digital tester, set the POWER and UUT POWER switches to the on positions (up) Verify that the red indicator lamps for these switches are illuminated and the MODE/POWER SHORT lamp is off

(5) On the digital tester, load the program on the A5/A6 program card into the digital tester memory by pressing the PROGRAM ENTER momentary switch to the down position

# NOTE

The PROGRAM ENTER red indicator lamp will be illuminated during the program enter period

(6) Verify that the READY/ERROR white indicator lamp on the digital tester illuminates when the program has been entered

(7) Initiate a complete test sequence by pressing either one of the TEST momentary switches to

the down position

### NOTE

The TEST red indicator lamp for the switch selected will be illuminated while the test is in progress

(8) Imitate a second test by repeating step(7) above. Verify that the green PASS indicator lamp on the digital tester illuminates at the completion of the second test

(9) Set the TEST RATE PER SEC switch on the digital tester to 1M

(10) Refer to figure 3-11 for test point locations and connect channel A of the oscilloscope between test points U44-15 and J1-22 (gnd)

(11) Adjust oscilloscope for positive trigger, 2V/division vertical, and 10 microseconds/division horizontal

(12) Depress the CONT TEST switch on the digital tester Verify that the display on channel A of the oscilloscope consists of both logic "1"s and "0's

(13) Set the POWER switches on the equipment to their off positions. Remove the circuit card under test and the program card from the test setup 3-30. Testing Video Control 2A7

*a. Test Setup* Connect the equipment as shown in figure 3-8 *b Preliminary Control Settings.* Prior to testing the circuit card, set the equipment controls as follows:

| Control                | Setting |
|------------------------|---------|
| Control Interface unit |         |
| POWER ON/OFF           | OFF     |

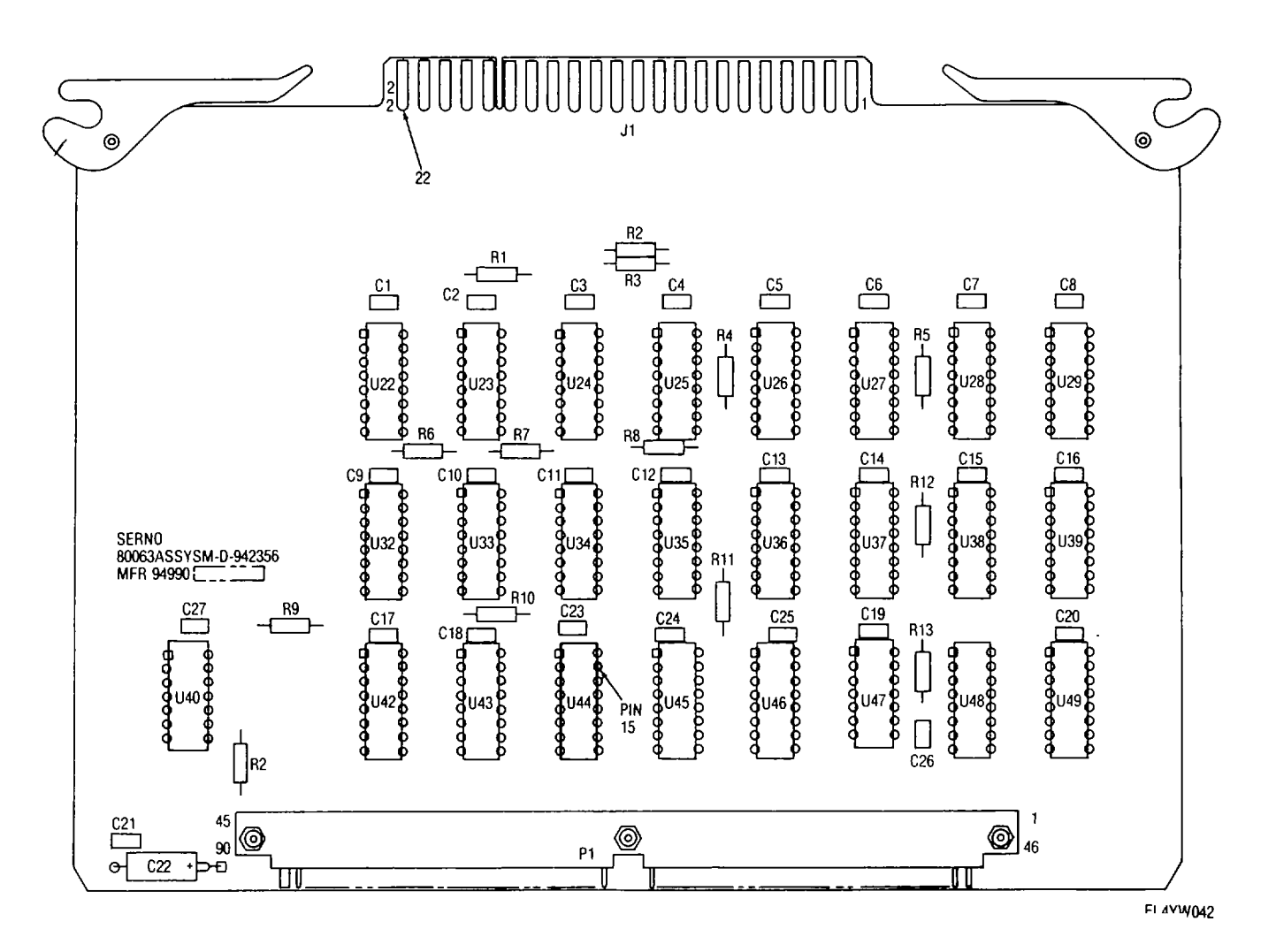

Figure 3-11. MT accumulator memory 2A5/2A6 test point locations.

| Control<br>MODE SELECT | <i>Setting</i><br>POWER OFF |
|------------------------|-----------------------------|
| Digital tester         |                             |
| POWER                  | Down (off)                  |
| UUT POWER              | Down (off)                  |
| TEST RATE PER SEC      | 2M                          |
| NUMBER OF TESTS        | 10M                         |
| DISPLAY                | PASS/FAIL                   |
| PROBE THRESHOLD        | 2V                          |

c. Test Procedure Perform the following steps in the sequence given. Change equipment control settings only when instructed m the test procedure

(1) Insert the circuit card to be tested into the MODULE TEST circuit card rack connector J1 on the control interface unit

(2) Insert A7 program card no 1 (SM-A-942410-1) into the card reader slot on the digital tester

(3) On the control interface unit, set the POWER ON/OFF switch to ON and the MODE SELECT switch to MODULE TEST ENC Verify that the MODE/POWER MODULE TEST ON green indicator lamp is illuminated.

#### NOTE

The MODE/POWER SHORT red indicator lamp will be illuminated at this time, but will be extinguished when the digital tester UUT POWER switch is set to the ON position in the following step

(4) On the digital tester, set the POWER and UUT POWER switches to the on positions (up) Verify that the red indicator lamps for these switches are illuminated and the MODE/POWER SHORT lamp is off

(5) On the digital tester, load the program on the A7 program card no 1 mto the digital tester memory by pressing the PROGRAM ENTER momentary switch to the down position

#### NOTE

The PROGRAM ENTER red indicator lamp will be illuminated during the program enter period

(6) Verify that the READY/ERROR white indicator lamp on the digital tester illuminates when the pro-gram has been entered

(7) Initiate a complete test sequence by pressing

either one of the TEST momentary switches to the down position

# NOTE

The TEST red indicator lamp for the switch selected will be illuminated while the test is in progress

(8) Initiate a second test by repeating step(7) above Verify that the green PASS indicator lamp on the digital tester Illuminates at the completion of the second test

(9) Remove A7 program card no 1 from the card reader slot on the digital tester

(10) Insert A7 program card no 2 (SM-A-942410-2) into the card reader slot

(11) Set the TEST RATE PER SEC switch on the digital tester to 1M

(12) On the digital tester, load the program on the A7 program card no 2 into the digital tester memory by pressing the PROGRAM ENTER momentary switch to the down position

(13) Verify that the READY/ERROR white indicator lamp on the digital tester illuminates when the program has been entered

(14) Initiate a complete test sequence by pressing either one of the TEST momentary switches to the down position

(15) Initiate a second test by repeating step (14) above Verify that the green PASS indicator lamp on the digital tester illuminates at the completion of the second test

(16) Set the DISPLAY switch on the digital tester to PROBE

(17) Refer to figure 3-12 for test point locations and connect the logic probe to U10 pin 4, on the circuit card under test

(18) Initiate a test by pressing down on the digital tester TEST switch Verify that the probe tip lamp flashes during the test

(19) Remove the logic probe tip from U10 pin 4 and connect it to U10, pin 12

(20) Repeat step (18) above

(21) Remove the probe tip from the circuit card test point and set the POWER switches on the equip-ment to their off positions Remove the circuit card under test and the program card from the test setup

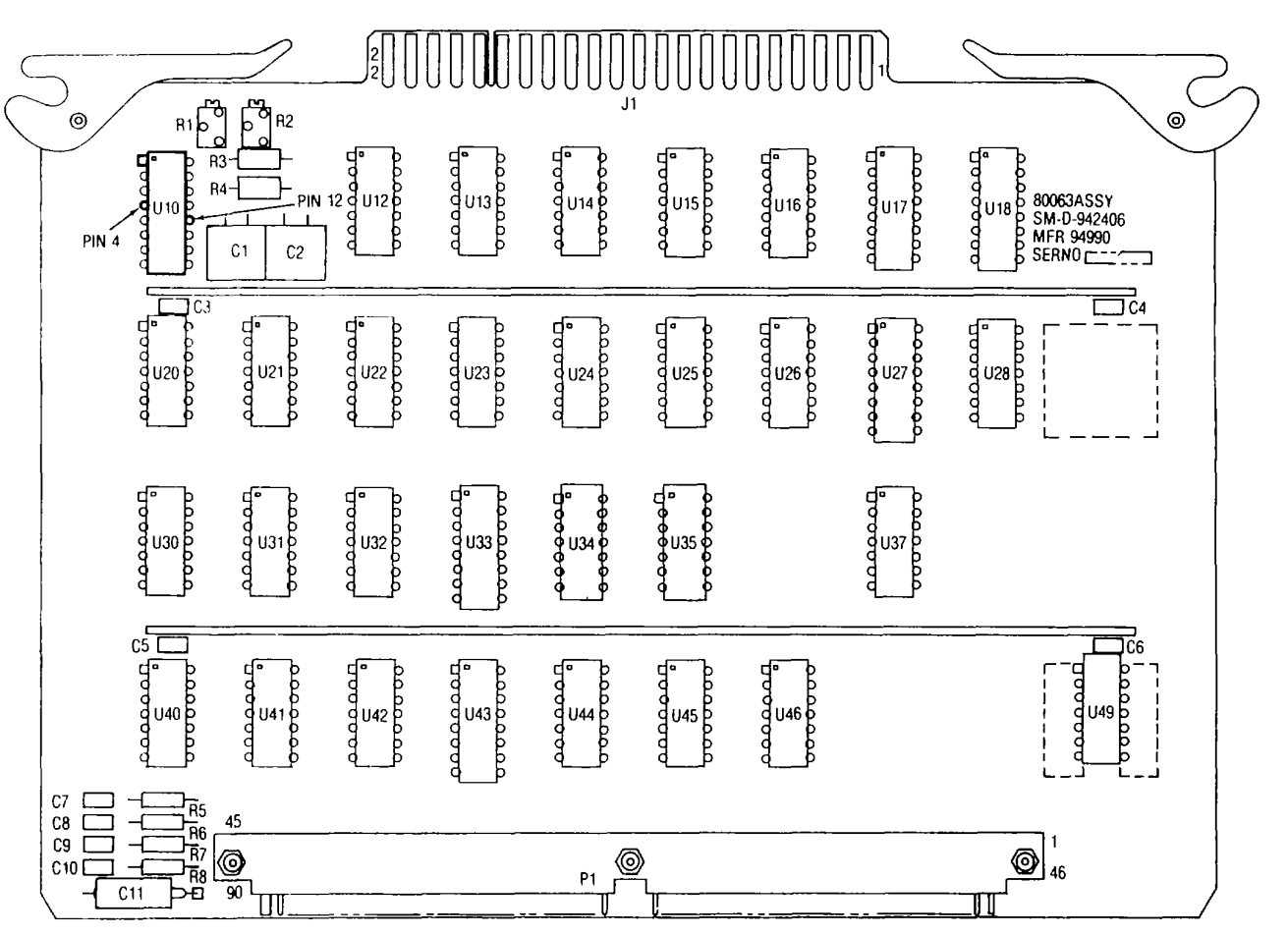

EL4YW020

Figure 3-12. Video control 2A7 test point locations.

#### **Testing Video Multiplexer 2A9** 3-31.

Test Setup. Connect the equipment as a. shown in figure 3-10

Preliminary Control Settings. b. Prior to testing the circuit card, set the equipment controls as follows. Setting

Control Control interface unit POWER ON/OFF OFF POWER OFF MODE SELECT Digital tester POWER WT POWER TEST RATE PER SEC NUMBER OF TESTS 1M DISPLAY PROBE THRESHOLD 2V

Down (off) Down (off) 100K PASS/FAIL

Test Procedure. Perform the following С. steps In the sequence given. Change equipment controls only when instructed in the test procedure

(1) Verify that cable W3 is connected as shown in figure 3-10 and insert the circuit card to be tested into the MODULE TEST circuit card rack connector J1 on the control interface unit

(2) Insert A9 program card (SM-A-942365) into the card reader slot on the digital tester

(3) On the control interface unit, set the POWER ON/OFF switch to ON and the MODE SELECT switch to MODULE TEST ENC Verify that the MODE/POWER MODULE TEST ON green indicator lamp is illuminated

# NOTE

MODE/POWER The SHORT red indicator lamp will be illuminated at this time, but will be extinguished when the digital tester UUT POWER switch is set to the on position in the following step

(4) On the digital tester, set the POWER and UUT POWER switches to the on positions (up) Verify that the red indicator lamps for these switches are illuminated and the MODE/POWER SHORT lamp is off

(5) On the digital tester, load the program on the A9 program card into the digital tester memory by pressing the PROGRAM ENTER momentary switch to the down position.

# NOTE

The PROGRAM ENTER red indicator lamp will be illuminated during the program enter period

(6) Verify that the READY/ERROR white indicator lamp on the digital tester illuminates when the program has been entered

(7) Initiate a complete test sequence by pressing either one of the TEST momentary switches to the down position

# NOTE

The TEST red indicator lamp for the switch selected will be illuminated while the test is in progress.

(8) Initiate a second test by repeating step (7) above Verify that the green PASS indicator lamp on the digital tester illuminates at the completion of the second test

(9) Set the POWER switches on the equipment to their off positions Remove the circuit card under test and the program card from the test setup

#### 3-32. **Testing MPU/Timing 2A11**

а. Test Setup Connect the equipment as shown in figure 3-8

Preliminary Control Settings Prior to testing b. the circuit card, set the equipment controls as follows

Control Setting

Control interface unit

OFF POWER ON/OFF POWER OFF MODE SELECT Digital tester POWER **UUT POWER** TEST RATE PER SEC NUMBER OF TESTS DISPLAY PROBETHRESHOLD

Down (off) Down (off) 2M 20M PASS/FAIL 2V

*Test Procedure* Perform the following steps С. in the sequence given Change equipment control settings only when instructed in the test procedure

(1) Insert the circuit card to be tested into the MODULE TEST circuit card rack connector J2 on the control interface unit

(2) Insert All program card (SM-A-942385) into the card reader slot on the digital tester.

(3) On the control interface unit, set the POWER ON/OFF switch to ON and the MODE SELECT switch to MODULE TEST ENC. Verify that the MODE/POWER MODULE TEST ON green indicator lamp is illuminated

# NOTE

MODE/POWER The SHORT red indicator lamp will be illuminated at this time, but will be extinguished when the digital tester UUT POWER switch is set to the on position in the following step

(4) On the digital tester, set the POWER and UUT POWER switches to the on positions (up) Verify that the red indicator lamps for these switches are illuminated and the MODE/POWER SHORT lamp is off.

(5) On the digital tester, load the program on the All program card into the digital tester memory by pressing the PROGRAM ENTER momentary switch to the down position

# NOTE

The PROGRAM ENTER red indicator lamp will be illuminated during the program enter period.

(6) Verify that the READY/ERROR white indicator lamp on the digital tester illuminates when the program has been entered

(7) Initiate a complete test sequence by pressing either one of the TEST momentary switches to the down position

NOTE

The TEST red indicator lamp for the switch selected will be illuminated while the test is in progress

(8) Initiate a second test by repeating step(7) above Verify that the green PASS indicator lamp on the digital tester illuminates at the completion of the second test.

(9) Set the DISPLAY switch on the digital tester to PROBE.

(10) Refer to figure 3-13 for test point locations and connect the logic probe to each test point listed below While monitoring each test point, initiate a test by pressing down on the digital tester TEST switch Verify that the correct corresponding transition counts are displayed on the digital tester counter, or that the probe flashes as follows'

|        | -  |   | -  |      |  |
|--------|----|---|----|------|--|
| $\tau$ | ~~ | + | D. | aint |  |
| 16     | 75 | ı | г( | лп   |  |
|        |    |   |    |      |  |

U48-11

*Count* Flashing

| U48-12 | Flashing |
|--------|----------|
| U49-12 | Flashing |
| U49-13 | 563      |
| U47-13 | Flashing |
| U28-12 | 1875370  |

(11) Remove the probe tip from the circuit card test point and set the POWER switches on the equipment to their off positions. Remove the circuit card under test and the program card from the test setup

# 3-33. Testing Output Buffer 2A12

*a. Test Setup* Connect the equipment as shown in figure 3-8.

b. Preliminary Control Settings Prior to testing the circuit card, set the equipment controls as follows *Control* Setting

*Control* Control interface unit

DISPLAY

POWER ON/OFF MODE SELECT Digital tester POWER UUT POWER TEST RATE PER SEC NUMBER OF TESTS

PROBETHRESHOLD

OFF POWER OFF

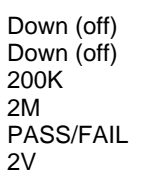

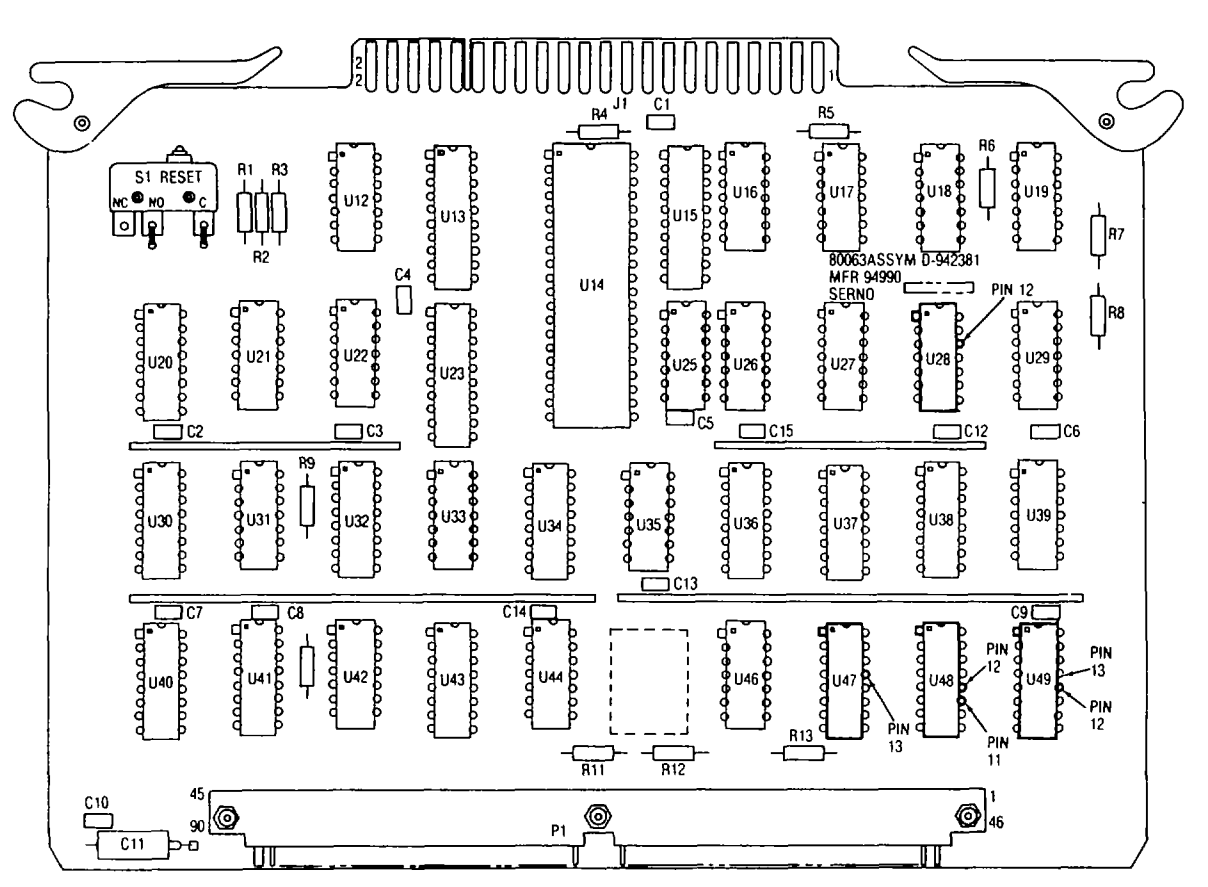

EL4YW023

Figure 3-13. MPU/timing 2A11 test point locations.

*c. Test Procedure* Perform the following steps in the sequence given Change equipment control settings only when instructed in the test procedure.

(1) Insert the circuit card to be tested into the MODULE TEST circuit rack connector J1 on the control interface unit

(2) Insert A12 program card no.1 (SM-A-942445-1) into the card reader slot on the digital tester.

(3) On the control interface unit, set the POWER ON/OFF switch to ON and the MODE SELECT switch to MODULE TEST ENC. Verify that the MODE/POWER MODULE TEST ON green indicator lamp is illuminated

# NOTE

The MODE/POWER SHORT red indicator lamp will be illuminated at this time, but will be extinguished when the digital tester UUT POWER switch is set to the ON position in the following step

(4) On the digital tester, set the POWER and UTT POWER switches to the on positions (up) Verify that the red indicator lamps for these switches are illuminated and the MODE/POWER SHORT lamp is off.

(5) On the digital tester, load the program on the A12 program card no 1 into the digital tester memory by pressing the PROGRAM ENTER momentary switch to the down position

# NOTE

The PROGRAM ENTER red indicator lamp will be illuminated during the program enter period

(6) Verify that the READY/ERROR white indicator lamp on the digital tester illuminates when the program has been entered

(7) Initiate a complete test sequence by pressing either one of the TEST momentary switches to the down position.

#### NOTE

The TEST red indicator lamp for the switch selected will be illuminated while the test is in progress.

(8) Initiate a second test by repeating step(7) above Verify that the green PASS indicator lamp on the digital tester illuminates at the completion of the second test.

(9) Remove A12 program card no 1 from the card reader slot on the digital tester.

(10) Insert A12 program card no 2 (SM-A-942445-2) into the card reader slot

(11) On the digital tester, load the program on the A12 program card no. 2 into the digital tester memory by pressing the PROGRAM ENTER momentary switch to the down position

(12) Verify that the READY/ERROR white indicator lamp on the digital tester illuminates when the

program has been entered

(13) Initiate a complete test sequence by pressing either one of the TEST momentary switches to the down position.

(14) Initiate a second test by repeating step(13) above. Verify that the green PASS indicator lampon the digital tester illuminates at the completion of thissecond test

(15) Remove A12 program card no. 2 from the card reader slot on the digital tester.

(16) Insert A12 program card no 3 (SM-A-942445-3) into the card reader slot.

(17) Set the TEST RATE PER SEC switch on the digital tester to 1M

(18) On the digital tester, load the program on the A12 program card no 3 into the digital tester memory by pressing the PROGRAM ENTER switch to the down position.

(19) Verify that the READY/ERROR white indicator lamp on the digital tester illuminates when the program has been entered.

(20) Initiate a complete test sequence by pressing either one of the TEST switches to the down position.

(21) Initiate a second test by repeating step (20) above Verify that the green PASS indicator lamp on the digital tester illuminates at the completion of this test

(22) Remove A12 program card no. 3 from the card reader slot on the digital tester

(23) Insert A12 program card no 4 (SM-A-942445-4) into the card reader slot

(24) On the digital tester, load the program on the A12 program card no. 4 into the digital tester memory by pressing the PROGRAM ENTER switch to the down position

(25) Verify that the READY/ERROR white indicator lamp on the digital tester illuminates when the program has been entered.

(26) Initiate a complete test sequence by pressing either one of the TEST switches to the down position

(27) Initiate a second test by repeating step (26) above Verify that the green PASS indicator lamp illuminates at the completion of this test

(28) Remove A12 program card no. 4 from the card reader slot on the digital tester

(29) Insert A12 program card no. 5 (SM-A-942445-5) into the card reader slot.

(30) On the digital tester, load the program on the A12 program card no 5 into the digital tester memory by pressing the PROGRAM ENTER switch to the down position

(31) Verify that the READY/ERROR white indicator lamp on the digital tester illuminates when the program has been entered

(32) Initiate a complete test sequence by pressing either one of the TEST switches to the down position

(33) Initiate a second test by repeating step (32) above. Verify that the green PASS indicator lamp illuminates at the completion of this test.

(34) Set the POWER switches on the equipment to their off positions Remove the circuit card under test and the program card from the test setup.

#### 3-34. **Testing Power Fault Detector 2A13**

a. Test Setup. Connect the equipment as shown in figure 3-10.

Preliminary Control Settings Prior to testing b the circuit card, set the equipment controls as follows. Control Setting

Control interface unit

PROBE THRESHOLD

Digital tester

| POWER ON/OFF      | OFF        |
|-------------------|------------|
| MODE SELECT       | POWER OFF  |
| jital tester      |            |
| POWER             | Down (off) |
| UUT POWER         | Down (off) |
| TEST RATE PER SEC | 200K       |
| NUMBER OF TESTS   | 1M         |
| DISPLAY           | PASS/FAIL  |

2V

Test Procedure. Perform the following С steps in the sequence given. Change equipment control settings only when instructed in the test procedure

#### NOTE

The following test procedure tests only the digital functions of power fault detector 2A13

(1) Insert the circuit card to be tested into the MODULE TEST circuit card rack connector J1 on the control interface unit Connect cable W3 to circuit card connector J1.

(2) Insert A13 program card no 1 (SM-A-942465-1) into the card reader slot on the digital tester

(3) On the control interface unit, set the POWER ON/OFF switch to ON and the MODE SELECT switch to MODULE TEST ENC Verify that the MODE/POWER MODULE TEST ON green indicator lamp Is illuminated

# NOTE

MODE/POWER SHORT The red indicator lamp will be illuminated at this time, but will be extinguished when the digital tester UUT POWER switch is set on the ON position in the following step.

(4) On the digital tester, set the POWER and UUT POWER switches to the on positions (up). Verify that the red indicator lamps for these switches are illuminated and the MODE/POWER SHORT lamp is off.

(5) On the digital tester, load the program on the A13 program card no. 1 into the digital tester memory by pressing the PROGRAM ENTER momentary switch to the down position.

#### NOTE

The PROGRAM ENTER red indicator lamp will be illuminated during the program enter period.

(6) Verify that the READY/ERROR white indicator lamp on the digital tester illuminates when the pro-gram has been entered.

(7) Initiate a complete test sequence by pressing either one of the TEST momentary switches to the down position.

## NOTE

The TEST red indicator lamp for the switch selected will be illuminated while the test is in progress.

(8) Initiate a second test by repeating step (7) above Verify that the green PASS indicator lamp on the digital tester illuminates at the completion of the second test.

(9) Set the TEST RATE PER SEC switch on the digital tester to 2M

(10) Disconnect cable W3 from connector J1 of A13.

(11) Remove A13 program card no. 1 from the card reader slot on the digital tester

(12) Insert A13 program card no 2 (SM-A-942465-2) Into the card reader slot

(13) On the digital tester, load the program on the A13 program card no 2 into the digital tester memory by pressing the PROGRAM ENTER momentary switch to the down position

(14) Verify that the READY/ERROR white indicator lamp on the digital tester illuminates when the program has been entered

(15) Refer to figure 3-14 for test promt locations and connect channel A of the oscilloscope between test promts J1-14 and J1-22 (gnd).

(16) Connect channel B of the oscilloscope between test points P1-26 and J1-22 (gnd).

(17) Depress the CONT TEST switch on the digital tester Verify that the display on channels A and B of the oscilloscope are similar to that shown m view A of figure 3-15

(18) Remove A13 program card no. 2 from the card reader slot on the digital tester.

(19) Insert A13 program card no. 3 (SM-A-942465-3) into the card reader slot.

(20) On the digital tester, load the program on the A13 program card no 3 into the digital tester memory by pressing the PROGRAM ENTER momentary switch to the down position

(21) Verify that the READY/ERROR white indicator lamp on the digital tester illuminates when the program has been entered

(22) Depress the CONT TEST switch on the digital tester and verify that the display on channel A is similar to that shown m view B of figure 3-15

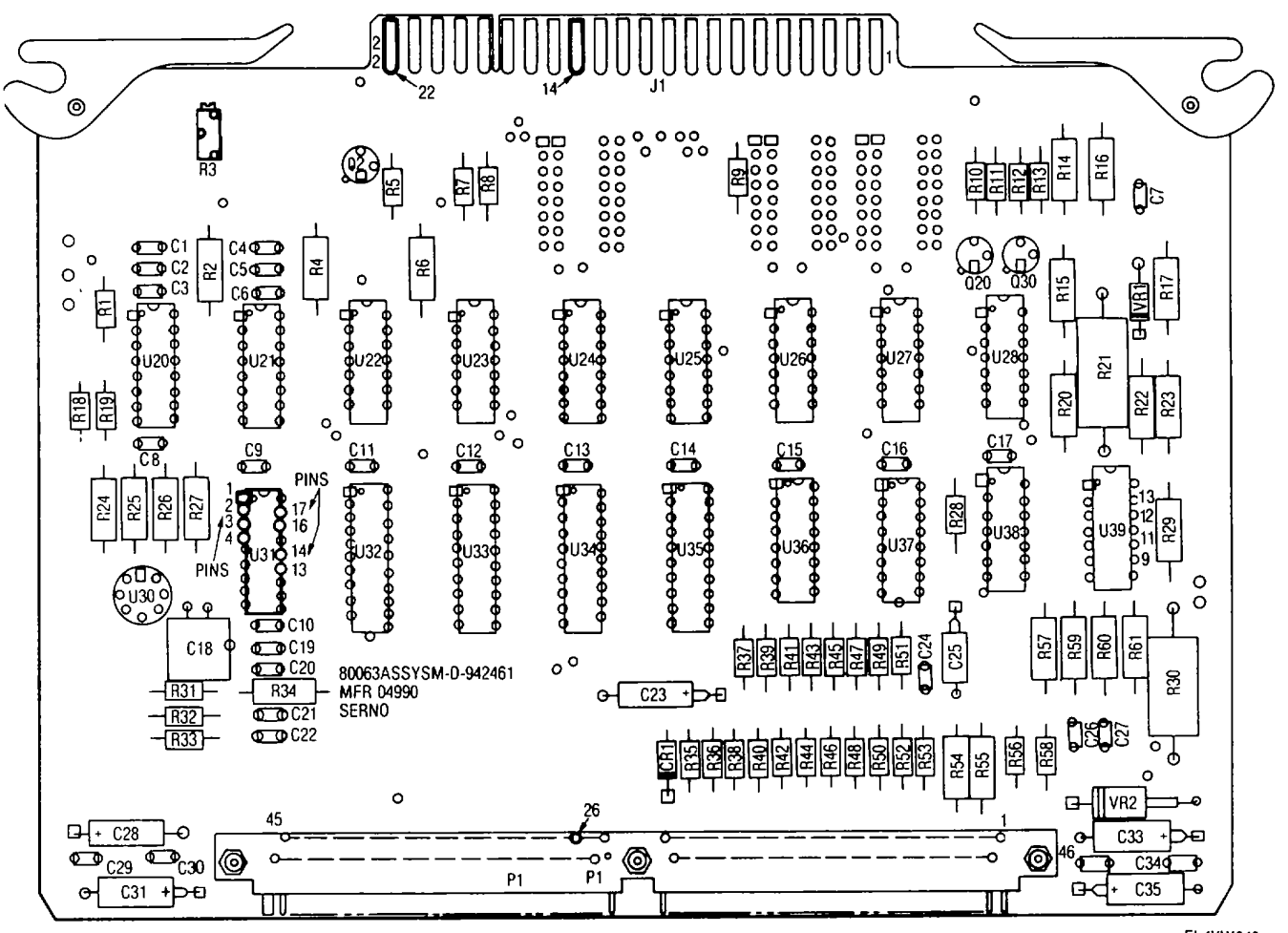

EL4YW043

Figure 3-14. Power fault detector 2A13 test point locations.

(23) Adjust oscilloscope for auto trigger, 2 V/division vertical, and 10 microseconds/division horizontal.

(24) Using channel A of oscilloscope, probe pins 1, 2, 3, 4, 13, 14, 16, and 17 of U31 for digital activity

### NOTE

The signals on the pms of U31 are irregular. Ensure that both logic levels occur. A logic "1" is defined as between + 2.4V and + 5 OV A logic "0" is defined as between O.OV and + 0.4V

(25) Remove the probe tip from the circuit card test point and set the POWER switches on the equipment to their off positions Remove the circuit card under test and the program card from the test setup. 3-35. Testing Output Memory 2A14

*a. Test Setup* Connect the equipment as shown in figure 3-10

*b. Preliminary Control Settings* Prior to testing the circuit card, set the equipment controls as follows

ControlControl interface unitPOWER ON/OFFOFFMODE SELECTPOWDigital testerPOWERPOWERDowUUT POWERDowTEST RATE PER SEC400kNUMBER OF TESTS1MDISPLAYPASPROBE THRESHOLD2V

Setting

POWER OFF

Down (off) Down (off) 400K 1M PASS/FAIL

*c. Test Procedure.* Perform the following steps in the sequence given. Change equipment control settings only when instructed in the test procedure

(1) Verify that cable W3 is connected as shown in figure 3-10 and insert the circuit card to be tested into the MODULE TEST circuit card rack connector J1 on the control interface unit.

(2) Insert A14 program card no 1 (SM-A-942370-1) into the card reader slot on the digital tester

(3) On the control interface unit, set the POWER

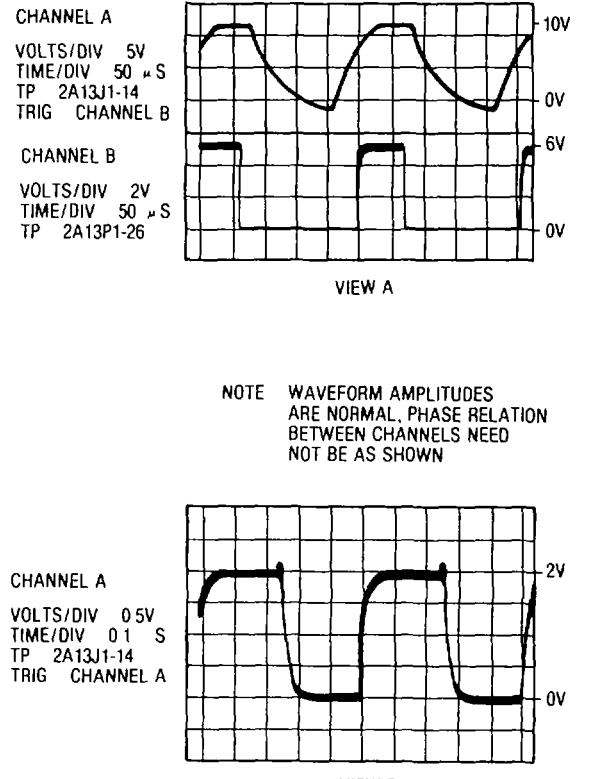

VIEW B EL4YW044

Figure 3-15. Power fault detector 2A13 waveforms

ON/OFF switch to ON and the MODE SELECT switch to MODULE TEST ENC Verify that the MODE/POWER MODULE TEST ON green indicator lamp is illuminated

#### NOTE

The MODE/POWER SHORT red indicator lamp will be illuminated at this time, but will be extinguished when the digital tester UUT POWER switch is set to the ON position in the following step

(4) On the digital tester, set the POWER and UUT POWER switches to the on positions (up). Verify that the red indicator lamps for these switches are illuminated and the MODE/POWER SHORT lamp is off.

(5) On the digital tester, load the program on the A14 program card no 1 into the digital tester memory by pressing the PROGRAM ENTER momentary switch to the down position

#### NOTE

The PROGRAM ENTER red indicator lamp will be illuminated during the program enter period

(6) Verify that the READY/ERROR white indicator lamp on the digital tester illuminates when the program has been entered.

(7) Initiate a complete test sequence by pressing either one of the TEST momentary switches to the down position.

The TEST red indicator lamp for the switch selected will be illuminated while the test is m progress

(8) Initiate a second test by repeating step(7) above Verify that the green PASS indicator lamp on the digital tester illuminates at the completion of the second test

(9) Set the DISPLAY switch on the digital tester to PROBE.

(10) Refer to figure 3-16 for test point locations and connect the logic probe to each test point listed below. While monitoring each test point, initiate a test by pressing down on the digital tester TEST switch. Verify that the correct corresponding transition

counts are displayed on the digital tester counter

| Test Point | Count |
|------------|-------|
| U27-2      | 2918  |
| U27-3      | 2918  |
| U27-4      | 23535 |

(11) Connect the logic probe to each test point listed below While monitoring each test point, initiate a test by pressing down on the digital tester TEST switch Verify that the logic probe tip is illuminated or off during the test as shown below

| Test Point | Probe Tip   |
|------------|-------------|
| U39-12     | Illuminated |
| U39-13     | Illuminated |
| U28-11     | Illuminated |
| U28-9      | Off         |
|            |             |

(12) Set the DISPLAY switch on the digital tester to PASS/FAIL

(13) Remove A14 program card no 1 from the card reader slot

(14) Insert A14 program card no. 2 (SM-A-942370-2) into the card reader slot

(15) On the digital tester, load the program on the A14 program card no 2 into the digital tester memory by pressing the PROGRAM ENTER momentary switch to the down position

(16) Verify that the READY/ERROR white indicator lamp on the digital tester illuminates when the program has been entered

(17) Inflate a complete test sequence by pressing either one of the TEST momentary switches to the down position

(18) Initiate a second test by repeating step(17) above. Verify that the green PASS indicator lamp on the digital tester illuminates at the completion of this second test

(19) Set the POWER switches on the equipment to their off positions Remove the circuit card under test and the program card from the test setup.3-36. Testing ADAS Control 2A16

*a. Test Setup.* Connect the equipment as shown in figure 3-10.
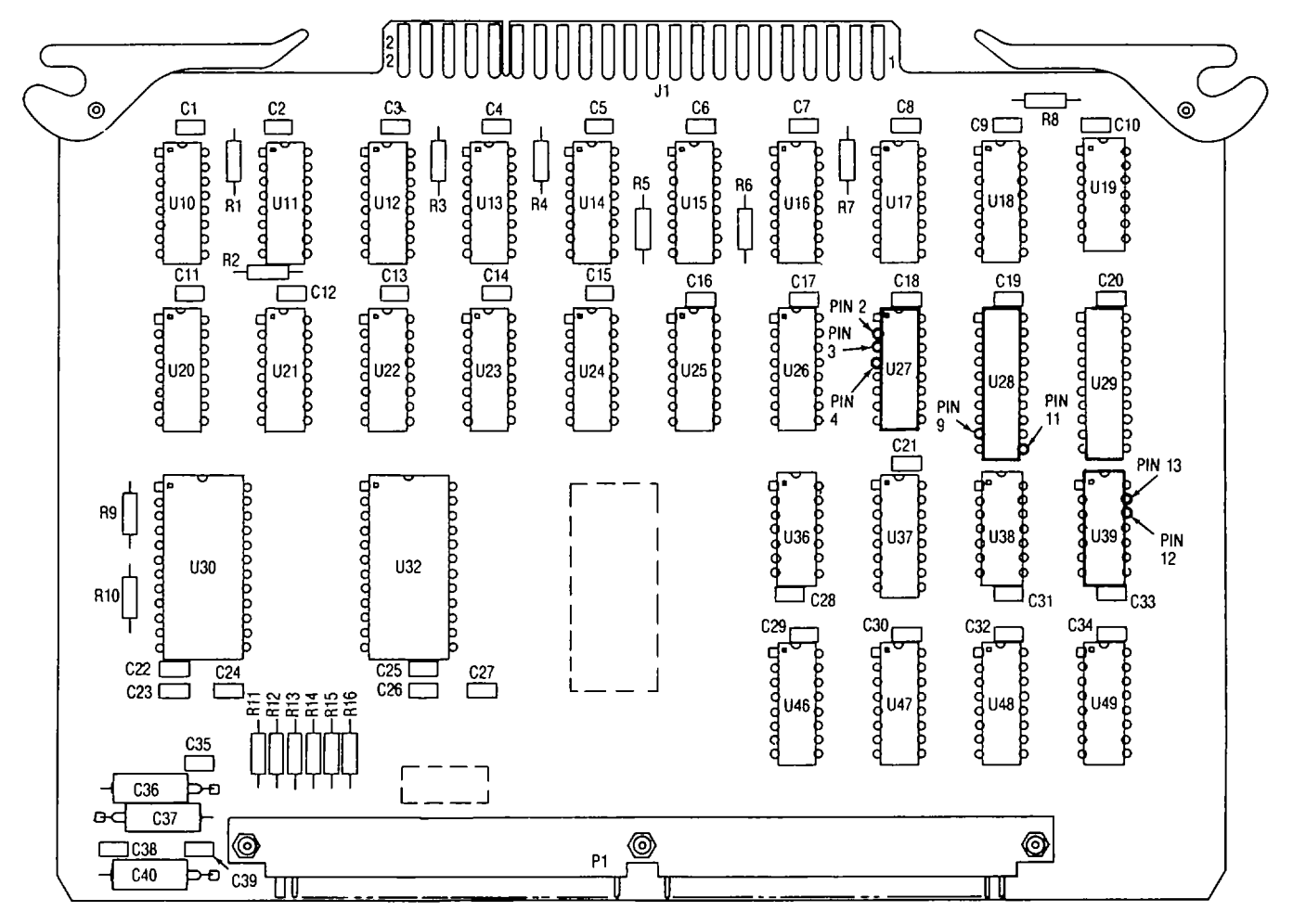

EL4YW024

Figure 3-16. Output memory 2A14 test point locations.

b. Preliminary Control Settings. Prior to testing the circuit card, set the equipment controls as follows.

| Control             | Setting    |
|---------------------|------------|
| Control interface   | C          |
| POWER <i>ON/OFF</i> | OFF        |
| MODE SELECT         | POWER OFF  |
| Digital tester      |            |
| POWER               | Down (off) |
| UUT POWER           | Down (off) |
| TEST RATE PER SEC   | 1M         |
| NUMBER OF TESTS     | 2M         |
| DISPLAY             | PASS/FAIL  |
| PROBETHRESHOLD      | 2V         |

*c. Test Procedure* Perform the following steps in the sequence given. Change equipment control settings only when instructed in the test procedure

(1) Verify that cable W3 is connected as shown in figure 3-10 and insert the circuit card to be tested into the MODULE TEST circuit card rack connector J1 on the control interface unit.

(2) Insert A16 program card no. 1 (SM-A-942450-1) into the card reader slot on the digital tester (3) On the control interface unit, set the POWER ON/OFF switch to ON and the MODE SELECT switch to MODULE TEST ENC Verify that the MODE/POWER MODULE TEST ON green indicator lamp is illuminated.

#### NOTE

The MODE/POWER SHORT red indicator lamp will be illuminated at this time, but will be extinguished when the digital tester UUT POWER switch is set to the ON position m the following step.

(4) On the digital tester, set the POWER and UUT POWER switches to the on positions (up). Verify that the red indicator lamps for these switches are illuminated and the MODE/POWER SHORT lamp is off.

(5) On the digital tester, load the program on the A16 program card no. 1 into the digital tester memory by pressing the PROGRAM ENTER momentary switch to the down position

#### NOTE

The PROGRAM ENTER red indicator lamp

will be illuminated during the program enter period

(6) Verify that the READY/ERROR white indicator lamp on the digital tester illuminates when the program has been entered.

(7) Initiate a complete test sequence by pressing either one of the TEST momentary switches to the down position.

## NOTE

The TEST red indicator lamp for the switch selected will be illuminated while the test is in progress.

(8) Initiate a second test by repeating step (7) above. Verify that the green PASS indicator lamp on the digital tester illuminates at the completion of the second test.

(9) Remove A16 program card no. 1 from the card reader slot on the digital tester

(10) Insert A16 program card no 2 (SM-A-942450-2) into the card reader slot.

(11) On the digital tester, load the program on the A16 program card no 2 into the digital tester memory by pressing the PROGRAM ENTER momentary switch to the down position.

(12) Verify that the READY/ERROR white indicator lamp on the digital tester illuminates when the program has been entered

(13) Initiate a complete test sequence by pressing either one of the TEST momentary switches to the down position.

(14) Initiate a second test by repeating step(13) above. Verify that the green PASS indicator lamp on the digital tester illuminates at the completion of this second test.

(15) Remove A16 program card no 2 from the card reader slot on the digital tester

(16) Insert A16 program card no. 3 (SM-A-942450-3) into the card reader slot.

(17) On the digital tester, load the program on the A16 program card no 3 into the digital tester memory by pressing the PROGRAM ENTER switch to the down position

(18) Verify that the READY/ERROR white indicator lamp on the digital tester illuminates when the program has been entered.

(19) Initiate a complete test sequence by pressing either one of the TEST switches to the down position.

(20) Initiate a second test by repeating step(19) above Verify that the green PASS indicator lamp on the digital tester illuminates at the completion of this test.

(21) Remove A16 program card no. 3 from the card reader slot in the digital tester

(22) Insert A16 program card no 4 (SM-A-942450-4) into the card reader slot

(23) On the digital tester, load the program on the A16 program card no. 4 into the digital tester memory by pressing the PROGRAM ENTER switch to the down position

(24) Verify that the READY/ERROR white indicator lamp on the digital tester illuminates when the program has been entered.

(25) Initiate a complete test sequence by pressing either one of the TEST switches to the down position.

(26) Initiate a second test by repeating step(25) above. Verify that the green PASS indicator lampIlluminates at the completion of this test.

(27) Remove A16 program card no. 4 from the card reader slot on the digital tester

(28) Insert A16 program card no. 5 (SM-A-942450-5) into the card reader slot.

(29) On the digital tester, load the program on the A16 program card no 5 into the digital tester memory by pressing the PROGRAM ENTER switch to the down position

(30) Verify that the READY/ERROR white indicator lamp on the digital tester illuminates when the program has been entered

(31) Initiate a complete test sequence by pressing either one of the TEST switches to the down position

(32) Initiate a second test by repeating step(31) above. Verify that the green PASS indicator lamp illuminates at the completion of this test

(33) Set the POWER switches on the equipment to their off positions. Remove the circuit card under test and the program card from the test setup 3-37. Testing Video Interface 2A17

a. Test Setup. Connect the equipment as

shown in figure 3-8. b. Preliminary Control Settings Prior to testing the circuit card, set the equipment controls as follows

Control Control interface unit POWER ON/OFF MODE SELECT Digital tester POWER UUT POWER TEST RATE PER SEC NUMBER OF TESTS DISPLAY

PROBE THRESHOLD

Setting

OFF POWER OFF

Down (off) Down (off)

2M 2M PASS/FAIL 2V

*c. Test Procedure.* Perform the following steps in the sequence given. Change equipment control settings only when instructed in the test procedure

(1) Insert the circuit card to be tested into the MODULE TEST circuit card rack connector J1 on the control interface unit.

(2) Insert A17 program card no. 1 (SM-A-942440-1) into the card reader slot on the digital tester.

(3) On the control interface unit, set the POWER

ON/OFF switch to ON and the MODE SELECT switch to MODULE TEST ENC Verify that the MODE/POWER MODULE TEST ON green indicator lamp is illuminated.

## NOTE

The MODE/POWER SHORT red indicator lamp will be illuminated at this time, but will be extinguished when the digital tester UUT POWER switch is set to the ON position in the following step.

(4) On the digital tester, set the POWER and UUT POWER switches to the on positions (up). Verify that the red indicator lamps for these swatches are illuminated and the MODE/POWER SHORT lamp is off.

(5) On the digital tester, load the program on the A17 program card no. 1 into the digital tester memory by pressing the PROGRAM ENTER momentary switch to the down position

#### NOTE

The PROGRAM ENTER red indicator lamp will be illuminated during the program enter period.

(6) Verify that the READY/ERROR white indicator lamp on the digital tester illuminates when the program has been entered.

(7) Refer to figure 3-17 for test point locations and connect channel A of the oscilloscope between test points J1-P and J1-22 (gnd).

(8) Connect channel B of the oscilloscope between test points J1-N and J1-22 (gnd)

(9) Depress CONT TEST switch on the digital tester. Verify that the display on channels A and B of the oscilloscope is similar to that shown in view A of figure 3-18.

(10) Connect channel A of the oscilloscope between test points J1-17 and J1-22 (gnd).

(11) Connect channel B of the oscilloscope between test points J1-S and J1-22 (gnd)

(12) Verify that the display on channels A and B is similar to that shown m view B of figure 3-18

(13) Remove A17 program card no. 1 from the card reader slot on the digital tester.

(14) Insert A17 program card no 2 (SM-A-942440-2) into the card reader slot

(15) On the digital tester, load the program on the A17 program card no. 2 into the digital tester memory by pressing the PROGRAM ENTER momentary switch to the down position.

(16) Verify that the READY/ERROR white indicator lamp on the digital tester illuminates when the program has been entered

(17) Depress the CONT TEST switch on the digital tester and verify that the display on channels A

and B is similar to that shown in view C of figure 3-18 (18) Connect channel A of the oscilloscope

between test points J1-F and J1-22 (gnd).

(19) Connect channel B of the oscilloscope between test points J1-D and J1-22 (gnd)

(20) Verify that the display on channels A and B of the oscilloscope is similar to that shown in view D of figure 3-18

(21) Remove A17 program card no 2 from the card reader slot on the digital tester

(22) Insert A17 program card no 3 (SM-A-942440-3) into the card reader slot

(23) On the digital tester load the program on the A17 program card no 3 into the digital tester memory by pressing the PROGRAM ENTER switch to the down position

(24) Verify that the READY/ERROR white indicator lamp on the digital tester illuminates when the program has been entered.

(25) Depress the CONT TEST switch on the digital tester

(26) Using the DVM for indication, adjust power supply PP-3940/G for + 1.0 + 0.1 volt.

(27) Connect the negative lead of the power supply to test point J1-22 (gnd) and the positive lead to test point P1-14.

(28) Connect the positive lead of the DVM to test point J1-N and the negative lead to J1-22.

(29) Verify that the indication on the DVM is greater than + 2.5 volts

(30) Reverse the leads of the power supply so that a negative voltage will be applied to P1-14.

(31) Verify that the DVM indication is less than + 0 4 volt.

(32) Remove the power supply leads from the circuit card under test and adjust the power supply voltage for +2 0 volts. If the leads were reversed at the power supply (step 30, above), return them to the proper outputs

(33) Connect the negative lead of the power supply to test point P1-7 and the positive lead to J1-22.

(34) Connect the DVM between test points J1-D and J1-22 (gnd).

(35) Verify that the DVM indication is greater than + 2 5 volts.

(36) Remove the power supply leads from the **cir**cuit card under test

(37) Set the POWER switches on the equipment to their off positions Remove the circuit card under

test and the program card from the test setup

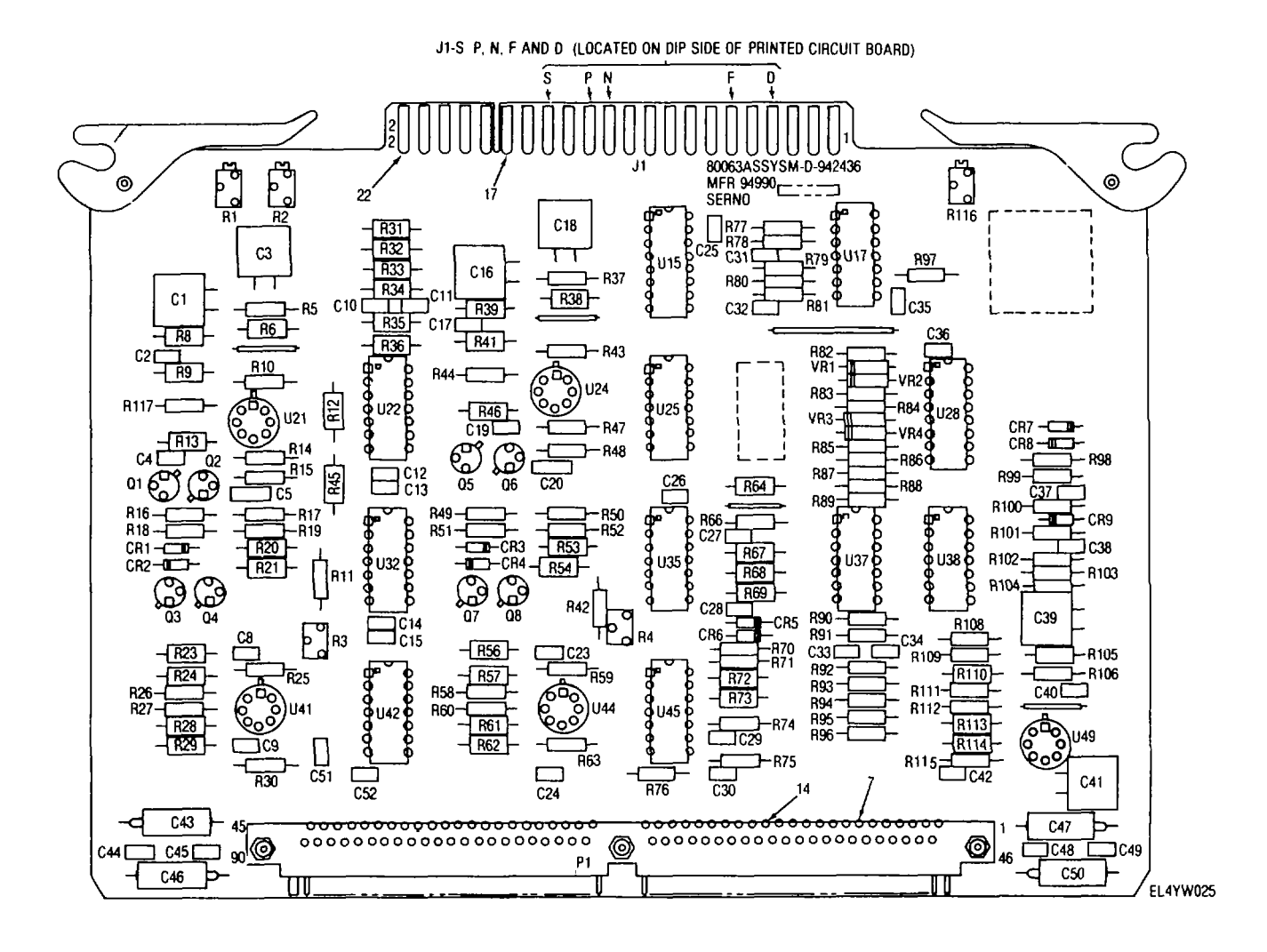

Figure 3-17. Video Interface 2A17 test point locations

## Section VI. WIRE LISTS

## 3-38. General

Wire lists for the encoder and data link control are contained in this section. These wire lists will enable direct support maintenance personnel to perform continuity and resistance measurements to isolate a defective wire path or cable assembly. The interconnection cabling diagram for the data transmitting set is shown in figure 3-19.

## 3-39. Arrangement of Wire Lists

| 0                                         |                  |
|-------------------------------------------|------------------|
| The wire lists included in this section a | are listed below |
| Wire list                                 | Reference        |
| Encoder                                   | Table 3-8        |
| Electrical filter assembly 2FL1           | Table 3-9        |
| Data link control                         | Table 3-10       |

3-48

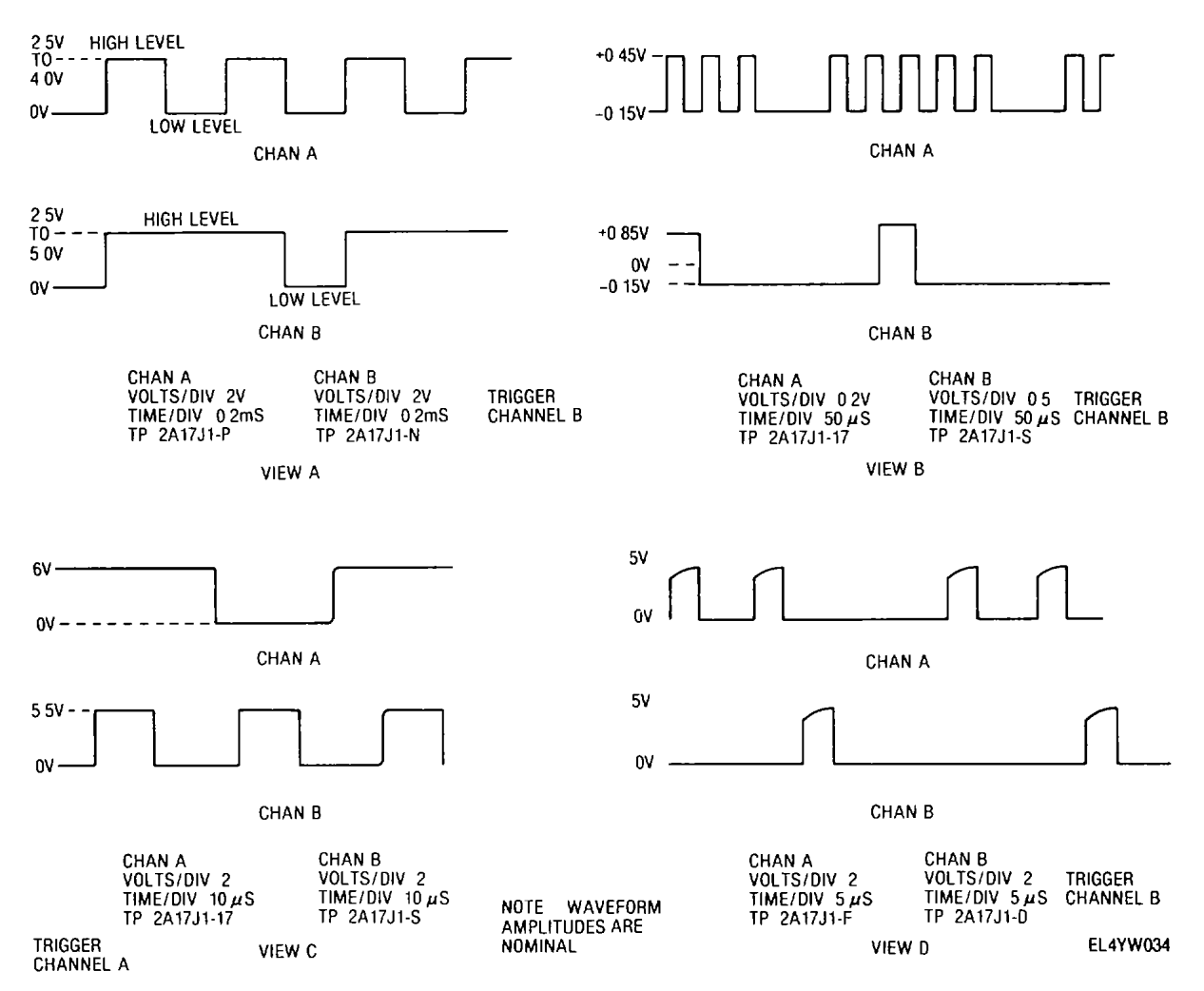

Figure 3-18. Video interface 2A17 waveforms

| Wire |      |       |       |             |         |
|------|------|-------|-------|-------------|---------|
| no.  | From | То    | Color | Size (A WG) | Remarks |
| 1    | J1-A | K1-X2 | RED   | 20          |         |
| 2    | J1-B | P2-27 | BLK   | 20          |         |
| 3    | J1-C | E1B   | BLK   | 20          |         |
| 4    | J1-D | P2-11 | WHT   | 20          |         |
| 5    | J1-F | P2-3  | RED   | 20          |         |
| 6    | J1-H | P2-15 | WHT   | 20          |         |
| 7    | J1-K | P1-16 | WHT   | 20          |         |
| 8    | J1-M | J4-P  | WHT   | 20          |         |
| 9    | J1-N | P1-32 | WHT   | 20          |         |
| 10   | J1-R | P1-35 | WHT   | 20          |         |
| 11   | J1-T | PI-19 | WHT   | 20          |         |
| 12   | J1-U | P2-2  | WHT   | 20          |         |
| 13   | J3-A | E1B   | BLK   | 20          |         |
| 14   | J3-C | P1-48 | WHT   | 20          |         |
| 15   | J3-D | P2-34 | WHT   | 20          |         |
| 16   | J3-E | PI-49 | WHT   | 20          |         |
| 17   | J3-F | P2-17 | WHT   | 20          |         |
| 18   | J3-G | P2-33 | WHT   | 20          |         |
| 19   | J3-H | P2-28 | WHT   | 20          |         |
| 20   | J3-J | P2-31 | WHT   | 20          |         |

Table 3-8. Encoder Wire List

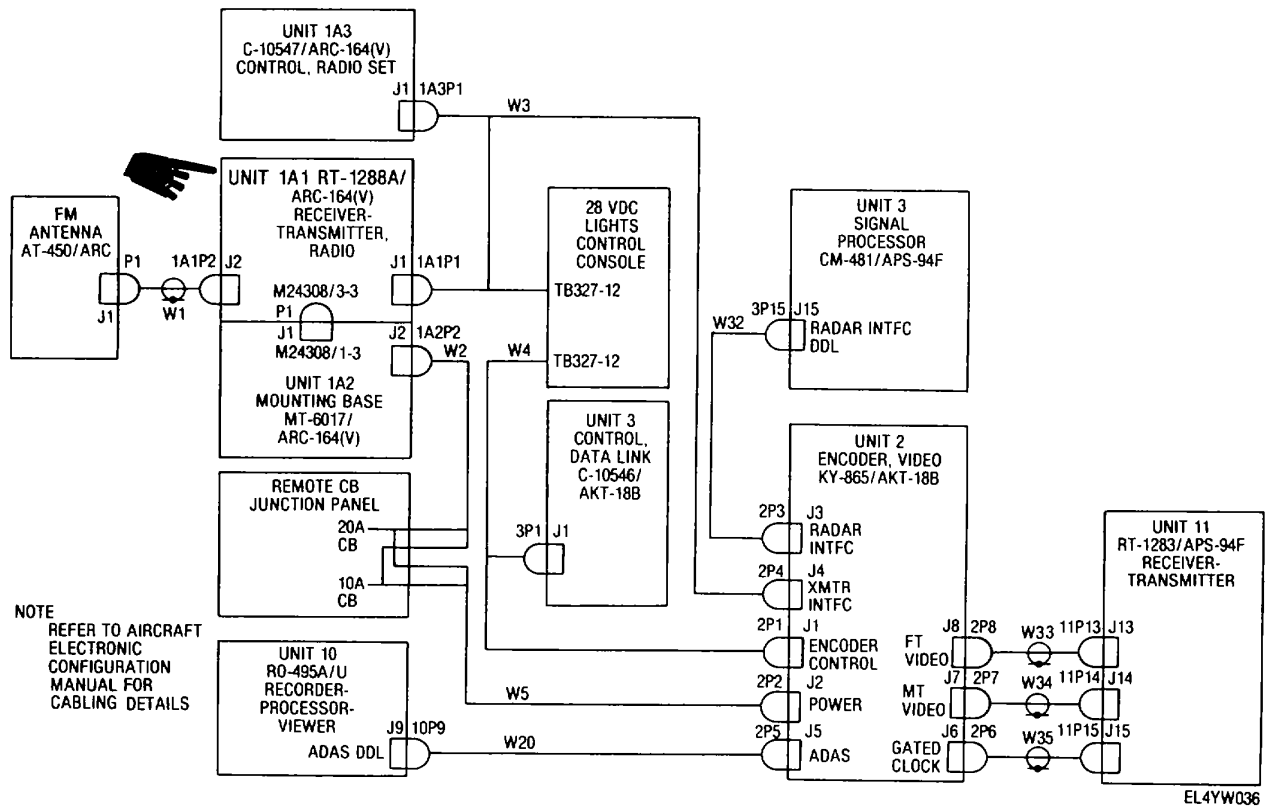

Figure 3-19. Data transmitting set cabling diagram.

| Wire |            |           |         |             |         |
|------|------------|-----------|---------|-------------|---------|
| no.  | From       | То        | Color   | Size (A WG) | Remarks |
| 21   | J3-K       | P2-35     | WHT     | 20          |         |
| 22   | J3-V       | P2-21     | WHT     | 20          |         |
| 23A  | J4-A       | E1B       | BLK     | 20          |         |
| 23B  | J4-A       | J4-W SHLD | BLK     | 20          |         |
| 24   | J4-C       | P2-16     | WHT     | 20          |         |
| 25   | J4-E       | P2- 12    | WHT     | 20          |         |
| 26   | J4-J       | PI-10     | RED     | 20          |         |
| 27A  | J4-W       | P2-8      | WHTSHLD | 22          |         |
| 27B  | J4-WSHLD   | J4-Z SHLD | BLK     | 20          |         |
| 27C  | P2-8 SHLD  | P2-26     | BLK     | 20          |         |
| 28A  | J4-Z       | P2-25     | WHTSHLD | 22          |         |
| 28B  | P2-25 SHLD | P2-7      | BLK     | 20          |         |
| 29A  | J5-A       | P1-26     | WHTSHLD | 22          |         |
| 29B  | J5A SHLD   | J5-B      | BLK     | 20          |         |
| 29C  | P1-26SHLD  | P1-43     | BLK     | 20          |         |
| 30   | J5-G       | P2-4      | WHT     | 20          |         |
| 31   | J5-H       | P2-5      | WHT     | 20          |         |
| 32   | J5-L       | E1B       | WHT     | 20          |         |
| 33A  | J5-M       | P1-24     | WHTSHLD | 22          |         |
| 33B  | J5-M SHLD  | J5-U SHLD | BLK     | 20          |         |
| 33C  | P1-24SHLD  | P1-25     | BLK     | 20          |         |
| 34   | J5-N       | E1B       | BLK     | 20          |         |
| 35A  | J5-U       | P1-41     | WHTSHLD | 22          |         |
| 35B  | J5-U SHLD  | J5-V SHLD | BLK     | 20          |         |
| 35C  | P1-41 SHLD | P1-42     | BLK     | 20          |         |
| 36A  | J5-V       | P1-5      | WHTSHLD | 22          |         |
| 36B  | J5-V SHLD  | J5-W SHLD | BLK     | 20          |         |

Table 3-8. Encoder Wire List-Continued

#### TM 11-5841-287-30

| Table 3-8. | Encoder | Wire | List-Continued |
|------------|---------|------|----------------|
|            |         |      |                |

|          | Table 3-8. Encoder Wire List-Continued |                        |          |             |         |
|----------|----------------------------------------|------------------------|----------|-------------|---------|
| Wire no  | From                                   | То                     | Color    | Size (A WG) | Remarks |
| 36C      | P1-5 SHLD                              | P1-6                   | BLK      | 20          |         |
| 37A      | J5-W                                   | P1-21                  | WHTSHLD  | 22          |         |
| 37B      | J5-W SHLD                              | J5-X SHLD              | BLK      | 20          |         |
| 37C      | P1-21 SHLD                             | P1-22                  | BLK      | 20          |         |
| 38A      | J5-X                                   | P2-28                  | WHT SHLD | 22          |         |
| 38B      | J5-X SHLD                              | J5-Y                   | BLK      | 20          |         |
| 38C      | P2-28 SHLD                             | P2-29                  | BLK      | 20          |         |
| 39A      | J6                                     | P1-40RG-180 BU         |          |             |         |
| 39B      | J6 SHLD                                | E12                    | BLK      | 20          |         |
| 39C      | P1-40SHLD                              | PI-23                  | BLK      | 20          |         |
| 40A      | J7                                     | P1-47RG-180 <i>BIU</i> |          |             |         |
| 40B      | J7 SHLD                                | E13                    | BLK      | 20          |         |
| 40C      | P1-47 SHLD                             | P1-30                  | BLK      | 20          |         |
| 41A      | J8                                     | Pi-29RG-180 E/U        |          |             |         |
| 41B      | J8SHLD                                 | E14                    | BLK      | 20          |         |
| 41C      | P1-29 SHLD                             | P1-44                  | BLK      | 20          |         |
| 42       | PI-2                                   | E1A                    | BLK      | 20          |         |
| 43       | P1-37                                  | K1-X2                  | RED      | 20          |         |
| 44       | P2-19                                  | E/                     | BLU      | 20          |         |
| 45       | P2-22                                  | KI-XI                  | RED      | 20          |         |
| 46       | P3-A1                                  | 02-                    | GRN      | 16          |         |
| 47       | P3-A2                                  | E4                     | GRN      | 16          |         |
| 48       | P3-A3                                  | PS1-3                  | YEL      | 10          |         |
| 49<br>50 | P3-A4                                  | PS1-3                  | I EL     | 10          |         |
| 50       | P3-A5                                  |                        |          | 10          |         |
| 52       | P3-A0                                  |                        |          | 10          |         |
| 53       | P3-A8                                  |                        |          | 10          |         |
| 54       | P4-1                                   | ΕIΑ                    | BLK      | 20          |         |
| 55       | P4-2                                   | ΕIΛ<br>FIΔ             | BLK      | 20          |         |
| 56       | P4-3                                   | K1-B2                  | GRAY     | 20          |         |
| 57       | P4-4                                   | K1-B2                  | GRAY     | 20          |         |
| 58       | P4-5                                   | K1-A2                  | GRAY     | 20          |         |
| 59       | P4-6                                   | K1-A2                  | GRAY     | 20          |         |
| 60       | P4-7                                   | E1A                    | BLK      | 20          |         |
| 61       | P4-8                                   | KI-XI                  | RED      | 20          |         |
| 62       | PSi-i                                  | PS2-1                  | GRAY     | 20          |         |
| 63       | PSi-i                                  | Ell                    | GRAY     | 16          |         |
| 64       | PS1-2                                  | E10                    | GRAY     | 16          |         |
| 65       | PS1-2                                  | PS2-2                  | GRAY     | 20          |         |
| 66       | PS1-3                                  | E2                     | YEL      | 16          |         |
| 67       | PS1-4                                  | E1-A                   | BLK      | 16          |         |
| 68       | PSi-4                                  | E3                     | BLK      | 16          |         |
| 69       | PS1-4                                  | EI-A                   | BLK      | 16          |         |
| 70       | PS2-1                                  | PS3-1                  | GRAY     | 16          |         |
| /1       | PS2-2                                  | PS3-2                  | GRAY     | 16          |         |
| 72       | PS2-3                                  | U2-                    | BLK      | 16          |         |
| 73       | PS2-4                                  | U2+                    | GRN      | 10          |         |
| 74       | P33-3                                  |                        |          | 10          |         |
| 70<br>76 | DS2 5                                  | E0<br>E7               |          | 20          |         |
| 70       | RI_TI                                  | E/<br>F10              |          | 20<br>16    |         |
| 78       | B1-T4                                  | FQ                     | GRAV     | 16          |         |
| 79       | B1-T8                                  | FS                     | GRAY     | 16          |         |
| 80       | Mi-I                                   | FII                    | GRAY     | 20          |         |
| 81       | M1-2                                   | E10                    | GRAY     | 20          |         |
| 82       | U2+                                    | EIĂ                    | BLK      | 16          |         |
| 83       | K1-AI                                  | Ell                    | GRAY     | 16          |         |
| 84       | KI-BI                                  | EO10                   | GRAY     | 16          |         |
| 87       | E6                                     | EIA                    | BLK      | 16          |         |
| 88       | E5                                     | E6                     | BLK      | 16          |         |
| 89       | E9                                     | Ell                    | GRAY     | 16          |         |

| Wire |       |    |       |           |         |
|------|-------|----|-------|-----------|---------|
| no   | From  | То | Color | Size(AWG) | Remarks |
| 91   | P1-1  |    |       | 20        | SPARE   |
| 92   | P1-3  |    |       | 20        | SPARE   |
| 93   | P1-4  |    |       | 20        | SPARE   |
| 94   | P1-7  |    |       | 20        | SPARE   |
| 95   | P1-8  |    |       | 20        | SPARE   |
| 96   | P1-9  |    |       | 20        | SPARE   |
| 97   | P1-II |    |       | 20        | SPARE   |
| 98   | P1-12 |    |       | 20        | SPARE   |
| 99   | PI-13 |    |       | 20        | SPARE   |
| 100  | P1-14 |    |       | 20        | SPARE   |
| 101  | P1-15 |    |       | 20        | SPARE   |
| 102  | P1-17 |    |       | 20        | SPARE   |
| 103  | P1-18 |    |       | 20        | SPARE   |
| 104  | P1-20 |    |       | 20        | SPARE   |
| 105  | P1-27 |    |       | 20        | SPARE   |
| 106  | P1-31 |    |       | 20        | SPARE   |
| 107  | P1-33 |    |       | 20        | SPARE   |
| 108  | P1-34 |    |       | 20        | SPARE   |
| 109  | P1-36 |    |       | 20        | SPARE   |
| 110  | P1-38 |    |       | 20        | SPARE   |
| 111  | P1-39 |    |       | 20        | SPARE   |
| 112  | P1-45 |    |       | 20        | SPARE   |
| 113  | P1-46 |    |       | 20        | SPARE   |
| 114  | P1-50 |    |       | 20        | SPARE   |
| 115  | P2-1  |    |       | 20        | SPARE   |
| 116  | P2-6  |    |       | 20        | SPARE   |
| 117  | P2-9  |    |       | 20        | SPARE   |
| 118  | P2-10 |    |       | 20        | SPARE   |
| 119  | P2-13 |    |       | 20        | SPARE   |
| 120  | P2-14 |    |       | 20        | SPARE   |
| 121  | P2-18 |    |       | 20        | SPARE   |
| 122  | P2-20 |    |       | 20        | SPARE   |
| 123  | P2-23 |    |       | 20        | SPARE   |
| 124  | P2-24 |    |       | 20        | SPARE   |
| 125  | P2-30 |    |       | 20        | SPARE   |
| 126  | P2-32 |    |       | 20        | SPARE   |
| 127  | P2-36 |    |       | 20        | SPARE   |
| 128  | P4-9  |    |       | 20        | SPARE   |

## Table 3-8. Encoder Wire List-Continued

3-52

| Wire |        |       |       |            |         |
|------|--------|-------|-------|------------|---------|
| no.  | From   | То    | Color | Size (AWG) | Remarks |
| 1    | J2-D   | XF3-1 | RED   | 20         |         |
| 2    | XF3-2  | RV1-1 |       |            |         |
| 3    | XFL1-2 | J1-8  | RED   | 20         |         |
| 4    | J2-E   | E3    | BLK   | 20         |         |
| 5    | XFL2-2 | J1-7  | BLK   | 20         |         |
| 6    | J2-J   | XF1-1 | GRAY  | 16         |         |
| 7    | XF1-2  | L1-1  | GRAY  | 16         |         |
| 8    | L1-2   | CI-I  | GRAY  | 16         |         |
| 9    | C1-2   | J1-6  | GRAY  | 20         |         |
| 10   | C1-2   | J1-5  | GRAY  | 20         |         |
| 11   | J2-L   | XF2-1 | GRAY  | 16         |         |
| 12   | XFn-2  | L2-1  | GRAY  | 16         |         |
| 13   | L2-2   | C2-1  | GRAY  | 16         |         |
| 14   | C2-2   | J1-4  | GRAY  | 20         |         |
| 15   | C2-2   | J1-3  | GRAY  | 20         |         |
| 16   | J2-B   | E2    | BLK   | 20         |         |
| 17   | J2-C   | E2    | BLK   | 20         |         |
| 18   | J2-F   | E2    | BLK   | 20         |         |
| 19   | J2-G   | E2    | BLK   | 20         |         |
| 20   | EI     | J1-2  | BLK   | 20         |         |
| 21   | EI     | J1-1  | BLK   | 20         |         |
| 22   | E4     | FL1-1 | RED   | 20         |         |
| 23   | XF3-2  | D1-2  | RED   | 20         |         |
| 24   | D1-l   | E4    | RED   | 20         |         |
| 25   | RV1-2  | E3    | RED   | 20         |         |
| 26   | D2-1   | E4    | RED   | 20         |         |
| 27   | D2-2   | E3    | RED   | 20         |         |
|      |        |       |       |            |         |

Table 3-9. Electrical Filter Assembly 2FL1 Wire List

Table 3-10. Data Link Control Wire List

| Wire |       |       |       |           |         |
|------|-------|-------|-------|-----------|---------|
| no   | From  | То    | Color | Size(AWG) | Remarks |
| 1    | J1-V  | J2-1  | RED   | 22        |         |
| 2    | J1-F  | DS1-1 | RED   | 22        |         |
| 3    | DS1-1 | DS2-1 | RED   | 22        |         |
| 4    | DS2-1 | DS3-1 | RED   | 22        |         |
| 5    | J1-U  | DS3-2 | WHT   | 22        |         |
| 6    | J1-R  | DS2-2 | WHT   | 22        |         |
| 7    | J1-T  | DS1-2 | WHT   | 22        |         |
| 8    | J1-B  | J2-2  | BLK   | 22        |         |
| 9    | J2-2  | S3-2  | BLK   | 22        |         |
| 10   | S3-2  | S2-2  | BLK   | 22        |         |
| 11   | S2-2  | S1A-W | BLK   | 22        |         |
| 12   | S1A-W | S1B-W | BLK   | 22        |         |
| 13   | S3-2  | J1-M  | BLK   | 22        |         |
| 14   | J1-K  | S3-1  | WHT   | 22        |         |
| 15   | J1-N  | S2-1  | WHT   | 22        |         |
| 16   | J1-H  | S1A-2 | WHT   | 22        |         |
| 17   | J1-D  | S1A-3 | WHT   | 22        |         |
| 18   | J1-A  | S1B-2 | RED   | 22        |         |
| 19   | S1B-2 | S1B-3 | RED   | 22        |         |
| 20   | J1-C  | J2-2  | BLK   | 22        |         |

## REFERENCES

| DA Pam 310-1          | Consolidated Index of Army Publications and Blank Forms                                                                                                    |
|-----------------------|----------------------------------------------------------------------------------------------------|
| TB 43-0118            | Field Instructions for Painting and Preserving Electronics Command Equipment Including<br>Camouflage Pattern Painting of Electrical Equipment Shelters                                                                                                    |
| TB 385-4              | Safety Precautions for Maintenance of Electrical Electronic Equipment                                                                                                    |
| TM 11-1510-204-20-2-1 | Organizational Maintenance Manual for Signal Electronic Equipment Configurations, Army<br>Model OV-1D Aircraft (NSN 1510-00-869-3654)                                                                                                    |
| TM 11-5841-286-13     | Operator's, Organizational, and Direct Support Maintenance Manual for Radio Set AN/ARC-164(V)12 (NSN 5821-01-071-5624)                                                                                                    |
| TM 11-5841-287-12     | Operator's and Organizational Maintenance Manual Transmitting Set, Radar Data AN/AKT-18B (NSN 5841-01-070-4408)                                                                                                    |
| TM 11-6130-247-15     | Operator's, Organizational, Direct Support, General Support, and Depot Maintenance<br>Manual (Including Repair Parts and Special Tools List) Power Supply PP-3940/G.                                                                                                    |
| TM 11-6625-444-14-1   | Operator's, Organizational, Direct Support and General Support Maintenance Manual<br>Including Repair Parts and Special Tools List. Voltmeter, Digital AN/GSM-64B (NSN<br>6625-00-022-7894) Including Plug-In, Electronic Test Equipment PL-1370/GSM-64B<br>(NSN 6625-00-137-8366) |
| TM 11-6625-654-14     | Operator's, Organizational, Direct Support and General Support Maintenance Repair<br>Parts and Special Tools List (Including Depot Maintenance Repair Parts and Special<br>Tools List) for Multimeter ANIUSM-223.                                                                  |
| TM 11-6625-2658-14    | Operator's, Organizational, Direct Support and General Support Maintenance Manual for Oscilloscope ANIUSM-281C (NSN 6625-00-106-9622)                                                                                                    |
| TM 11-6625-2937-13    | Operator's, Organizational, and Direct Support Maintenance Manual for Test Set, Electronic Systems AN/UKM-5 (NSN 6625-01-073-9858)                                                                                                    |
| TM 11-6625-2950-13    | Operator's, Organizational, and Direct Support Maintenance Manual for Test Set Group,<br>Radio OQ-273/ARC-164(V) (NSN 5821-01-072-8146)                                                                                                    |
| TM 11-6625-2951-13    | Operator's, Organizational, and Direct Support Maintenance Manual for Test Set, Electronic Systems AN/UYM-7 (NSN 6625-01-016-1866)                                                                                                    |
| TM 38-750             | The Army Maintenance Management System (TAMMS).                                                                                                    |

Change 1 A-1

## **APPENDIX B**

#### EXPENDABLE SUPPLIES AND MATERIALS LIST

#### Section I. INTRODUCTION

## B-1. Scope

This appendix lists expendable supplies and materials you will need to operate and maintain the AN/AKT-18B These items are authorized to you by CTA 50-970, Expendable Items (Except Medical, Class V, Repair Parts, and Heraldic Items).

#### B-2. Explanation of Columns

a. *Column 1-Item Number* This number is assigned to the entry in the listing and is referenced in the narrative instructions to identify the material (e g, "Use Cleaning Compound, item 5, App. D').

*b.* Column 2-Level. This column identifies the lowest level of maintenance that requires the listed item.

C-Operator/Crew

O-Organizational Maintenance

F-Direct Support Maintenance

#### H-General Support Maintenance

c. Column 3-National Stock Number This is the National stock number assigned to the item, use it to request or requisition the item.

*d.* Column 4-Description Indicates the Federal item name and, if required, a description to identify the item. The last line for each item indicates the part number followed by the Federal Supply Code for Manufacturer (FSCM) in parentheses, if applicable

e. Column 5-Unit of Measure (U/M) Indicates the measure used in performing the actual maintenance function This measure is expressed by a two-character alphabetical abbreviation (e g, ea, in, pr) If the unit of measure differs from the unit of issue, requisition the lowest unit of issue that will satisfy your requirements.

## (Next printed page is B-2)

B-1

# SECTION II EXPENDABLE SUPPLIES AND MATERIALS LIST

| (1)    | (2)   | (3)              | (4)                                       | (5)  |
|--------|-------|------------------|-------------------------------------------|------|
| ITEM   |       | NATIONAL         | DESCRIPTION                               |      |
| NUMBER | LEVEL | NUMBER           | PART NUMBER AND FSCM                      | MEAS |
| 1      | F     | 8020-00-257-0382 | BRUSH, ARTIST                             | EA   |
| 2      | F     | 8030-00-962-4432 | COMPOUND, CONDUCTIVE EPOXY                | ТВ   |
| 3      | F     | 8010-00-297-0547 | COMPOUND, HEATSINK, DC-340 (71984)        | тв   |
| 4      | F     |                  | ENAMEL, LUSTERLESS BLACK,                 | CN   |
| 5      | F     | 8010-00-297-2097 | ENAMEL, LUSTERLESS GRAY                   | CN   |
| 6      | F     | 8010-00-297-0560 | ENAMEL, LUSTERLESS OLIVE DRAB             | GL   |
| 7      | F     | 8010-00-835-2114 | PRIMER, ZINC, CHROMATE, MIL-P-8585        | PT   |
| 8      | F     | 5350-00-264-3485 | SANDPAPER, FINE                           | PK   |
| 9      | F     | 3439-00-194-9727 | SOLDER (81349)                            | LB   |
| 10     | F     | 3439-00-824-9856 | SOLDER, SN60 WRAP 30 0-32 (81349)         | LB   |
| 11     | F     |                  | SOLDER BRAID, CAT #40-3-5, SIZE 3 (34605) | PK   |
| 12     | F     | 6850-00-105-3084 | TRICHLOROTRIFLUOROETHANE, FREON, TYPE TF  | CN   |
|        |       |                  |                                           |      |
|        |       |                  |                                           |      |
|        |       |                  |                                           |      |
|        |       |                  |                                           |      |
|        |       |                  |                                           |      |
|        |       |                  |                                           |      |
|        |       |                  |                                           |      |
|        |       |                  |                                           |      |
|        |       |                  |                                           |      |
|        |       |                  |                                           |      |
|        |       |                  |                                           |      |
|        |       |                  |                                           |      |
|        |       |                  |                                           |      |

φ2, φ2 Internal MPU clock OXXX Used for bus control during ROM operations, OXXX is TRUE when addresses A13, A14, and A15 are low Δ A0 to A15 Individual microprocessor address bits. ADAS Airborne Data Annotation System ADAS CLOCK Clock used to synchronize the transfer of ADAS data Disables transfer of accumulated video while ADAS data is being received. ADAS DISABLE ADAS IRF ADAS interface. ADAS RDY ADAS data word ready-one of four basic interrupts ADLE Timing for analog-to-digital output latch-even range bins. Timing for analog-to-digital output latch-odd range bins ADLO ANTENNA SELECT External signal signifying from which side the SLAR antenna is looking. ANT XTN DET Antenna transition detector-determines when SLAR is using both antenna mode R MPU disabled-address bus available B versus C field video BCD MODE Binary coded decimal mode-ADAS can be either BCD or numeric data BITE FT-generates fixed target video during BITE B-FT B GTD 5 MHz BITE gated 5 MHz-internally generated range bin clock Built-in test equipment. BITE Turns on BITE IN PROCESS lamp during BITE test **BITE LITE** BITE MT-generates moving target video during BITE B-MT Video data processing is in both antenna mode BOTH ANT **Resets BITE request latches** BTR RES C CLEAR Drift angle data ready-one of four basic interrupts. 28V CONT POWR Control power signal used to enable primary power relay K1 D DO to D7 Microprocessor data bus bits 0 through 7 Video delay information from SLAR DLY (0-50) DRIFT ANG Drift angle Ε Enables BITE IN PROCESS indicator. EN BIPL ENCDR ERROR Enables ENCODER ERROR indicator. ENCODER Indicator Indicator ENCODER FAULT F FILM SPD Film speed Fixed target. Data bit representing FT video (FT4 is most significant) FTO to FT4 FT DAINLAR FT data input latch reset

ΒA B/C

FT

GLOSSARY

**Glossary-1** 

## **GLOSSARY-Continued**

|                                 | G                                                                                                    |
|---------------------------------|----------------------------------------------------------------------------------------------------|
| GTD CLOCK                       | Gated clock                                                                                                |
|                                 | Н                                                                                                    |
| HALT, HALT<br>Hamming code bits | Signal disables microprocessor for use of DATA BUS by video data processing<br>Three error correcting bits |
|                                 |                                                                                                    |
|                                 | Identifies data as FT or MT video                                                                          |
| INT RES<br>IWC                  | Integrated write control signal used to transfer accumulated video into output memory.                     |
|                                 | J                                                                                                    |
|                                 | K                                                                                                    |
|                                 | L                                                                                                    |
| LOAD                            | Initializes video control circuits and range bin address counters                                          |
| L/R                             | 6 Hz BITE signal which simulates both antenna operation                                                    |
| M10                             | Nost significant address bit on the output memory heard                                                    |
| MPU                             | Microprocessor unit                                                                                        |
| MT                              | Moving target                                                                                              |
| MT DAINLAR                      | Moving target data Input latch reset                                                                       |
|                                 | Ν                                                                                                    |
| NMI                             | Nonmaskable interrupt sequence initiated                                                                   |
|                                 | O                                                                                                    |
|                                 | Output outrer interrupt request sequence initiated                                                         |
|                                 | P                                                                                                    |
| Р                               | Parity.                                                                                                    |
| PF ERROR                        | Power fault error signal to enable ENCODER FAULT indicator                                                 |
| PRI                             | Pulse repetition intervals.                                                                                |
|                                 | Q                                                                                                    |
| RAO to RA10                     | Range bin address 0 through 10                                                                             |
| RAOE to RA1OE                   | Range bin address 0 through 10 even                                                                        |
| RAOO to RA10O                   | Range bin address 0 through 10 odd                                                                         |
| RANGE                           | Kilometers of displayed radar video.                                                                       |
| RANGE DELAY                     | Kilometers of video not shown from aircraft to first video shown                                           |
|                                 | Read control.                                                                                              |
|                                 | Range bill clear signal to initialize video accumulation.                                                  |
| RESET                           | Master reset line-power-on-reset                                                                           |
| RESET XTN DET                   | Initializes antenna transition detector                                                                    |
| RT DATA ERROR                   | One of the four basic interrupts                                                                           |
| R/T FAULT                       | Indicator                                                                                                  |

# Glossary 2

## **GLOSSARY-Continued**

| R/T LITE                     | Signal to enable R/T FAULT indicator                                                                                                    |
|------------------------------|----------------------------------------------------------------------------------------------------|
| RT MALF                      | Receiver/transmitter malfunction                                                                                                    |
| RT PWR ON/OFF                | Enables RT power on.                                                                                                    |
| R/W (O/E)                    | Read/write (odd/even) control signal for video accumulation                                                                                                  |
| R/W                          | MPU is either reading or writing data.                                                                                                    |
| SLAR                         | Side looking airborne radar                                                                                                    |
| STADC                        | Start analog-to-digital conversion                                                                                                    |
| STBY                         | Receiver/transmitter in receive (warmup) mode                                                                                                    |
| STE                          | Special test equipment                                                                                                    |
| STE CLK                      | 5 MHz STE clock signal                                                                                                    |
| STE CLK SEL                  | Enables selection of STE CLK instead of on-board clock                                                                                                    |
| STE RESET                    | Reset initiated by STE                                                                                                    |
| TEST ENC                     | Testing encoder circuits which modulate fm radio.<br>U<br>V                                                                                                  |
| VERT SWP                     | Aircraft drift angle input data.                                                                                                    |
| VID "A"                      | A-field video fault                                                                                                    |
| VID "B"                      | B-field video fault                                                                                                    |
| VID BA                       | Video bus available and microprocessor has halted                                                                                                    |
| VID "C"                      | V-field video fault.                                                                                                    |
| VMA                          | Valued memory address present on address bus                                                                                                    |
| WC                           | Write control from microprocessor                                                                                                    |
| X<br>XMIT REG<br>XMT<br>XTAL | Signifies signal X 1is TRUE when low<br>Transmit register empty-one of four basic interrupts<br>RT operating in transmit mode<br>4 MHz basic clock<br>Y<br>Z |

Glossary-3

## TM 11-5841-287-30

|                                  |                              |                   | INDEX                            |                                    |               |
|----------------------------------|------------------------------|-------------------|----------------------------------|------------------------------------|---------------|
| Subject Para<br>Tabl             | agraph, Figure,<br>le Number | Page              | Subject                          | Paragraph, Figure.<br>Table Number | Page          |
|                                  | Δ                            |                   |                                  |                                    |               |
| Adjustments                      |                              |                   | processing section               | . 2-9. F2-6                        | 2-10          |
| Encoder dc power supplies        | 3-21, F3-7                   | 3-28, 3-30        | Central processing unit (CPU)    | 0, 0                               |               |
|                                  | В                            |                   | section                          | . 3-13, FO-3                       | 3-22          |
| Block diagram                    |                              |                   | Data frame structure             | . 2-4, F2-3                        | 2-3, 2-4      |
| ADAS Input data processing.      | F2-6                         | 2-10              | Drift angle input data           |                                    |               |
| Central processing unit (CPU     | ) FO-3                       | <b>-</b> <i>i</i> | _ processing section             | .2-11, F2-8                        | 2-12          |
| Data transmitting system         | F2-1                         | 2-1               | Encoder programs                 | .2-6                               | 2-6           |
| Drift angle input data process   | sing. F2-8                   | 2-12              | General                          | 2-3, 2-5, F2-4                     | 2-3, 2-3, 2-5 |
| Encoding subsystem power s       |                              | 2.10              | Ground speed input data          | 2 10 E2 Z                          | 0.11          |
| Encoding subsystem overall       | FZ-1Z                        | 2-19              | Internal clock generator section | 2-10, FZ-7                         | 2-11          |
| Ground speed input data prov     | 2-4                          | 2-3<br>2-11       | Output format generator and      | . 2-7, FZ-3                        | 2-1           |
| Internal clock generator         | F2-5                         | 2-11              | receive register sections        | 2-15 F2-11                         | 2-16 2-17     |
| Output format generator and      |                              | 21                | Output memory section            | 2-14 F2-10                         | 2-15, 2-16    |
| receive register                 | <br>F2-11                    | 2-17              | Power supply and distribution    | . 2-16. F2-12                      | 2-18, 2-19    |
| Output memory                    | F2-10                        | 2-16              | Range and range delay input      |                                    | ,             |
| Range and range delay input      |                              |                   | data processing section          | . 2-12, F2-9                       | 2-13          |
| data processing                  | F2-9                         | 2-13              | Video input processing section   | .2-8, FO-2                         | 2-8           |
| System power distribution        |                              |                   | Overall system                   | . 2-2, F2-1, F2-2                  | 2-1, 2-1, 2-2 |
| and control                      | F2-2                         | 2-2               | Uhf radio control                | . 2-18                             | 2-20          |
| Video input data processing      | FO-2                         |                   | Uhf radio mount                  | . 2-19                             | 2-20          |
|                                  | C                            |                   | Lift receiver-transmitter        | 2-17                               | 2-20          |
|                                  | 0                            |                   | On receiver-transmitter          |                                    | 2-20          |
| Cabling diagram, data transmitt  | mg.                          |                   |                                  | G                                  |               |
| set                              | F3-19                        | 3-50              | General information, data        | •                                  |               |
| Cleaning                         | 3-22                         | 3-30              | transmitting set                 | .2-1                               | 2-1           |
| Consolidated index of Army       | 1-2                          | 2-1               |                                  | Н                                  |               |
| publications and black forms.    | <br>ח                        |                   | Indexes of publications          | 1 2                                | 1 1           |
| Data frama structura, typical    | D<br>E2 2                    | 2.4               | indexes of publications          | . 1-2                              | 1-1           |
| Data frame structure, typicar    | FZ-3                         | 2-4               |                                  | 1                                  |               |
|                                  |                              |                   |                                  | 5                                  |               |
| Functional test                  | T3-1, F3-1                   | 3-2               |                                  | К                                  |               |
| Troubleshooting                  | T3-2                         | 3-3               |                                  | 1                                  |               |
| Troubleshooting                  |                              | 0-0               |                                  | L                                  |               |
| Data transmitting set            |                              |                   |                                  | М                                  |               |
| Components                       | T1-1                         | 1-1               | Maintenance                      |                                    |               |
| Functional description           | 2-2                          | 2-1               | Cleaning                         | . 3-22                             | 3-30          |
| Direct support testing procedure | es 3-24                      | 3 -31             | Data transmitting set, general   | . 3-9                              | 3-11          |
|                                  | E                            |                   | Forms, records, and reports      | . 1-3                              | 1-1           |
| Encoder                          |                              |                   | Materials required               | . 3-5                              | 3-1           |
| Exploded view                    | F3-4                         | 3-14              | Removal and replacement          |                                    |               |
| Functional test                  | T3-1, F3-1                   | 3-2               | procedures                       | . 3-10                             | 3-11          |
| Troubleshooting                  | T3-2                         | 3-3               | Repainting and refinishing       | . 3-23                             | 3-31          |
| Encoding subsystem, functional   | l                            |                   | Tools and test equipment requir  | ed3-4                              | 3-1           |
| description                      | 2-3                          | 2-3               | Maintenance instructions         |                                    |               |
| Expendable supplies and mater    | rials                        | <b>D</b> (        | General                          | . 3-1                              | 3-1           |
| list                             | Appendix B                   | R-1               | voltage and resistance           |                                    |               |
| Exploded view                    | <br>F2 F                     | 2.07              |                                  | 2.2                                | 0.4           |
| Data link control                | F3-5                         | 3-27              | vvaverorm measurements           | . 3-3<br>2 F                       | 3-1<br>2-1    |
| Encoder (o sneets)               | го-4<br>Г                    | 3-14              | Massuraments                     | . 3-3                              | 3-1           |
| FT channel A/D levels            | Г<br>Т3-7                    | 3-34              | Voltage and resistance           | 3-2                                | 3-1           |
| Functional description           |                              | 3-1               | • onage and resistance           | .02                                | 0- I          |
| Encoding subsystem               |                              | 51                |                                  |                                    |               |
| ADAS input data                  |                              |                   |                                  |                                    |               |

Change 1 Index-1

#### **INDEX-continued**

| Subject                    | Paragraph, Figure,                   | _                   |                                 | Paragraph, Figure. | _              |
|----------------------------|--------------------------------------|---------------------|---------------------------------|--------------------|----------------|
|                            | Table Number                         | Page                | Subject                         | Table Number       | Page           |
| Waveform                   |                                      | 3-1                 | Output buffer 2A12              | . 3-33. F3-8       | 3-40, 3-33     |
| MT channel A/D levels      | T3-6                                 | 3-33                | Output memory 2A14              | . 3-35, F3-10,     | 3-43, 3-36,    |
|                            |                                      |                     |                                 | F3-16              | 3-45           |
|                            | Ν                                    |                     | Power fault detector 2A3        | . 3-34, F3-8       | 3-42, 3-33     |
| Nomenclature cross-ref     | ference listT1-1                     | 1-1                 | Video control 2A7               | . 3-3, F3-8,       | 3-1, 3-33,     |
|                            |                                      |                     |                                 | F3-13, F3-18       | 3-40, 3-49     |
|                            | 0                                    |                     | Video interface 2A17            | . 3-37, F3-8,      | 3-46, 3-33,    |
|                            |                                      |                     |                                 | F3-13,F3-18        | 3-40,3-49      |
|                            | Р                                    |                     | Video multiplexer 2A9           | . 3-31, F3-10      | 3-39, 3-36     |
| Physical inspection        | 3-25, T3-3                           | 3-31                | Test point locations            |                    |                |
| Power distribution and     | control 2-2, F2-2                    | 2-1, 2-2            | Analog-digital converter 2A2    | . F3-9             | 3-35           |
|                            |                                      |                     | Encoder                         | . F3-2             | 3-12           |
|                            |                                      |                     | Encoder power supplies          | . F3-7             | 3-30           |
|                            | Q                                    |                     | MPU/timmg2A11                   | . F3-13            | 3-40           |
|                            | R                                    |                     | MT accumulator memory 2A5/2/    | A6 F3-11           | 3-37           |
| References                 | Appendix A                           | A-1                 | Output memory 2A14              | . F3-16            | 3-45           |
| Removal and replacem       | ent                                  |                     | Power fault detector 2A13       | . F3-14            | 3-43           |
| Chassis-mounted pa         | rts, data link                       |                     | Video interface 2A17            | . F3-17            | 3-48           |
| control                    | 3-19, F3-5                           | 3-28, 3-27          | Tools and test equipment        | . 3-4              | 3-1            |
| Chassis mounted par        | rts, encoder3-19, F3-4               | 3-28, 3-14          | Troubleshooting                 | <b>-</b> - · ·     |                |
| Circuit cards, encode      | er 3-11, F3-4                        | 3-22, 3-14          | Encoder and data link control   | . 3-7, F3-1,       | 3-2, 3-2, 3-12 |
| Connector assembly         | , encoder 3-15, F3-4                 |                     | F3-2, F3-3,                     | 3-13, 3-2          |                |
| Connectors, data link      | control 3-18, F3-5                   | 3-26, 3-27          |                                 | . 13-1, 13-2       | 3-3            |
| Connectors, encoder        | ·                                    | 3-26, 3-14          |                                 | .3-6               | 3-1            |
| Fan 2B1, encoder           |                                      | 3-25, 3-14          | Unf radio set                   | . 3-8              | 3-11           |
| Fower supply 2PS1,         | encoder 3-12, F3-4                   | 3-22, 3-14          |                                 | 0                  |                |
| FilterZFLI, encoder        |                                      | 3-24, 3-14          | Likt redie control              |                    |                |
| Power supply 2PS2,         | encoder 3-13, F3-4                   | 3-22, 3-14          | Eurotional description          | 0.10               | 2 20           |
| Poppir cloctrical filter c | encoder 3-14, F3-4                   | 3-23, 3-4           | Libf radio mount                | . 2-10             | 2-20           |
| encoder                    | 3-20 F3-6                            | 3-28 3-20           | Functional description          | 2-10               | 2-20           |
| Reporting equipment in     | nprovement                           | 5-20, 5-23          | Lift receiver-transmitter       | . 2-13             | 2-20           |
| recommendations            | 1-4                                  | 1-1                 | Functional description          | 2-17               | 2-20           |
|                            | S                                    |                     |                                 | V                  | 2 20           |
| Schematic diagram          | 6                                    |                     |                                 | ·                  |                |
| Data link control          | FO-5                                 |                     |                                 | W                  |                |
| Electrical filter assem    | bly 2FL1F3-6                         | 3-29                | Waveforms                       |                    |                |
| Encoder                    |                                      | 0 20                | Encoder                         | . F3-3             | 3-13           |
|                            |                                      |                     | Power fault detector2A13        | F3-15              | 3-49           |
|                            |                                      |                     | Video interface2A17             | . F3-18            | 3-49           |
| Scope of Manual            | 1-1                                  | 1-1                 | Wire list                       |                    |                |
|                            | т                                    |                     | Connector assembly              | . F3-19            | 3-50           |
|                            |                                      |                     |                                 |                    |                |
| Testing, encoder and d     | ata link controlT3-1, F3-1           | 3-2                 | Data link control               | . F3-19, T3-10     | 3-28, 3-53     |
| lesting, encoder circuit   | card                                 |                     | Electrical filter assembly 2FL1 | .F3-19, I3-9       | 3-28, 3-53     |
| ADAS control 2A16.         |                                      | 3-44, 3-36          | Encoder                         | . F3-19, T3-8      | 3-28, 3-49     |
| Analog-algital conver      | terzAZ 3-27, F3-8                    | 3-32, 3-33          |                                 | v                  |                |
| General                    |                                      | 3-31, 3-14          |                                 | ^                  |                |
| MDI I/trainana a 0.4.4.4   | 13-5                                 | ა-ა∠<br>ე_ეე_ე_ე_ე  |                                 | v                  |                |
| wPO/uninmg2A11             | 3-32, F3-8,<br>F2 42                 | 3-39, 3-33,<br>2 40 |                                 | I                  |                |
| MT accumulator man         | ۲۵-۱۵<br>۲۵-۱۵ Forw 20512062 20 F2 P | 3-40<br>3-25 2 22   |                                 | 7                  |                |
| ivit accumulator men       | 101 y ZADIZAOJ-29, FJ-0              | 5-25, 5-55          |                                 | <b>~</b>           |                |

U S GOVERNMENT PRINTING OFFICE 1983-664 01511189

Change 1 Index-2

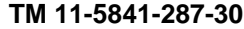

-55"TO+70"C 10-55HZ

-55\*10+125\*C 10-2,000+

-55°<sub>TO</sub>+85°C

-55\*++150\*C

\_

+ 2 0 UUF

±0 25 UUF

±10 UUF

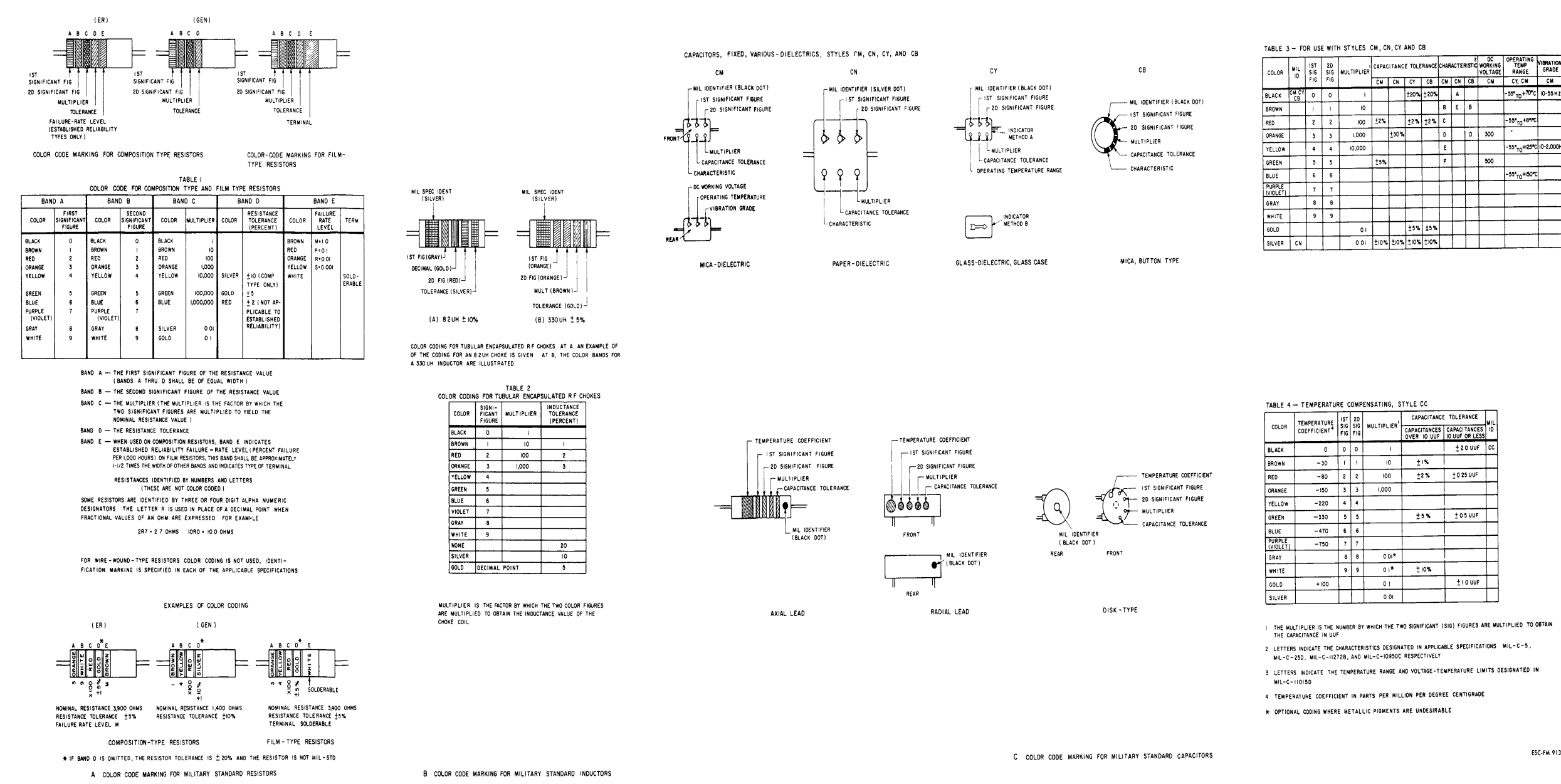

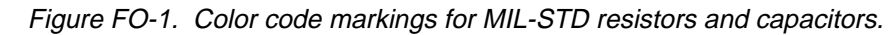

ESC-FM 913 73

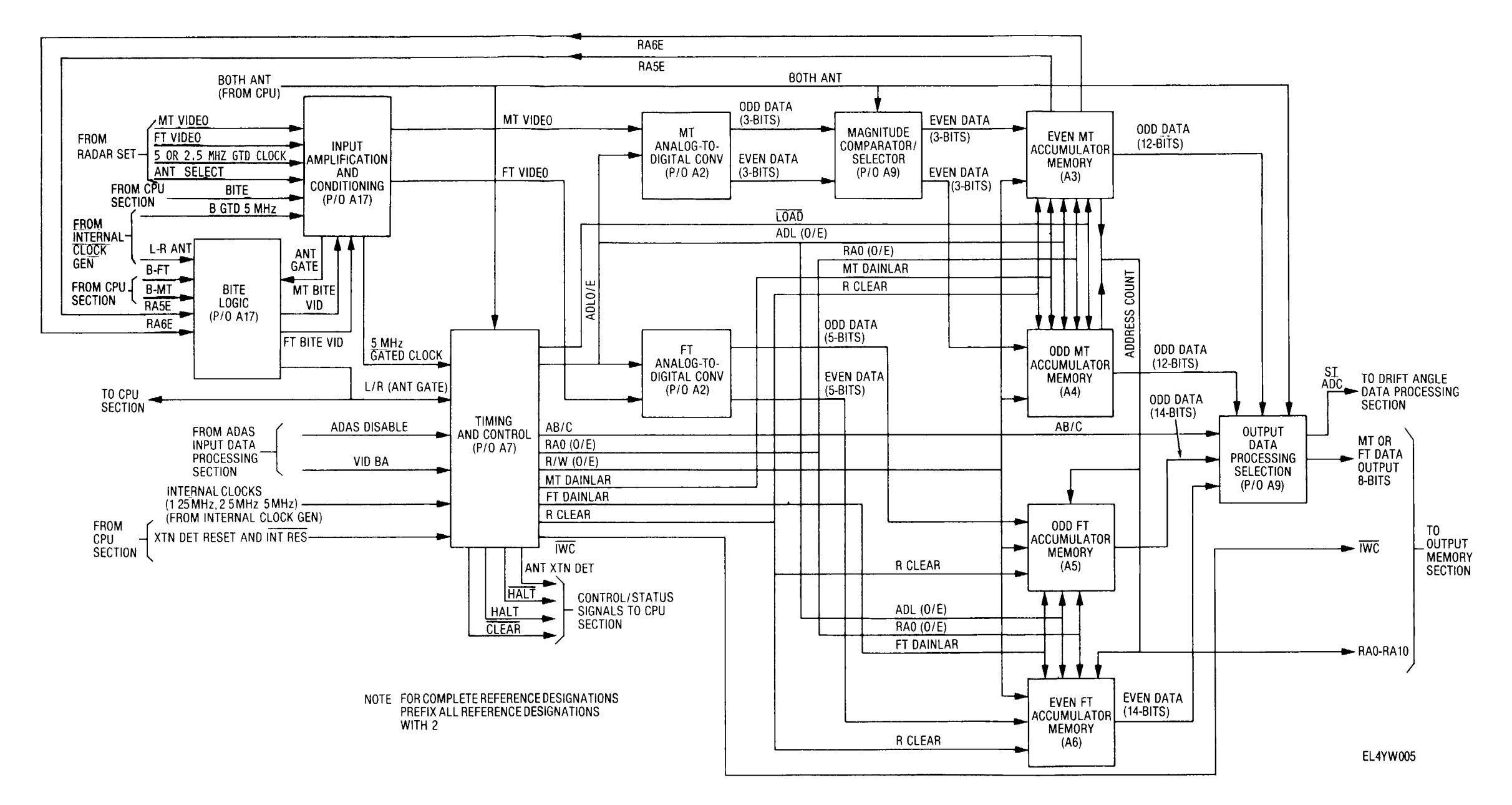

Figure FO-2. Video input data processing functional block diagram.

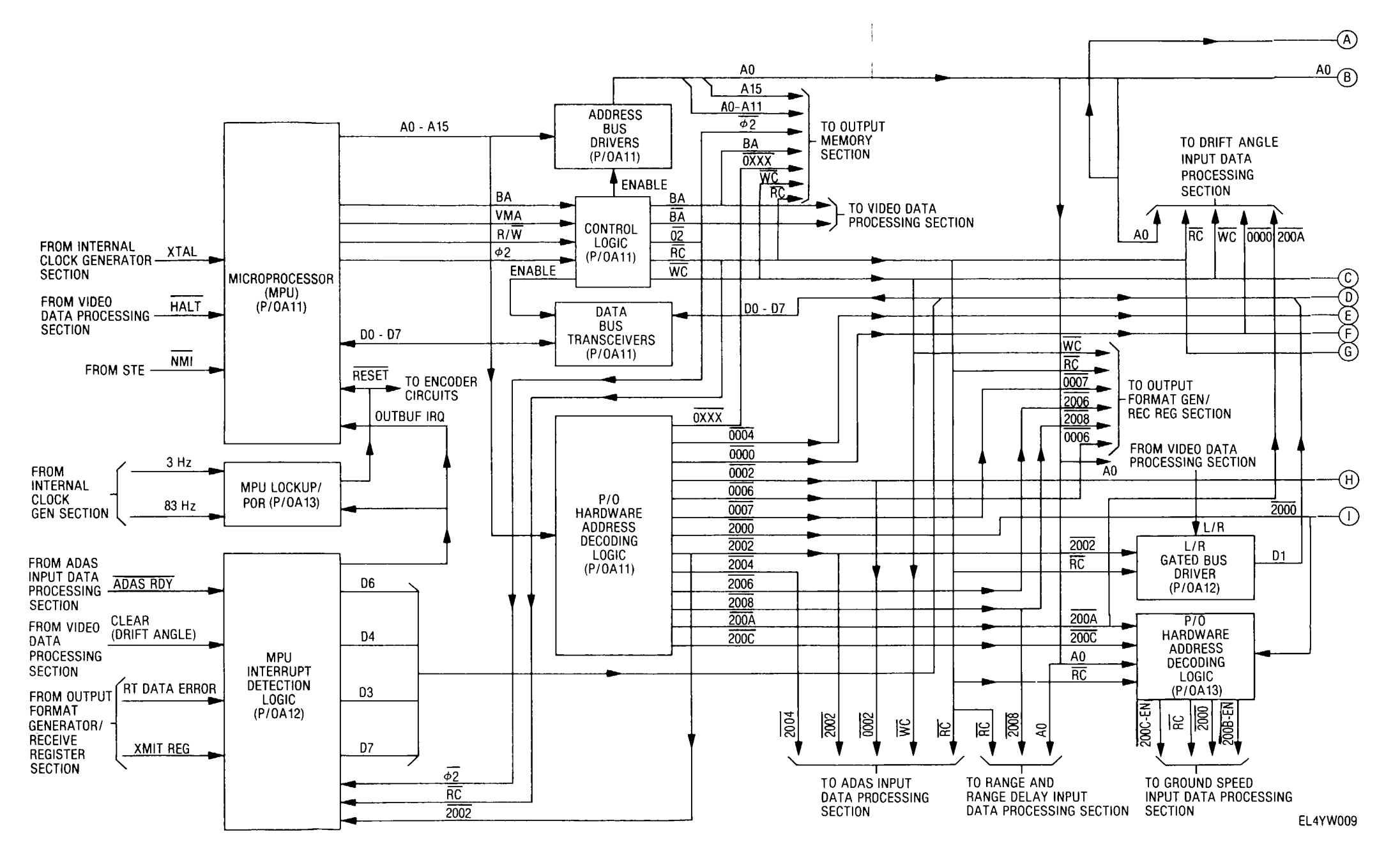

Figure FO-3. Central processing unit (CPU) functional block diagram (sheet 1 of 2).

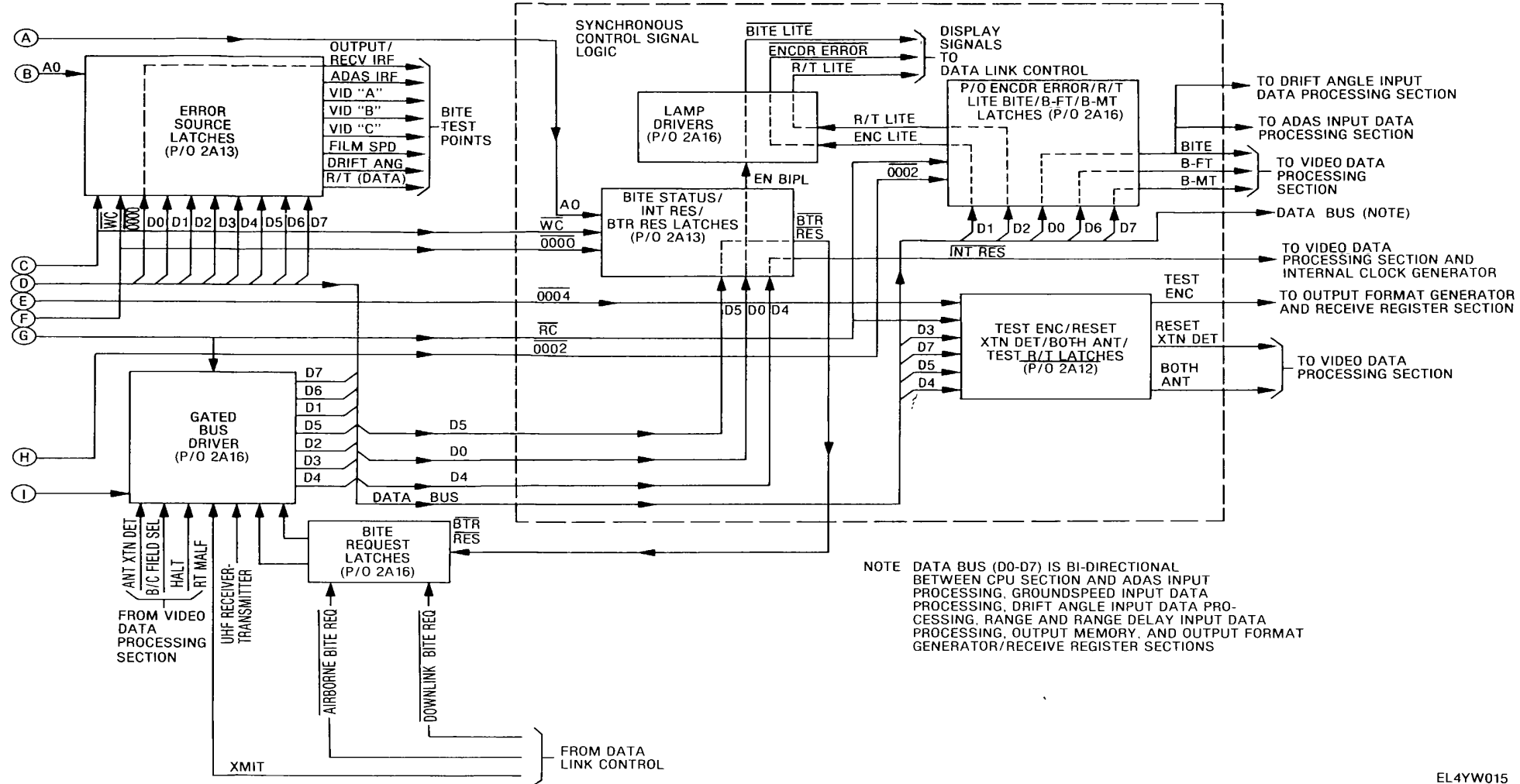

22410015

Figure FO-3. Central processing unit (CPU) functional block diagram (sheet 2 of 2).

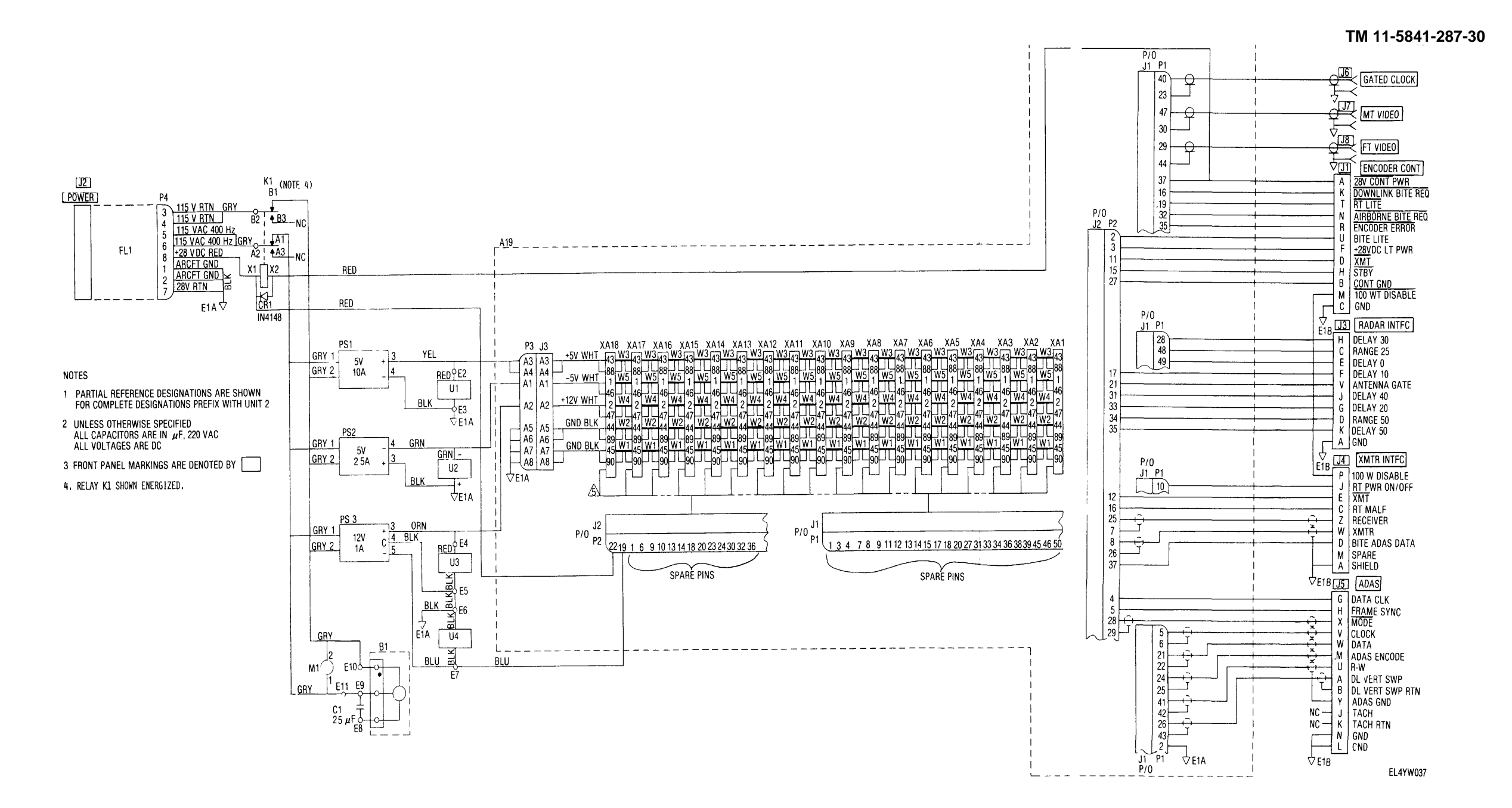

Figure FO-4. Encoder schematic diagram.

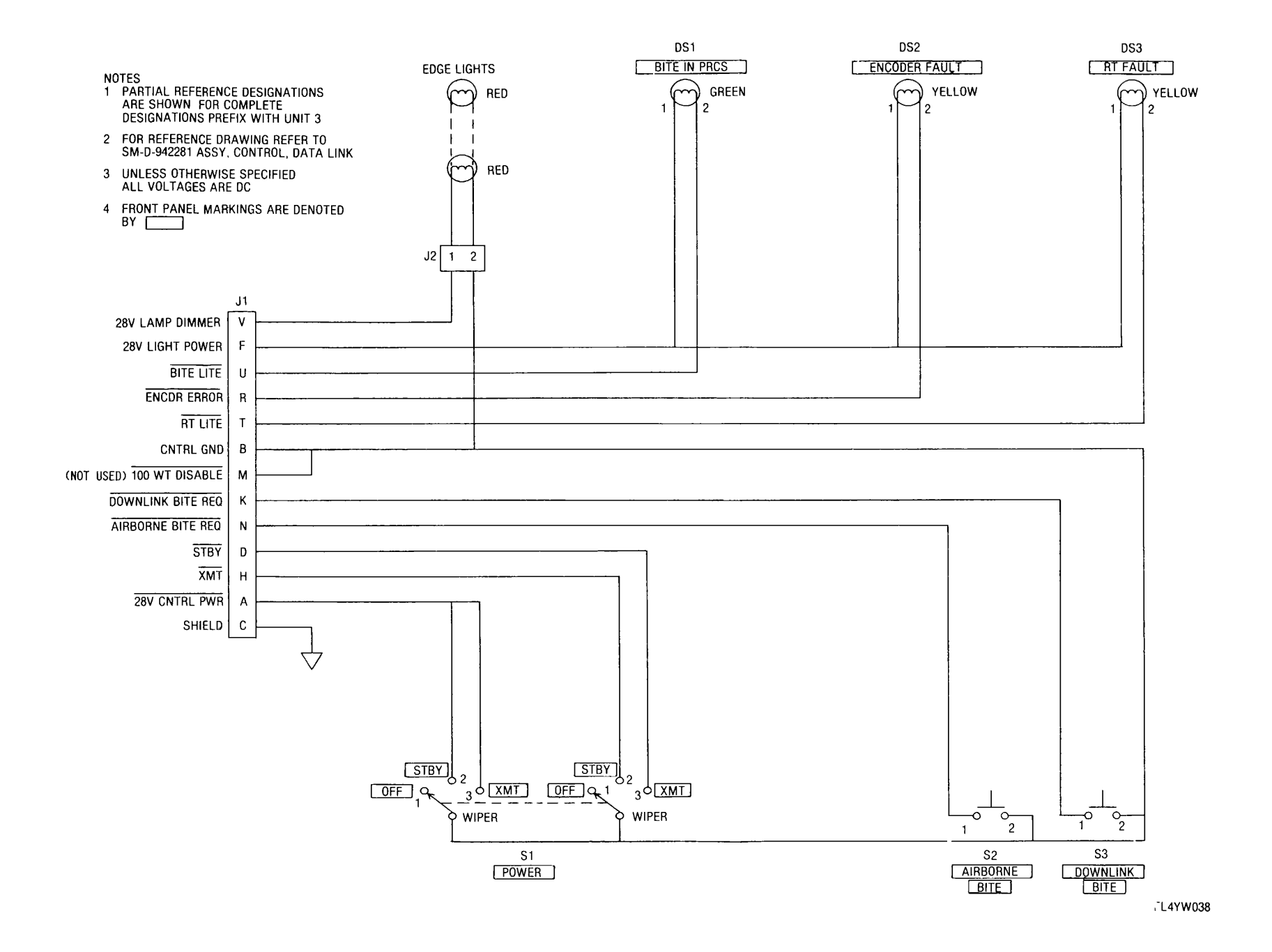

Figure FO-5. Data link control schematic diagram.

By Order of the Secretary of the Army

EDWARD C. MEYER General, United States Army Official: Chief of Staff

J.C. PENNINGTON Major General, United States Army The Adjutant General

## DISTRIBUTION:

To be distributed in accordance with DA Form 12-36, Direct and General Support maintenance requirements for ANIAKT-18.

| PUBLICATION NUMBER<br>BE EXACT. PIN-POINT WHERE IT IS<br>NO. GRAM FIGURE TABLE NO. | PUBLICATION DATE        | E BENT                   |
|------------------------------------------------------------------------------------|-------------------------|--------------------------|
| BE EXACTPIN-POINT WHERE IT IS<br>PAGE PARA. FIGURE TABLE<br>NO. GRAPH NO NO.       | PUBLICATION DATE        | PUBLICATION TITLE        |
| BE EXACT PIN-POINT WHERE IT IS<br>PAGE PARA- FIGURE TABLE A<br>NO. GRAPH NO NO.    | N THIS SPACE TELL MOLAN |                          |
|                                                                                    | IND WHAT SHOULD BE DO   | I SWRONG<br>ME ABOUT IT: |
|                                                                                    |                         |                          |
| PRINTED MAME, GRADE OR TITLE, AND TELEPHON                                         | NE NUMBER SIGN          | HERE                     |

PIN: 048477-000